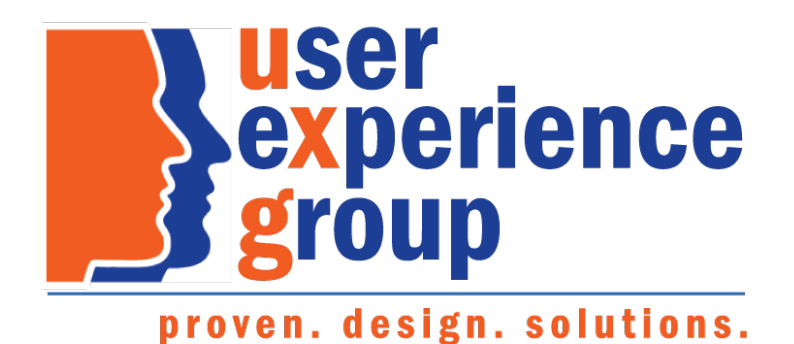

# Consolidated Claims Experience (CCE) Medicare Claim Intake Screen Package V 3.0

June 18, 2020

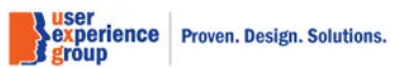

CCE Medicare Only Screen Package V 3.0 June 18, 2020

Page 1 of 101

#### Table of Contents

| 1.  | Applicant Information – Organization is the applicant5                                     |
|-----|--------------------------------------------------------------------------------------------|
| 2.  | Applicant Information – Claimant is the applicant: Contact method/Interview-Phone          |
| 3.  | Applicant Information – Claimant is the applicant: Contact method/Interview-Office7        |
| 4.  | Applicant Information – Claimant is the applicant: Contact method/Mail                     |
| 5.  | Applicant Information – Privacy Act Statement                                              |
| 6.  | Applicant Information – Other Individual is the applicant9                                 |
| 7.  | Person Information10                                                                       |
| 8.  | Applicant Information – "Accept" is clicked12                                              |
| 9.  | Filing date – One lead: Using existed protective filing date13                             |
| 10. | Filing date – One lead: enter a different protective filing date14                         |
| 11. | Filing date – No leads: protective filing date exists before today15                       |
| 12. | Filing date – No leads: no protective filing date exists before today16                    |
| 13. | Filing date – No leads: eLAS exclusion                                                     |
| 14. | Filing date – No leads: age alert                                                          |
| 15. | Contact Information – Default                                                              |
| 16. | Contact Information – Addresses on record: more info21                                     |
| 17. | Contact Information – Add New Address Modal with US Address                                |
| 18. | Contact Information – Add New Address Modal with International Address23                   |
| 19. | Contact Information – Multiple addresses on record24                                       |
| 20. | Contact Information – Manage Addresses: default                                            |
| 21. | Contact Information – Manage Addresses: Add new address27                                  |
| 22. | Contact Information – Manage Addresses: Select from existing address                       |
| 23. | Contact Information – Edit address                                                         |
| 24. | Contact Information – T2/T18 prior residence up to 5 years requirement                     |
| 25. | Contact Information – T2/T18 Residence history - Prior residence up to 5 years requirement |
| 26. | Contact Information – Add Period of residence                                              |
| 27. | Contact Information – T2/T18 Residence History – Warning – Gaps in residence information   |
| 28. | Contact Information – T2/T18 Residence History – Error - Overlapping periods of residence  |
| 29. | Earnings Information – Yes" to all                                                         |
| 30. | Earnings Information – "No" to all40                                                       |
| 31. | Insured Status                                                                             |
| 32. | Lawful Presence – Default View                                                             |
| 33. | Lawful Presence – Add new lawful presence: LAPR status, "Yes" to status ended44            |
| 34. | Lawful Presence – Add new lawful presence: LAPR status, "No" to status ended46             |

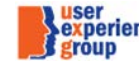

| 35.   | Lawful Presence – Add new lawful presence: does not need reverification (other than LAPR)                             |
|-------|----------------------------------------------------------------------------------------------------|
| 36.   | Lawful Presence – Add new lawful presence: needs reverification (other than LAPR)                                     |
| 37.   | Lawful Presence – Add new lawful presence: not lawfully present, "Yes" to physically present in the U.S               |
| 38.   | Lawful Presence – Add new lawful presence: not lawfully present, "No" to physically present in the U.S                |
| 39.   | Lawful Presence – Two rows                                                                                            |
| 40.   | Lawful Presence – Three rows                                                                                          |
| 41.   | Health Insurance – Default View                                                                                       |
| 42.   | Health Insurance – Enroll SMI, "Yes" to all55                                                                         |
| 43.   | Health Insurance – Enroll SMI, "No" to all60                                                                          |
| 44.   | Health Insurance – Refuse SMI                                                                                         |
| 45.   | Health Insurance – Enroll SMI, Add new benefits pop-up, Medicaid-cash benefits from the state, "Yes" to all           |
| 46.   | Health Insurance – Enroll SMI, Add new benefits pop-up, Medicaid-cash benefits from the state, "Yes" to all, verified |
| throu | ugh SSA system67                                                                                                    |
| 47.   | Health Insurance – Enroll SMI, Add new benefits pop-up, Medicaid-cash benefits from the state, "No" to all            |
| 48.   | Health Insurance – Enroll SMI, Add new benefits pop-up window, Medicaid-cash SSI                                      |
| 49.   | Health Insurance – Enroll SMI, Add new benefits pop-up window, Medicaid only                                          |
| 50.   | Health Insurance – Enroll SMI, Add new coverage pop-up, Group health plan, Yes to all                                 |
| 51.   | Health Insurance – Enroll SMI, Civil Service Annuity, Yes to Claimant73                                               |
| 52.   | Health Insurance – Enroll SMI, Civil Service Annuity, No to Claimant and Yes to Spouse                                |
| 53.   | Health Insurance – Receiving Medicaid table with row filled75                                                         |
| 54.   | Health Insurance – Group Health Plan table with row filled76                                                          |
| 55.   | Health Insurance – Enroll SMI, Add new coverage pop-up, Group health plan, "No" to all                                |
| 56.   | Health Insurance – Enroll SMI, Group health plan for volunteer service – Yes                                          |
| 57.   | Health Insurance – Enroll SMI, Group health plan for volunteer service – Yes                                          |
| 58.   | Edits and Alerts81                                                                                                    |
| 59.   | Pre-adjudicative Results                                                                                              |
| 60.   | Attestation and Printing – No previous record                                                                         |
| 61.   | Attestation and Printing – No previous record: add oral signature85                                                   |
| 62.   | Attestation and Printing – Oral signature added86                                                                     |
| 63.   | Attestation and Printing – No previous record: add ink signature87                                                    |
| 64.   | Attestation and Printing – Received signed ink signature                                                              |
| 65.   | Attestation and Printing – Edit ink signature                                                                         |
| 66.   | Attestation and Printing – View after Ink signature is added90                                                        |
| 67.   | Attestation and Printing – Query mode: Oral signature91                                                               |
| 68.   | Attestation and Printing – Query mode: Ink signature92                                                                |
| 69.   | Attestation and Printing (Amended Application) – Default View93                                                       |
|       |                                                                                                    |

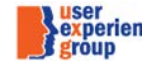

| 70. | Attestation and Printing (Amended Application) – Add oral signature & Attestation          |
|-----|--------------------------------------------------------------------------------------------|
| 71. | Attestation and Printing (Amended Application) – View after Oral Signature and Attestation |
| 72. | Attestation and Printing (Amended Application) – Add ink signature and Printing            |
| 73. | Attestation and Printing (Amended Application) – Received signed ink signature97           |
| 74. | Attestation and Printing (Amended Application) – Edit signed ink signature98               |
| 75. | Attestation and Printing (Amended Application) – View after Ink Signature and Attestation  |
| 76. | Attestation and Printing (Amended Application) – Query Only100                             |

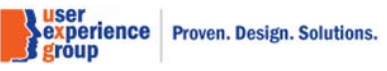

#### 1. Applicant Information – Organization is the applicant

Applicant type includes: Organization, claimant and other individual.

| Consolidated Claims Experience                    |                                   |                                                           | John Doe 🗸                       |
|---------------------------------------------------|-----------------------------------|-----------------------------------------------------------|----------------------------------|
| 👚 Go To 👻                                         |                                   |                                                           |                                  |
| T2/T18 Data                                       |                                   |                                                           |                                  |
| Claim Social Security Number (SSN)<br>123-45-6789 | Claimant Name<br>Jordan Wrangler  | Claimant Social Security Number (SSN)<br>123-45-6789      | Claim Type<br>Medicare Only      |
| T2/T18 Data                                       | Applicant Information             |                                                           |                                  |
| Applicant Information                             | *Indicates required information   |                                                           |                                  |
| Person Information                                | *Applicant Type                   |                                                           |                                  |
| Filing Date                                       | Organization                      | <b>~</b>                                                  |                                  |
| Contact Information                               |                                   |                                                           |                                  |
| Earnings Information                              | CCE Exclusion                     |                                                           |                                  |
| Insured Status                                    | CCE should only be us             | sed for individuals filing on his or her own behalf at th | is time. Access MCS to complete. |
| Health Insurance                                  | ✓ Show Person Remarks (principal) | inted)                                                    |                                  |
|                                                   | No remarks                        |                                                           |                                  |
|                                                   | ✓ Show File Documentation I       | Notes                                                     |                                  |
|                                                   | No notes                          |                                                           |                                  |
|                                                   |                                   |                                                           |                                  |
|                                                   | Next Previous Save                | e & Exit                                                  |                                  |
|                                                   |                                   |                                                           |                                  |

# \* Applicant Type

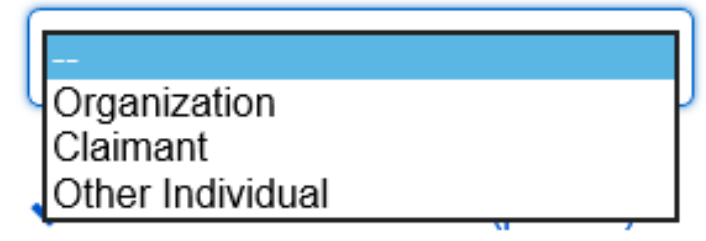

Note: This is the drop list for "Applicant Type".

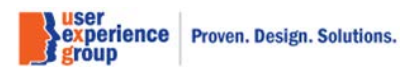

#### 2. Applicant Information – Claimant is the applicant: Contact method/Interview-Phone

Contact Method includes: Interview-phone, Interview-office, and mail.

| Consolidated Claims Experience                    |                                                                                                    |                                                      | John Doe <del>▼</del>                           |  |  |  |  |  |  |  |
|---------------------------------------------------|----------------------------------------------------------------------------------------------------|------------------------------------------------------|-------------------------------------------------|--|--|--|--|--|--|--|
| 🕋 Go To 👻                                         |                                                                                                    |                                                      |                                                 |  |  |  |  |  |  |  |
| T2/T18 Data                                       | T2/T18 Data                                                                                           |                                                      |                                                 |  |  |  |  |  |  |  |
| Claim Social Security Number (SSN)<br>123-45-6789 | Claimant Name<br>Jordan Wrangler                                                                      | Claimant Social Security Number (SSN)<br>123-45-6789 | Claim Type<br>Medicare Only                     |  |  |  |  |  |  |  |
| T2/T18 Data                                       | Applicant Information                                                                                 |                                                      |                                                 |  |  |  |  |  |  |  |
| Applicant Information                             | *Indicates required information                                                                       |                                                      |                                                 |  |  |  |  |  |  |  |
| Person Information                                | *Applicant Type                                                                                       |                                                      |                                                 |  |  |  |  |  |  |  |
| Filing Date                                       | Claimant                                                                                              | <b>▼</b>                                             |                                                 |  |  |  |  |  |  |  |
| Contact Information                               | *Contact Method                                                                                       |                                                      |                                                 |  |  |  |  |  |  |  |
| Earnings Information                              | Interview - Phone                                                                                     | <b>▼</b>                                             |                                                 |  |  |  |  |  |  |  |
| Insured Status                                    | *Provided Privacy Act 9                                                                               |                                                      |                                                 |  |  |  |  |  |  |  |
| Health Insurance                                  | The privacy of our custo                                                                              | mers is always very important to us. Please provi    | de the Privacy Act Statement to the Individual. |  |  |  |  |  |  |  |
|                                                   | <ul> <li>Show Person Remarks (pri<br/>No remarks</li> <li>Show File Documentation No notes</li> </ul> | nted)<br>Notes                                       |                                                 |  |  |  |  |  |  |  |
|                                                   | Next Previous Save                                                                                    | e & Exit                                             |                                                 |  |  |  |  |  |  |  |

# \*Contact Method

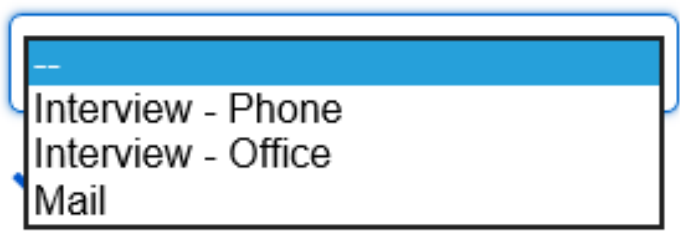

Note: This is a drop list for "Contact Method".

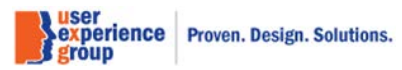

#### 3. Applicant Information – Claimant is the applicant: Contact method/Interview-Office

| Consolidated Claims Experience                    |                                  |                                                      | John Doe 🔫                                        |
|---------------------------------------------------|----------------------------------|------------------------------------------------------|---------------------------------------------------|
| 삼 Go To 👻                                         |                                  |                                                      |                                                   |
| T2/T18 Data                                       |                                  |                                                      |                                                   |
| Claim Social Security Number (SSN)<br>123-45-6789 | Claimant Name<br>Jordan Wrangler | Claimant Social Security Number (SSN)<br>123-45-6789 | Claim Type<br>Medicare Only                       |
| T2/T18 Data                                       | Applicant Information            |                                                      |                                                   |
| Applicant Information                             | *Indicates required information  |                                                      |                                                   |
| Person Information                                | *Applicant Type                  |                                                      |                                                   |
| Filing Date                                       | Claimant                         | <b>~</b>                                             |                                                   |
| Contact Information                               | *Contact Method                  |                                                      |                                                   |
| Earnings Information                              | Interview - Office               | <b>~</b>                                             |                                                   |
| Insured Status                                    | *Provided Privacy Act St         | interpret to the individual                          |                                                   |
| Health Insurance                                  | The privacy of our custon        | ners is always very important to us. Please prov     | vide the Privacy Act Statement to the Individual. |
|                                                   | Show Person Remarks (prin        | ted)                                                 |                                                   |
|                                                   | No remarks                       |                                                      |                                                   |
|                                                   | ✓ Show File Documentation N      | otes                                                 |                                                   |
|                                                   | No notes                         |                                                      |                                                   |
|                                                   | Next Previous Save               | & Exit                                               |                                                   |

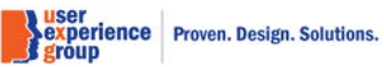

#### 4. Applicant Information – Claimant is the applicant: Contact method/Mail

| Consolidated Claims Experience                    |                                  |                                                      |                             | John Doe 🔻 |
|---------------------------------------------------|----------------------------------|------------------------------------------------------|-----------------------------|------------|
| 👬 Go To 👻                                         |                                  |                                                      |                             |            |
| T2/T18 Data                                       |                                  |                                                      |                             |            |
| Claim Social Security Number (SSN)<br>123-45-6789 | Claimant Name<br>Jordan Wrangler | Claimant Social Security Number (SSN)<br>123-45-6789 | Claim Type<br>Medicare Only |            |
| T2/T18 Data                                       | Applicant Information            |                                                      |                             |            |
| Applicant Information                             | *Indicates required information  |                                                      |                             |            |
| Person Information                                | *Applicant Type                  |                                                      |                             |            |
| Filing Date                                       | Claimant                         | <b>v</b>                                             |                             |            |
| Contact Information                               | *Contact Method                  |                                                      |                             |            |
| Earnings Information                              | Mail                             | <b>~</b>                                             |                             |            |
| Insured Status                                    | ✓ Show Person Remarks (pr        | inted)                                               |                             |            |
| Health Insurance                                  | No remarks                       |                                                      |                             |            |
|                                                   | ✓ Show File Documentation        | Notes                                                |                             |            |
|                                                   | No notes                         |                                                      |                             |            |
|                                                   | Next Previous Sav                | e & Exit                                             |                             |            |

#### 5. Applicant Information – Privacy Act Statement

PRIVACY ACT STATEMENT: Social Security is authorized to collect your information under sections 1836, 1840, and 1872 of the Social Security Act, as amended (42 U.S.C. 1395o, 1395s, and 1395ii) for your enrollment in Medicare Part B. Social Security and the Centers for Medicare & Medicaid Services (CMS) need your information to determine if you're entitled to Part B. While you don't have to give your information, failure to give all or part of the information requested on this form could delay your application for enrollment.

Social Security and CMS will use your information to enroll you in Part B. Your information may be also be used to administer Social Security or CMS programs or other programs that coordinate with Social Security or CMS to: 1)Determine your rights to Social Security benefits and/or Medicare coverage. 2) Comply with Federal laws requiring Social Security and CMS records (like to the Government Accountability Office and the Veterans Administration). 3) Assist with research and audit activities necessary to protect integrity and improve Social Security and CMS programs (like to the Bureau of the Census and contractors of Social Security and CMS). We may verify your information using computer matches that help administer Social Security and CMS programs in accordance with the Computer Matching and Privacy Protection Act of 1988 (P.L. 100-503).

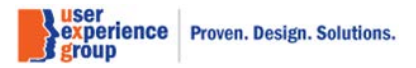

#### 6. Applicant Information – Other Individual is the applicant

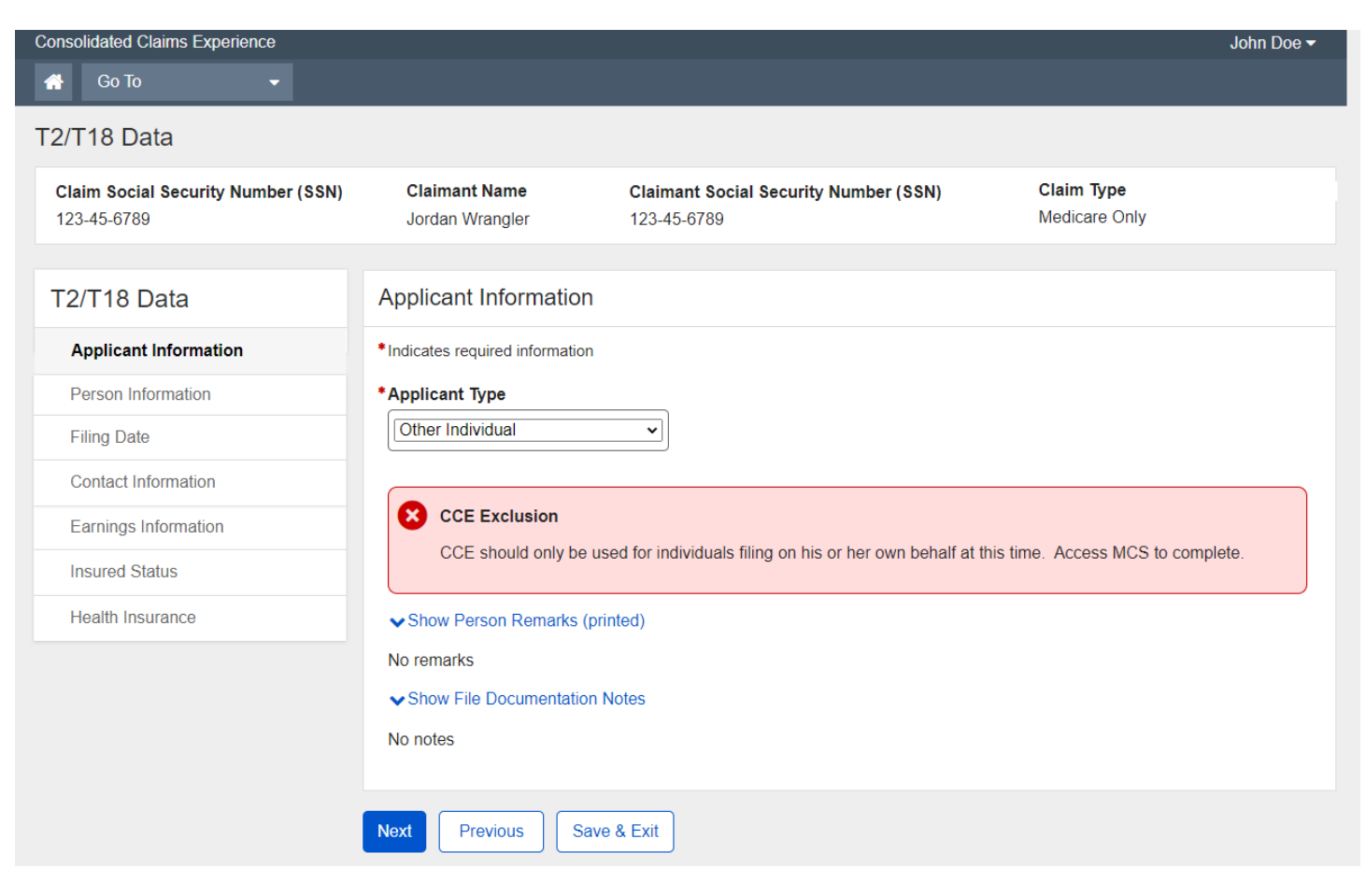

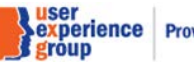

### 7. Person Information

| Consolidated Claims Experience                    |                                                                                                    |                                                                                                    |                               |                           | John Doe 🗸       |
|---------------------------------------------------|----------------------------------------------------------------------------------------------------|----------------------------------------------------------------------------------------------------|-------------------------------|---------------------------|------------------|
| 👫 Go To 👻                                         |                                                                                                    |                                                                                                    |                               |                           |                  |
| T2/T18 Data                                       |                                                                                                    |                                                                                                    |                               |                           |                  |
| Claim Social Security Number (SSN)<br>123-45-6789 | Claimant Name<br>Jordan Wrangler                                                                                                    | Claimant Social Sec<br>123-45-6789                                                                                                    | urity Number (SSN)            | Claim Type<br>Medicare Or | ıly              |
| T2/T18 Data                                       | Person Informati                                                                                                    | ion on Record for Jo                                                                                                    | ordan Wrangler                |                           |                  |
| Applicant Information                             | Identity Informatio                                                                                                    | 'n                                                                                                    |                               |                           | Edit             |
| Person Information                                | Social Security number: 1                                                                                                    | 23.45.6789                                                                                                    |                               |                           |                  |
| Filing Date                                       | ▲ Hide Multiple SSNs                                                                                                    | 23-43-0789                                                                                                    |                               |                           |                  |
| Contact Information                               | 123-45-6678<br>123-44-5678                                                                                                    |                                                                                                    |                               |                           |                  |
| Earnings Information                              | 112-34-5678<br>123-45-6778                                                                                                    |                                                                                                    |                               |                           |                  |
| Insured Status                                    | Name: Jordan Wrangler                                                                                                    |                                                                                                    |                               |                           |                  |
| Health Insurance                                  | ▲ Hide Other Names                                                                                                    |                                                                                                    |                               |                           |                  |
|                                                   | Sex: Male<br>Birth Date: 07/28/1968<br>Birth Place: Baltimore, M<br>Birth Date Proof Alleged<br>Birth Date Proof Alleged<br>Birth Date Proof Type: Ho:<br>Parent/Mother's name at I<br>Parent/Father's Name: En<br>Go to C Social Security<br>is available.<br>Go to C Enumeration M<br>Citizenship Inform<br>Citizenship Details | aryland<br>(A)<br>spital Birth Record (H)<br>Her Birth Emily Wrangler<br>nit Wrangler<br>Number Application Process<br>laster Query to view the histor | (SSNAP) to update Identity In | formation, when r         | equired evidence |
|                                                   | Citizenship Country                                                                                                    | U.S Citizenship Basis                                                                                                    | U.S Citizenship Proof         | Start Date                | End Date         |
|                                                   | United States                                                                                                    | U.S Ctizen Born in U.S                                                                                                    | Allegation                    | 07/28/1968                |                  |
|                                                   | <ul> <li>Accommodation In</li> <li>Indicates required inform</li> <li>Add or update notice of<br/>Yes</li> <li>No</li> <li>Active Accommodation</li> <li>Active Accommodation</li> </ul>                                                                                                    | nformation<br>ation<br>option due to visual impairr<br>o<br>ns<br>ons •                                                                                | nent?<br><u>Request Date</u>  |                           | Edit             |
|                                                   | No records found                                                                                                    |                                                                                                    |                               |                           |                  |
|                                                   |                                                                                                    |                                                                                                    |                               |                           |                  |

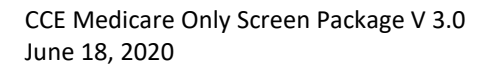

Page 10 of 101

experience Proven. Design. Solutions.

| Non-Standard Accommodations | Request Date | Status |
|-----------------------------|--------------|--------|
| No records found            |              |        |
|                             |              |        |
|                             |              |        |
|                             |              |        |
|                             |              |        |
|                             |              |        |
| cont                        |              |        |

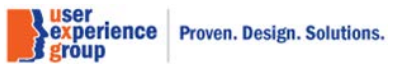

# 8. Applicant Information – "Accept" is clicked

| Accommodation Information                   |               |        | Edi |
|---------------------------------------------|---------------|--------|-----|
| Indicates required information              |               |        |     |
| Add or update notice option due to visual i | mpairment?    |        |     |
| O Yes O No                                  |               |        |     |
| Active Accommodations                       |               |        |     |
| Active Accommodations -                     | Request Date  |        |     |
| No records found                            |               |        |     |
| Non-Standard Accommodations                 | Dominant Data | Status |     |
| Non-Standard Accommodations                 | Request Date  | Status |     |
| No records found                            |               |        |     |

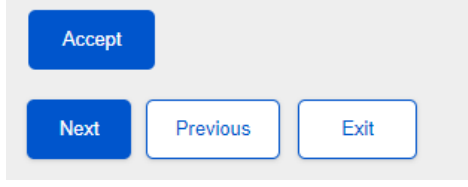

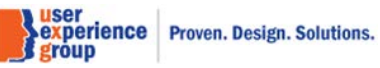

# 9. Filing date - One lead: Using existed protective filing date

| onsolidated Claims Experience                     |                                                                                                    |                                                                        |                                                            |                                      |              |                                  |                                                                                                    | John Doe 🗸                               |  |
|---------------------------------------------------|----------------------------------------------------------------------------------------------------|------------------------------------------------------------------------|------------------------------------------------------------|--------------------------------------|--------------|----------------------------------|----------------------------------------------------------------------------------------------------|------------------------------------------|--|
| 2/T18 Data                                        |                                                                                                    |                                                                        |                                                            |                                      |              |                                  |                                                                                                    |                                          |  |
| Claim Social Security Number (SSN)<br>123-45-6789 | <b>Claimant Name</b><br>Jordan Wrangler                                                                                                    |                                                                        | <b>Claimant Socia</b><br>123-45-6789                       | I Security Nu                        | mber (SSN    | )                                | Claim Type<br>Medicare Only                                                                                                    |                                          |  |
| T2/T18 Data                                       | Lead(s) found                                                                                                    |                                                                        |                                                            |                                      |              |                                  |                                                                                                    |                                          |  |
| Applicant Information                             | The following lead or leads to                                                                                                    | ad or leads e<br>figure out the                                        | xist in the Enhance<br>e earliest protective               | d Leads and Ap<br>filing date wher   | pointment S  | systems (eLAS<br>out period has  | <li>b) for this individuation in the second second se<br/>second second second second second second second second second second second second second second second second second second second second second second second second second second second second second second second second second sec</li> | l. Evaluate the<br>appropriate option if |  |
| Person Information                                | none of the lead or leads apply. Refer to GN 00204.010 Protective Filing for information about protective filing dates and periods for Title II and Title XVI. |                                                                        |                                                            |                                      |              |                                  |                                                                                                    |                                          |  |
| Filing Date                                       |                                                                                                    |                                                                        |                                                            |                                      |              |                                  |                                                                                                    |                                          |  |
| Contact Information                               | Filing Date                                                                                                    |                                                                        |                                                            |                                      |              |                                  |                                                                                                    |                                          |  |
| Earnings Information                              | *Indicates required ir                                                                                                    | nformation                                                             |                                                            |                                      |              |                                  |                                                                                                    |                                          |  |
| Insured Status                                    | Protective Filing                                                                                                    | Date 08/                                                               | 05/2020                                                    |                                      |              |                                  |                                                                                                    |                                          |  |
| Lawful Presence                                   | Caller name                                                                                                    | Call                                                                   | er's relationship                                          | to claimant                          | Number       | holder name                      | • Nu<br>123                                                                                                    | mber holder SSN<br>3-45-6789             |  |
| Health Insurance                                  |                                                                                                    | Sell                                                                   |                                                            | 01                                   |              | 0                                |                                                                                                    | 4.4-4-                                   |  |
|                                                   |                                                                                                    | No                                                                     | rmai deniai                                                | 08/05/2020                           |              | 02/                              | 05/2021                                                                                                    | id date                                  |  |
|                                                   | Lead Remarks<br>Lorem ipsum dolor s<br>vitae consequat. Dui                                                                                                    | it amet, con<br>s elementur                                            | sectetur adipiscin<br>n aliquam justo eg                   | g elit. Mauris s<br>jet tempor. In e | ed mollis ne | eque, a mollis<br>feugiat enim.L | ante. Vestibulun<br>_orem ipsum dole                                                                                                    | n rhoncus nec nunc<br>or sit amet,       |  |
|                                                   | Filing Date Optic<br>• Select from the fol<br>O Use Protective<br>O Enter a differe<br>O No protective                                                         | DNS<br>lowing opti<br>e filing date<br>nt protective<br>filing date e: | ons<br>of 08/05/2020<br>e filing date<br>kist before today |                                      | e.           |                                  |                                                                                                    |                                          |  |
|                                                   | <ul> <li>Show Person Rei<br/>No remarks</li> <li>Show File Docum<br/>No notes</li> <li>Next Previous</li> </ul>                                                | marks (print<br>nentation No                                           | ed)<br>ites<br>& Exit                                      |                                      |              |                                  |                                                                                                    |                                          |  |
|                                                   |                                                                                                    |                                                                        | ,                                                          |                                      |              |                                  | user<br>experience<br>group                                                                                                    | Proven. Design. Sol                      |  |

CCE Medicare Only Screen Package V 3.0 June 18, 2020

Page 13 of 101

# **10.** Filing date – One lead: enter a different protective filing date

| Consolidated Claims Experience                    |                                                                                                    |                                                                                            |                                       |                                      |                                    | John Doe 🔫                                       |  |  |
|---------------------------------------------------|----------------------------------------------------------------------------------------------------|--------------------------------------------------------------------------------------------|---------------------------------------|--------------------------------------|------------------------------------|--------------------------------------------------|--|--|
| 🕋 Go To 🔫                                         |                                                                                                    |                                                                                            |                                       |                                      |                                    |                                                  |  |  |
| T2/T18 Data                                       |                                                                                                    |                                                                                            |                                       |                                      |                                    |                                                  |  |  |
| Claim Social Security Number (SSN)<br>123-45-6789 | <b>Claimant Name</b><br>Jordan Wrangler                                                                                                    | Claimant Social<br>123-45-6789                                                             | l Security Nun                        | nber (SSN)                           | Claim Ty<br>Medicare               | <b>/pe</b><br>e Only                             |  |  |
| T2/T18 Data                                       | Lead(s) found.                                                                                                    |                                                                                            |                                       |                                      |                                    |                                                  |  |  |
| Applicant Information                             | The following lead or leads exist in the Enhanced Leads and Appointment Systems (eLAS) for this individual. Evaluate the lead or leads to figure out the earliest protective filing date where the closeout period has not ended. Select appropriate option if none of the lead or leads apply. Refer to GN 00204.010 Protective Filing for information about protective filing dates and periods for Title II and Title XVI. |                                                                                            |                                       |                                      |                                    |                                                  |  |  |
| Person Information                                |                                                                                                    |                                                                                            |                                       |                                      |                                    |                                                  |  |  |
| Filing Date                                       | Filing Data                                                                                                    |                                                                                            |                                       |                                      |                                    |                                                  |  |  |
| Contact Information                               | Filing Date                                                                                                    |                                                                                            |                                       |                                      |                                    |                                                  |  |  |
| Earnings Information                              | *Indicates required inform                                                                                                    | nation                                                                                     |                                       |                                      |                                    |                                                  |  |  |
| Insured Status                                    | Protective Filing Da                                                                                                    | ate 08/05/2020                                                                             |                                       |                                      |                                    |                                                  |  |  |
| Lawful Presence                                   | <b>Caller name</b><br>John Doe                                                                                                    | Caller's relationship t                                                                    | o claimant                            | <b>Number holder</b><br>John Doe     | name                               | Number holder SSN<br>123-45-6789                 |  |  |
| Health Insurance                                  | Claim type                                                                                                    | Informal denial                                                                            | Closeout n                            | otice date                           | Closeout pe                        | ariad and data                                   |  |  |
|                                                   | HI/SMI                                                                                                    | No                                                                                         | 08/05/2020                            |                                      | 02/05/2021                         |                                                  |  |  |
|                                                   | PROTFL 08/05/2020<br>Lead Remarks<br>Lorem ipsum dolor sit ar<br>vitae consequat. Duis el-                                                                                                    | net, consectetur adipiscing<br>ementum aliquam justo eg                                    | ı elit. Mauris se<br>et tempor. In el | d mollis neque, a<br>ementum feugiat | mollis ante. Ves<br>enim.Lorem ips | stibulum rhoncus nec nunc<br>sum dolor sit amet, |  |  |
|                                                   | <ul> <li>Filing Date Options</li> <li>Select from the following</li> <li>Use Protective filing</li> <li>Enter a different protective filing</li> <li>No protective filing</li> <li>Protective Filing Date</li> </ul>                                                                                                    | ing options<br>ng date of 08/05/2020<br>rotective filing date<br>g date exist before today |                                       |                                      |                                    |                                                  |  |  |
|                                                   | 06/01/2020<br>mm/dd/yyyy<br>Show Person Remark<br>No remarks<br>Show File Document<br>No notes                                                                                                    | ks (printed)<br>ation Notes                                                                |                                       |                                      |                                    |                                                  |  |  |
|                                                   | 1341045                                                                                                    |                                                                                            |                                       |                                      | grou                               | r<br>erience Proven, Design, Sol<br>Up           |  |  |

Page 14 of 101

#### 11. Filing date – No leads: protective filing date exists before today

| T2/T18 Data<br>Claim Social Security Number (SSN)<br>123-45-6789                  | <b>Claimant Name</b><br>Jordan Wrangler                                                                                                    |                                                                                                    |                                                            |  |  |  |  |  |  |
|-----------------------------------------------------------------------------------|----------------------------------------------------------------------------------------------------|----------------------------------------------------------------------------------------------------|------------------------------------------------------------|--|--|--|--|--|--|
| Claim Social Security Number (SSN)<br>123-45-6789                                 | Claimant Name<br>Jordan Wrangler                                                                                                    | Claim and Castiel Castrity Number (CON)                                                                                        | T2/T18 Data                                                |  |  |  |  |  |  |
|                                                                                   |                                                                                                    | 123-45-6789                                                                                                    | Claim Type<br>Medicare Only                                |  |  |  |  |  |  |
| T2/T18 Data <ul> <li>Applicant Information</li> <li>Person Information</li> </ul> | No additional lead(s) foun<br>No leads currently exist in Enl<br>GN 00204.010 Protective Filir                                                                   | <b>Id.</b><br>hanced Leads and Appointment Systems (eLAS) for thi<br>ng for information about protective filing dates and peri | is individual. Refer to<br>ods for Title II and Title XVI. |  |  |  |  |  |  |
| Filing Date F                                                                     | iling Date                                                                                                    |                                                                                                    |                                                            |  |  |  |  |  |  |
| Contact Information                                                               | ndicates required information                                                                                                    |                                                                                                    |                                                            |  |  |  |  |  |  |
| Earnings Information                                                              |                                                                                                    |                                                                                                    |                                                            |  |  |  |  |  |  |
| Insured Status                                                                    | Protective filing date exists be                                                                                                    | efore todav                                                                                                    |                                                            |  |  |  |  |  |  |
| Lawful Presence                                                                   | f the answer is yes, protective fi                                                                                                    | iling date is required.                                                                                                    |                                                            |  |  |  |  |  |  |
| Health Insurance                                                                  | • Yes O No                                                                                                    |                                                                                                    |                                                            |  |  |  |  |  |  |
|                                                                                   | Protective Filing Date<br>06/01/2020<br>nm/dd/yyyy<br>Show Person Remarks (printer<br>Io remarks<br>Show File Documentation No<br>Io notes<br>Next Previous Exit | ed)<br>tes                                                                                                    |                                                            |  |  |  |  |  |  |

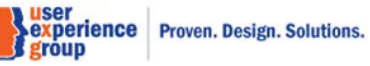

#### 12. Filing date – No leads: no protective filing date exists before today

| Consolidated Claims Experience                    |                                                                                                    | John Doe                                                                                              | ∍ ▼ |  |  |  |  |
|---------------------------------------------------|----------------------------------------------------------------------------------------------------|----------------------------------------------------------------------------------------------------|-----|--|--|--|--|
| 👚 Go To 🚽                                         |                                                                                                    |                                                                                                    |     |  |  |  |  |
| T2/T18 Data                                       | T2/T18 Data                                                                                                    |                                                                                                    |     |  |  |  |  |
| Claim Social Security Number (SSN)<br>123-45-6789 | Claimant NameClaimant Social Security NuJordan Wrangler123-45-6789                                                              | mber (SSN) Claim Type<br>Medicare Only                                                                |     |  |  |  |  |
| T2/T18 Data                                       | No additional lead(s) found.                                                                                                    |                                                                                                    |     |  |  |  |  |
| Applicant Information                             | No leads currently exist in Enhanced Leads and Appointment S<br>GN 00204.010 Protective Filing for information about protective | ystems (eLAS) for this individual. Refer to<br>e filing dates and periods for Title II and Title XVI. |     |  |  |  |  |
| Person Information                                |                                                                                                    |                                                                                                    |     |  |  |  |  |
| Filing Date                                       | Filing Date                                                                                                    |                                                                                                    |     |  |  |  |  |
| Contact Information                               | Indicates required information                                                                                                  |                                                                                                    |     |  |  |  |  |
| Earnings Information                              | Filing Date Options                                                                                                    |                                                                                                    |     |  |  |  |  |
| Insured Status                                    | Filing Date Options     Protective filing date exists before today                                                              |                                                                                                    |     |  |  |  |  |
| Lawful Presence                                   | If the answer is yes, protective filing date is required.                                                                       |                                                                                                    |     |  |  |  |  |
| Health Insurance                                  | V Yes O No                                                                                                    |                                                                                                    |     |  |  |  |  |
|                                                   | Filing Date<br>09/15/2020                                                                                                    |                                                                                                    |     |  |  |  |  |
|                                                   | ✓ Show Person Remarks (printed)                                                                                                 |                                                                                                    |     |  |  |  |  |
|                                                   | No remarks                                                                                                    |                                                                                                    |     |  |  |  |  |
|                                                   | Show File Documentation Notes     No notes                                                                                      |                                                                                                    |     |  |  |  |  |
|                                                   |                                                                                                    |                                                                                                    |     |  |  |  |  |
|                                                   | Next Previous Exit                                                                                                    |                                                                                                    |     |  |  |  |  |

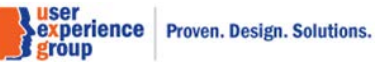

# 13. Filing date - No leads: eLAS exclusion

| Consolidated Claims Experience                    |                                                                                                    |                                                                                                    | John Doe 🗸                                                                 |  |  |  |  |
|---------------------------------------------------|----------------------------------------------------------------------------------------------------|----------------------------------------------------------------------------------------------------|----------------------------------------------------------------------------|--|--|--|--|
| 🕋 Go To 👻                                         |                                                                                                    |                                                                                                    |                                                                            |  |  |  |  |
| T2/T18 Data                                       | 2/T18 Data                                                                                                    |                                                                                                    |                                                                            |  |  |  |  |
| Claim Social Security Number (SSN)<br>123-45-6789 | Claimant Name<br>Jordan Wrangler                                                                                                 | Claimant Social Security Number (SSN)<br>123-45-6789                                                                           | Claim Type<br>Medicare Only                                                |  |  |  |  |
| T2/T18 Data                                       | Service unavailable                                                                                                    |                                                                                                    |                                                                            |  |  |  |  |
| Applicant Information                             | The system was unable to<br>time. Go to the Leads and<br>verify if there is a valid pro                                          | o access information from the Enhanced Leads an<br>d Appointment system directly or check for notices<br>otective filing date. | d Appointment System (eLAS) at this<br>in Online Retrieval System (ORS) to |  |  |  |  |
| Person Information                                |                                                                                                    |                                                                                                    |                                                                            |  |  |  |  |
| Filing Date                                       | Filing Date                                                                                                    |                                                                                                    |                                                                            |  |  |  |  |
| Contact Information                               |                                                                                                    |                                                                                                    |                                                                            |  |  |  |  |
| Earnings Information                              | Filian Data Ontiona                                                                                                    |                                                                                                    |                                                                            |  |  |  |  |
| Insured Status                                    | Filing Date Options                                                                                                    |                                                                                                    |                                                                            |  |  |  |  |
| Lawful Presence                                   | If the answer is yes, protective                                                                                                 | e filing date is required.                                                                                                    |                                                                            |  |  |  |  |
| Health Insurance                                  | O Yes O No                                                                                                    |                                                                                                    |                                                                            |  |  |  |  |
|                                                   | <ul> <li>Show Person Remarks (print No remarks)</li> <li>Show File Documentation No notes</li> <li>Next Previous Save</li> </ul> | nted)<br>Notes<br>e & Exit                                                                                                    |                                                                            |  |  |  |  |

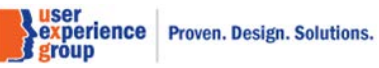

# 14. Filing date – No leads: age alert

| Consolidated Claims Experience                    |                                                                                                    |                                                                                                    | John Doe 🗸                  |  |  |  |
|---------------------------------------------------|----------------------------------------------------------------------------------------------------|----------------------------------------------------------------------------------------------------|-----------------------------|--|--|--|
| 👚 Go To 👻                                         |                                                                                                    |                                                                                                    |                             |  |  |  |
| T2/T18 Data                                       |                                                                                                    |                                                                                                    |                             |  |  |  |
| Claim Social Security Number (SSN)<br>123-45-6789 | Claimant Name<br>Jordan Wrangler                                                                                                    | Claimant Social Security Number (SSN)<br>123-45-6789                                                | Claim Type<br>Medicare Only |  |  |  |
| T2/T18 Data                                       | • Age alert                                                                                                    |                                                                                                    |                             |  |  |  |
| Applicant Information                             | Individual's current age is younger than 64 years and 8 months. Selecting the Next button may result in a CCE denial for Medicare Only benefits based on age. To process another type of claim, select the Save & Exit button and proceed to MCS to complete the claim. |                                                                                                    |                             |  |  |  |
| Person Information                                |                                                                                                    |                                                                                                    |                             |  |  |  |
| Filing Date                                       | No additional lead(s) fou                                                                                                    | nd.                                                                                                 |                             |  |  |  |
| Contact Information                               | No leads currently exist in Er                                                                                                    | eads currently exist in Enhanced Leads and Appointment Systems (eLAS) for this individual. Refer to |                             |  |  |  |
| Earnings Information                              | GIV 00204.010 FIDECLIVE FIL                                                                                                    | ing for mormation about protective ming dates and                                                   |                             |  |  |  |
| Insured Status                                    | Filing Date                                                                                                    |                                                                                                    |                             |  |  |  |
| Lawful Presence                                   |                                                                                                    |                                                                                                    |                             |  |  |  |
| Health Insurance                                  | Indicates required information                                                                                                    |                                                                                                    |                             |  |  |  |
|                                                   | Filing Date Options                                                                                                    |                                                                                                    |                             |  |  |  |
|                                                   | * Protective filing date exists b<br>If the answer is yes, protective                                                                                                    | efore today<br>filing date is required.                                                             |                             |  |  |  |
|                                                   | O Yes O No                                                                                                    |                                                                                                    |                             |  |  |  |
|                                                   | ✓ Show Person Remarks (prin                                                                                                    | ted)                                                                                                |                             |  |  |  |
|                                                   | No remarks                                                                                                    |                                                                                                    |                             |  |  |  |
|                                                   | <ul> <li>Show File Documentation Network</li> <li>No notes</li> </ul>                                                                                                    | otes                                                                                                |                             |  |  |  |
|                                                   | Next Previous Save                                                                                                    | & Exit                                                                                              |                             |  |  |  |

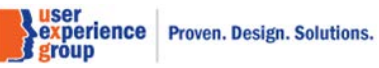

Page 18 of 101

#### **15.** Contact Information – Default

| Consolidated Claims Experience                    |                                                    |                                       |                       | John Doe 👻                          |
|---------------------------------------------------|----------------------------------------------------|---------------------------------------|-----------------------|-------------------------------------|
| 🕋 Go To 🛛 🗸                                       |                                                    |                                       |                       |                                     |
| T2/T18 Data                                       |                                                    |                                       |                       |                                     |
| Claim Social Security Number (SSN)<br>123-45-6789 | Claimant Name<br>Jordan Wrangler                   | <b>Claimant Social</b><br>123-45-6789 | Security Number (SSN) | Claimant Type<br>Medicare only      |
| T2/T18 Data                                       | Contact Information                                |                                       |                       |                                     |
| Applicant Information                             | Indicates required information                     | ation                                 |                       |                                     |
| Person Information                                | Addresses on Record 2                              | More info                             |                       |                                     |
| S Filing Date                                     |                                                    |                                       |                       |                                     |
| Contact Information                               | Address                                            | Purpose                               | Duration              | Actions                             |
| Earnings Information                              | No records found.                                  |                                       |                       |                                     |
| Insured Status                                    | Add New Address                                    |                                       |                       |                                     |
| Health Insurance                                  |                                                    |                                       |                       |                                     |
|                                                   | Primary Phone Number                               |                                       |                       |                                     |
|                                                   | O U.S. O Intern                                    | ational                               |                       |                                     |
|                                                   | 10-digit Number                                    |                                       |                       |                                     |
|                                                   |                                                    |                                       |                       |                                     |
|                                                   |                                                    |                                       |                       |                                     |
|                                                   |                                                    |                                       |                       |                                     |
|                                                   | Receive a message on th                            | is phone by one or more of the        | following methods:    |                                     |
|                                                   | Select All Options                                 |                                       |                       |                                     |
|                                                   | Receive text message                               | e                                     |                       |                                     |
|                                                   | Receive voice messa                                | ge                                    |                       |                                     |
|                                                   | Primary Phone Number R<br>(250 characters maximum) | emarks                                |                       |                                     |
|                                                   |                                                    |                                       |                       |                                     |
|                                                   |                                                    |                                       |                       |                                     |
|                                                   |                                                    |                                       |                       |                                     |
|                                                   | Characters remaining: 250                          |                                       | /                     |                                     |
|                                                   | Alternate Phone Number                             |                                       |                       |                                     |
|                                                   | O U.S. O Intern                                    | ational                               |                       |                                     |
|                                                   | 10-digit Number                                    |                                       |                       |                                     |
|                                                   |                                                    |                                       |                       |                                     |
|                                                   |                                                    | ]                                     |                       |                                     |
|                                                   |                                                    |                                       |                       |                                     |
|                                                   | Receive a message on th                            | is phone by one or more of the        | following methods:    |                                     |
|                                                   | Select All Options                                 |                                       |                       |                                     |
|                                                   |                                                    |                                       |                       | perience Proven. Design. Solutions. |

| Receive voice message         |   |    |  |
|-------------------------------|---|----|--|
| Alternate Phone Number Remark | 5 |    |  |
| (250 characters maximum)      |   |    |  |
|                               |   |    |  |
|                               |   |    |  |
|                               |   |    |  |
|                               |   |    |  |
|                               |   | // |  |
| Characters remaining: 250     |   |    |  |
|                               |   |    |  |
| Email Address                 |   |    |  |
|                               |   |    |  |
|                               |   |    |  |
|                               |   |    |  |
| *Spoken Language Preference   | _ |    |  |
| [                             | 치 |    |  |
|                               |   |    |  |
| *Written Language Preference  |   |    |  |
|                               |   |    |  |
|                               |   |    |  |
|                               |   |    |  |
|                               |   |    |  |
|                               |   |    |  |

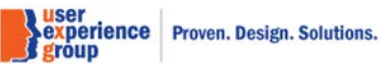

CCE Medicare Only Screen Package V 3.0 June 18, 2020

Page 20 of 101

#### 16. Contact Information – Addresses on record: more info

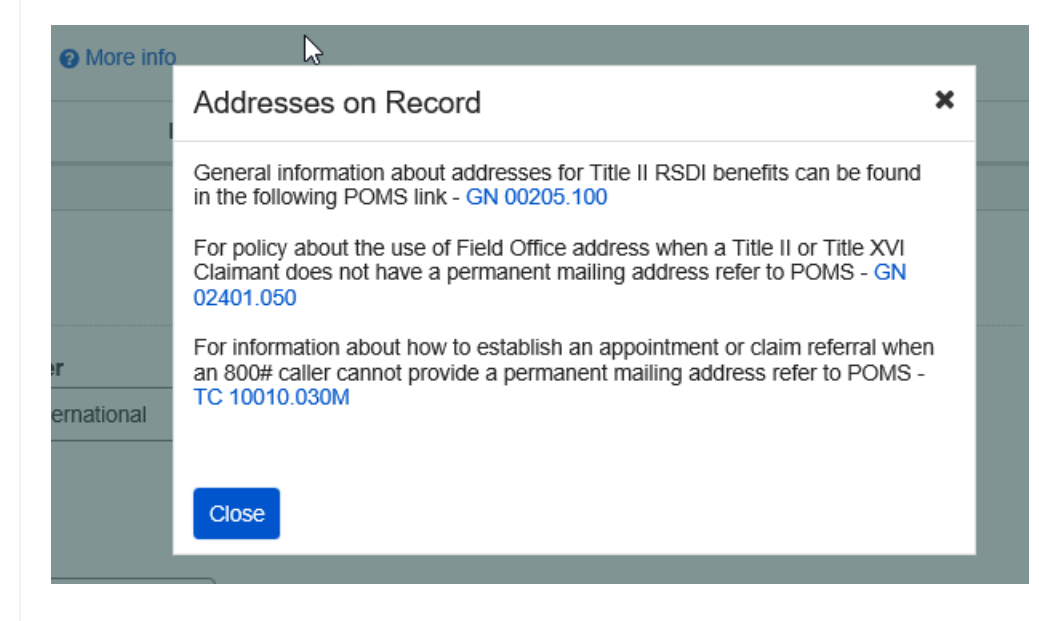

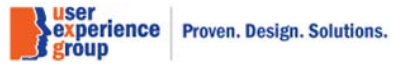

#### **17.** Contact Information – Add New Address Modal with US Address

**Note:** The "Current T2/T18 Residence start date" will be displayed only when "T2/T18 Residence" option is selected.

| Add New Address                                                           |                                  |
|---------------------------------------------------------------------------|----------------------------------|
| Indicates required information                                            |                                  |
| ◆Address<br>Country<br>United States or U.S. Territor ✓<br>Street Address | Apartment, Suite, Building, Etc. |
| Line 3                                                                    | Line 4                           |
|                                                                           |                                  |
| City/Town State/Te                                                        | rritory ZIP Code                 |
|                                                                           | <b>~</b>                         |
| State and County Code                                                     | purposes                         |
| Select all                                                                |                                  |
| ✓ T2/T18 Mailing                                                          |                                  |
| . Z/T18 Residence                                                         |                                  |
| Current T2/T18 residence start date                                       |                                  |
| Save                                                                      |                                  |

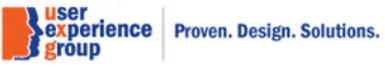

#### 18. Contact Information – Add New Address Modal with International Address

| I        | Add New Address                                    | I   |
|----------|----------------------------------------------------|-----|
|          | <ul> <li>Indicates required information</li> </ul> | Π   |
|          | *Address                                           |     |
| е        | Country                                            | na  |
| ər       | Australia                                          | ica |
|          | Street Address Apartment, Suite, Building, Etc.    |     |
| ti       |                                                    |     |
| ori      | Line 3 Line 4                                      |     |
|          |                                                    |     |
| d        | City/Town State/Province/Region Postal Code        |     |
|          |                                                    | on  |
| ľ        | Consular Code                                      |     |
|          | □ ▼                                                |     |
|          | *Apply this address to all applicable purposes     | I   |
|          | Select all                                         |     |
| מו<br>In | Z T2/T18 Mailing                                   | I   |
| _        | T2/T18 Residence                                   | I   |
|          |                                                    |     |
|          |                                                    |     |
|          |                                                    |     |
|          |                                                    |     |
| 0        |                                                    | 1   |
| or       | Save Cancel                                        |     |
| 250      | ADR2                                               |     |

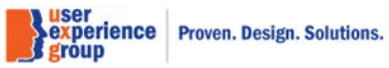

# 19. Contact Information – Multiple addresses on record

| Consolidated Claims Experience     |                                                                                                    |                                       |                    | John Doe 👻        |  |  |
|------------------------------------|----------------------------------------------------------------------------------------------------|---------------------------------------|--------------------|-------------------|--|--|
| 👚 Go To 👻                          |                                                                                                    |                                       |                    |                   |  |  |
| T2/T18 Data                        |                                                                                                    |                                       |                    |                   |  |  |
| Claim Social Security Number (SSN) | Claimant Name                                                                                                    | Claimant Social Security Numb         | per (SSN)          | Claimant Type     |  |  |
| 123-45-6789                        | Jordan Wrangler                                                                                                    | 123-45-6789                           |                    | Medicare only     |  |  |
| T2/T18 Data                        | Contact Information                                                                                                    |                                       |                    |                   |  |  |
| Applicant Information              | Indicates required information                                                                                                    |                                       |                    |                   |  |  |
| Person Information                 | Addresses on Record @ More info                                                                                                   |                                       |                    |                   |  |  |
| Siling Date                        |                                                                                                    |                                       |                    |                   |  |  |
| Contact Information                | Address                                                                                                    | Purpose                               | Duration           | Actions           |  |  |
| Earnings Information               | 100 Main St, Baltimore, MD 21244                                                                                                  | Most Recently Provided Mailing        |                    |                   |  |  |
| Insured Status                     | 100 Main St, Baltimore, MD 21244                                                                                                  | Electronic Service                    |                    |                   |  |  |
| Health Insurance                   | 100 Main St, Baltimore, MD 21244                                                                                                  | T2/T18 Mailing                        |                    | Edit              |  |  |
|                                    | 100 Main St, Baltimore, MD 21244                                                                                                  | T2/T18 Residence                      | 01/12/10 - Present | Edit View History |  |  |
|                                    | Primary Phone Number U.S. International U.G. International U.G. International U.G. International TU-digit Number It is phone by a | )<br>one or more of the following met | hods:              |                   |  |  |
|                                    | Select All Options                                                                                                    |                                       |                    |                   |  |  |
|                                    | Receive text message                                                                                                    |                                       |                    |                   |  |  |
|                                    | Receive voice message                                                                                                    |                                       |                    |                   |  |  |
|                                    | Primary Phone Number Remarks<br>(250 characters maximum)<br>Characters remaining: 250                                             |                                       | 11                 |                   |  |  |
|                                    |                                                                                                    |                                       |                    |                   |  |  |

experience Proven. Design. Solutions.

| •                                                              | O International                                                     |                      |                |           |  |
|----------------------------------------------------------------|---------------------------------------------------------------------|----------------------|----------------|-----------|--|
| 10-digit Num                                                   | ber                                                                 |                      |                |           |  |
| 145-259-574                                                    | 40                                                                  |                      |                |           |  |
|                                                                |                                                                     |                      |                |           |  |
|                                                                | mber                                                                |                      |                |           |  |
| Receive a m                                                    | essage on this phone l                                              | y one or more of the | e following me | thods:    |  |
| Select.                                                        | All Options                                                         |                      |                |           |  |
| Receive                                                        | e text message                                                      |                      |                |           |  |
| Receive                                                        | e voice message                                                     |                      |                |           |  |
| (250 charact                                                   | ers maximum)                                                        |                      |                |           |  |
| (250 charact                                                   | ers maximum)<br>emaining: 250                                       |                      |                | 11        |  |
| (250 charact<br>Characters re<br>Email Addre                   | ers maximum)<br>emaining: 250                                       |                      |                | 1         |  |
| (250 charact<br>Characters re<br>Email Addre                   | ers maximum)<br>emaining: 250                                       |                      |                | 1,        |  |
| (250 charact<br>Characters re<br>Email Addre                   | ers maximum)<br>emaining: 250<br>ss                                 |                      |                |           |  |
| (250 charact<br>Characters re<br>Email Addre<br>*Spoken La     | ers maximum)<br>emaining: 250<br>ss<br>nguage Preference            |                      |                | 1         |  |
| (250 charact<br>Characters re<br>Email Addre<br>*Spoken La     | ers maximum) emaining: 250 ss nguage Preference                     |                      |                | /i        |  |
| (250 charact<br>Characters re<br>Email Addre<br>*Spoken La<br> | ers maximum) emaining: 250 ss nguage Preference v nguage Preference |                      |                |           |  |
| (250 characters re<br>Email Addre<br>*Spoken La<br>            | ers maximum) emaining: 250 ss nguage Preference  rguage Preference  |                      |                | <i>Ii</i> |  |

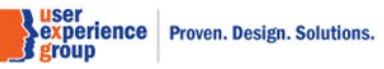

# 20. Contact Information – Manage Addresses: default

|    | Manage Addresses                                         |     |
|----|----------------------------------------------------------|-----|
|    | <ul> <li>Indicates required information</li> </ul>       |     |
|    | Select one of the addresses below or enter a new address |     |
|    | O Add new address                                        |     |
|    | O 300 Creek Dr, Columbia, MD 21043                       |     |
|    | O 400 Palm St, Pikesville, MD 21777                      |     |
|    |                                                          |     |
| )  | Select all applicable address purposes                   |     |
|    | Select all                                               |     |
|    | T2/T18 Mailing                                           | T   |
|    | T2/T18 Residence                                         |     |
|    |                                                          |     |
|    |                                                          |     |
|    |                                                          | ory |
|    |                                                          |     |
|    |                                                          |     |
|    |                                                          |     |
|    |                                                          |     |
|    |                                                          |     |
|    |                                                          | 1   |
|    |                                                          | 1   |
|    |                                                          |     |
| by |                                                          | _   |
|    | Save                                                     |     |
|    |                                                          |     |

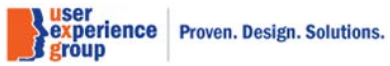

# 21. Contact Information – Manage Addresses: Add new address

| Manage Addresses                                         |  |  |  |
|----------------------------------------------------------|--|--|--|
| <ul> <li>Indicates required information</li> </ul>       |  |  |  |
| Select one of the addresses below or enter a new address |  |  |  |
| <ul> <li>Add new address</li> </ul>                      |  |  |  |
| O 300 Creek Dr, Columbia, MD 21043                       |  |  |  |
| O 400 Palm St, Pikesville, MD 21777                      |  |  |  |
| Address Country United States or U.S. Territor      ✓    |  |  |  |
| Street Address Apartment, Suite, Building, Etc.          |  |  |  |
| Line 3 Line 4                                            |  |  |  |
| City/Town State/Territory ZIP Code                       |  |  |  |
|                                                          |  |  |  |
| State and County Code                                    |  |  |  |
| Select all applicable address purposes                   |  |  |  |
| Select all                                               |  |  |  |
| T2/T18 Mailing                                           |  |  |  |
| T2/T18 Residence                                         |  |  |  |
|                                                          |  |  |  |
| Save Cancel                                              |  |  |  |

#### 22. Contact Information – Manage Addresses: Select from existing address

|    | Manage Addresses                                           |  |  |  |  |  |  |  |  |
|----|------------------------------------------------------------|--|--|--|--|--|--|--|--|
|    | <ul> <li>Indicates required information</li> </ul>         |  |  |  |  |  |  |  |  |
| 1a | Select one of the addresses below or enter a new address   |  |  |  |  |  |  |  |  |
|    | O Add new address                                          |  |  |  |  |  |  |  |  |
|    | <ul> <li>300 Creek Dr, Columbia, MD 21043</li> </ul>       |  |  |  |  |  |  |  |  |
|    | O 400 Palm St, Pikesville, MD 21777                        |  |  |  |  |  |  |  |  |
|    | <ul> <li>Select all applicable address purposes</li> </ul> |  |  |  |  |  |  |  |  |
|    | Select all                                                 |  |  |  |  |  |  |  |  |
| R  | Z T2/T18 Mailing                                           |  |  |  |  |  |  |  |  |
| ro | ✓ T2/T18 Residence                                         |  |  |  |  |  |  |  |  |
| 18 | *Current T2/T18 residence start date                       |  |  |  |  |  |  |  |  |
| 18 | mm/dd/yyyy                                                 |  |  |  |  |  |  |  |  |
|    |                                                            |  |  |  |  |  |  |  |  |
|    |                                                            |  |  |  |  |  |  |  |  |
|    |                                                            |  |  |  |  |  |  |  |  |
|    |                                                            |  |  |  |  |  |  |  |  |
|    |                                                            |  |  |  |  |  |  |  |  |
|    |                                                            |  |  |  |  |  |  |  |  |
|    |                                                            |  |  |  |  |  |  |  |  |
|    |                                                            |  |  |  |  |  |  |  |  |
| m  | Save                                                       |  |  |  |  |  |  |  |  |
|    |                                                            |  |  |  |  |  |  |  |  |

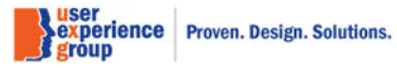

#### 23. Contact Information – Edit address

June 18, 2020

**Note:** The Address fields can be populated with the "222 Elm St..." address with a single click by clicking the "Use this address" button next to the address.

Similarly, to populate the address fields with the "333 Birch St..." address, the corresponding "Use this address button" must be clicked.

The user can also manually overwrite the address fields at any time.

| icates required information                                                              | 1               |                 |           | - 1  |
|------------------------------------------------------------------------------------------|-----------------|-----------------|-----------|------|
| ddresses on Record                                                                       |                 | Actions         |           | Ia   |
| 22 Elm St, Silver Spring, MD                                                             | 21212           | Use this a      | address   | a    |
| 33 Birch St, Odenton, MD 23                                                              | 3344            | Use this a      | address   |      |
| ddress<br>ountry<br>United States or U.S. Territo<br>treet Address<br>222 Elm St<br>ne 3 | Apartmen        | t, Suite, Build | ing, Etc. | tio  |
|                                                                                          |                 |                 |           |      |
| ity/Town                                                                                 | State/Territory |                 | ZIP Code  |      |
| Silver Spring                                                                            | Maryland        | ~               | 21212     |      |
| rrent T2/T18 residence sta<br>/01/2017                                                   | art date        |                 |           | Edit |
| Save                                                                                     |                 |                 |           |      |

Page 29 of 101

#### 24. Contact Information – T2/T18 prior residence up to 5 years requirement

| consolidated Claims Experience                    |                                                           |                                                                                            |                      | John Doe                       |
|---------------------------------------------------|-----------------------------------------------------------|--------------------------------------------------------------------------------------------|----------------------|--------------------------------|
| 🖌 Go To 🔻                                         |                                                           |                                                                                            |                      |                                |
| 2/T18 Data                                        |                                                           |                                                                                            |                      |                                |
| Claim Social Security Number (SSN)<br>123-45-6789 | Claimant Name<br>Jordan Wrangler                          | Claimant Social Security Numbe<br>123-45-6789                                              | er (SSN)             | Claimant Type<br>Medicare only |
| T2/T18 Data                                       | Continuous prior residence info                           | rmation is required back to <date s<="" td=""><td>supplied by CCE&gt;</td><td></td></date> | supplied by CCE>     |                                |
| Applicant Information                             |                                                           |                                                                                            |                      |                                |
| Person Information                                | Contact Information                                       |                                                                                            |                      |                                |
| Filing Date                                       | Indicates required information                            |                                                                                            |                      |                                |
| Contact Information                               | Addresses on Record @ More info                           |                                                                                            |                      |                                |
| Earnings Information                              |                                                           |                                                                                            |                      |                                |
| Insured Status                                    | Address                                                   | Purpose                                                                                    | Duration             | Actions                        |
| Health Insurance                                  | 222 Elm St, Silver Spring, MD 21212                       | Most Recently Provided Mailing                                                             |                      |                                |
|                                                   | 222 Elm St, Silver Spring, MD 21212                       | Electronic Service                                                                         |                      |                                |
|                                                   | 222 Elm St, Silver Spring, MD 21212                       | T2/T18 Mailing                                                                             |                      | Edit                           |
|                                                   | 222 Elm St, Silver Spring, MD 21212                       | T2/T18 Residence                                                                           | 01/01/2020 - Present | Edit View History              |
|                                                   | , , , , , , , , , , , , , , , , , , , ,                   |                                                                                            |                      |                                |
|                                                   | Manage Addresses                                          |                                                                                            |                      |                                |
|                                                   |                                                           |                                                                                            |                      |                                |
|                                                   | U.S. International U-digit Number 410-251-4752 TTY Number | ]                                                                                          |                      |                                |
|                                                   | Receive a message on this phone by                        | one or more of the following meth                                                          | ods:                 |                                |
|                                                   | Select All Options                                        |                                                                                            |                      |                                |
|                                                   | Receive text message                                      |                                                                                            | _                    |                                |
|                                                   | Receive voice message                                     |                                                                                            |                      |                                |
|                                                   | Primary Phone Number Remarks<br>(250 characters maximum)  |                                                                                            |                      |                                |
|                                                   |                                                           |                                                                                            |                      |                                |
|                                                   | Characters remaining: 250                                 |                                                                                            | 11                   |                                |
|                                                   |                                                           |                                                                                            |                      |                                |
|                                                   |                                                           |                                                                                            |                      |                                |
|                                                   |                                                           |                                                                                            |                      |                                |
|                                                   |                                                           |                                                                                            | experien<br>group    | ce Proven. Design. Sol         |

Page 30 of 101

| Alternate Phone              | Number                 |                     |                  |          |  |
|------------------------------|------------------------|---------------------|------------------|----------|--|
| 0 0.S.                       | ) International        |                     |                  |          |  |
| TTY Numbe                    | r                      |                     |                  |          |  |
| Receive a messa              | ge on this phone by or | ne or more of the f | ollowing methods | :        |  |
| Select All C                 | ptions                 |                     |                  |          |  |
| Receive text                 | message                |                     |                  |          |  |
| Receive voi                  | e message              |                     |                  |          |  |
| (250 characters r            | aximum)                |                     |                  | <i>"</i> |  |
| Characters remain            | ing: 250               |                     |                  |          |  |
| Email Address *Spoken Langua | ge Preference          |                     |                  |          |  |
| *Written Langua              | ye Preference          |                     |                  |          |  |
|                              | ~]                     |                     |                  |          |  |
| Save                         | :el                    |                     |                  |          |  |

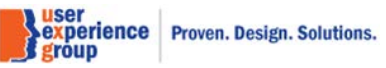

### 25. Contact Information – T2/T18 Residence history - Prior residence up to 5 years requirement

| Consolidated Claims Experience                    |                                                                                                    |                             |                                | Jc                             | hn Doe 🚽 |  |  |  |  |  |
|---------------------------------------------------|----------------------------------------------------------------------------------------------------|-----------------------------|--------------------------------|--------------------------------|----------|--|--|--|--|--|
| 🔗 Go To 🛛 👻                                       |                                                                                                    |                             |                                |                                |          |  |  |  |  |  |
| T2/T18 Data                                       |                                                                                                    |                             |                                |                                |          |  |  |  |  |  |
| Claim Social Security Number (SSN)<br>123-45-6789 | Claimant Name<br>Jordan Wrangler                                                                       | Claimant Soc<br>123-45-6789 | ial Security Number (SSN)      | Claimant Type<br>Medicare only |          |  |  |  |  |  |
| T2/T18 Data                                       | Data Continuous prior residence information is required back to <date by="" cce="" supplied=""></date> |                             |                                |                                |          |  |  |  |  |  |
| Applicant Information                             |                                                                                                    |                             |                                |                                |          |  |  |  |  |  |
| Person Information                                | T2/T18 Residence His                                                                                   | story                       |                                |                                |          |  |  |  |  |  |
| S Filing Date                                     |                                                                                                    |                             |                                |                                |          |  |  |  |  |  |
| Contact Information                               | Residence Start Date                                                                                   | Residence End Date          | Residence Country              | Actions                        |          |  |  |  |  |  |
| Earnings Information                              | 01/01/2020                                                                                             | Present                     | United States or U.S Territory |                                |          |  |  |  |  |  |
| Insured Status                                    | 01/01/2018                                                                                             | 12/31/2019                  | Australia                      | Edit Delete                    |          |  |  |  |  |  |
| Health Insurance                                  | 01/01/2017                                                                                             | 12/31/2017                  | United States or U.S Territory | Edit Delete                    |          |  |  |  |  |  |
|                                                   | Add Period of Residence                                                                                | ]                           |                                |                                |          |  |  |  |  |  |

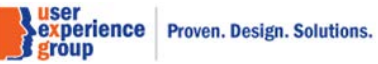

## 26. Contact Information – Add Period of residence

| 4            | Add Period of Residence       | nt<br>e |
|--------------|-------------------------------|---------|
| *Ir          | ndicates required information |         |
| s <b>*</b> F | Residence start date          |         |
| l n          | nm/dd/yyyy                    |         |
| *F           | Residence end date            |         |
| •            |                               |         |
| n            | nm/dd/yyyy                    |         |
| *F           | Residence country             |         |
|              | <u> </u>                      | 2       |
| n (          | Save Cancel                   |         |

group Proven. Design. Solutions.

CCE Medicare Only Screen Package V 3.0 June 18, 2020

Page 33 of 101

#### 27. Contact Information – T2/T18 Residence History – Warning – Gaps in residence information

| Consolidated Claims Experience                    |                                  |                                   |                                | John                           |  |  |  |  |  |
|---------------------------------------------------|----------------------------------|-----------------------------------|--------------------------------|--------------------------------|--|--|--|--|--|
| 👚 Go To 🛛 👻                                       |                                  |                                   |                                |                                |  |  |  |  |  |
| 2/T18 Data                                        |                                  |                                   |                                |                                |  |  |  |  |  |
| 2. The Bala                                       |                                  |                                   |                                |                                |  |  |  |  |  |
| Claim Social Security Number (SSN)<br>123-45-6789 | Claimant Name<br>Jordan Wrangler | <b>Claimant So</b><br>123-45-6789 | cial Security Number (SSN)     | Claimant Type<br>Medicare only |  |  |  |  |  |
| T2/T18 Data                                       | Gaps are present in th           | e periods of residence inf        | ormation.                      |                                |  |  |  |  |  |
| Applicant Information                             |                                  |                                   |                                |                                |  |  |  |  |  |
| Person Information     T2/T18 Residence History   |                                  |                                   |                                |                                |  |  |  |  |  |
| S Filing Date                                     |                                  |                                   |                                |                                |  |  |  |  |  |
| Contact Information                               | Residence Start Date             | Residence End Date                | Residence Country              | Actions                        |  |  |  |  |  |
| Earnings Information                              | 01/01/2020                       | Present                           | United States or U.S Territory |                                |  |  |  |  |  |
| Insured Status                                    | 01/01/2018                       | 12/31/2019                        | Australia                      | Edit Delete                    |  |  |  |  |  |
| Health Insurance                                  | 01/01/2016                       | 12/31/2016                        | United States or U.S Territory | Edit Delete                    |  |  |  |  |  |
|                                                   |                                  |                                   |                                |                                |  |  |  |  |  |
|                                                   | Add Period of Residence          | •                                 |                                |                                |  |  |  |  |  |
|                                                   |                                  |                                   |                                |                                |  |  |  |  |  |
|                                                   | Sava                             |                                   |                                |                                |  |  |  |  |  |
|                                                   | Calicer                          |                                   |                                |                                |  |  |  |  |  |

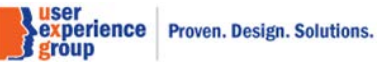

#### 28. Contact Information – T2/T18 Residence History – Error - Overlapping periods of residence

| Consolidated Claims Experience                    |                                  |                             |                                | Jo                             | hn Doe  👻 |
|---------------------------------------------------|----------------------------------|-----------------------------|--------------------------------|--------------------------------|-----------|
| 🕋 Go To 🛛 👻                                       |                                  |                             |                                |                                |           |
| T2/T18 Data                                       |                                  |                             |                                |                                |           |
| Claim Social Security Number (SSN)<br>123-45-6789 | Claimant Name<br>Jordan Wrangler | Claimant Soc<br>123-45-6789 | cial Security Number (SSN)     | Claimant Type<br>Medicare only |           |
| T2/T18 Data                                       | Overlapping periods of           | residence information. P    | lease make the appropriate cha | nges.                          |           |
| Applicant Information                             |                                  |                             |                                |                                |           |
| Person Information                                | T2/T18 Residence His             | story                       |                                |                                |           |
| S Filing Date                                     |                                  |                             |                                |                                |           |
| Contact Information                               | Residence Start Date             | Residence End Date          | Residence Country              | Actions                        |           |
| Earnings Information                              | 01/01/2020                       | Present                     | United States or U.S Territory |                                |           |
| Insured Status                                    | 01/01/2018                       | 12/31/2019                  | Australia                      | Edit Delete                    |           |
| Health Insurance                                  | 01/01/2017                       | 12/31/2019                  | United States or U.S Territory | Edit Delete                    |           |
|                                                   | Add Period of Residence          | ]                           |                                |                                |           |
|                                                   |                                  |                             |                                |                                |           |
|                                                   |                                  |                             |                                |                                |           |

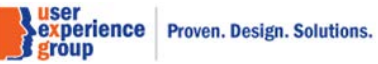

# 29. Earnings Information – Yes" to all

Consolidated Claims Experience

#### T2/T18 Data

| Claim Social Security Number (SSN)<br>123-45-6789                                                                                                    | <b>Claimant Name</b><br>Jordan Wrangler                                                                                                    | Claimant Social Security Number (SSN)<br>123-45-6789 | Claim Type<br>Medicare Only |  |  |  |  |  |  |
|----------------------------------------------------------------------------------------------------|----------------------------------------------------------------------------------------------------|------------------------------------------------------|-----------------------------|--|--|--|--|--|--|
|                                                                                                    |                                                                                                    |                                                      |                             |  |  |  |  |  |  |
| T2/T18 Data                                                                                                    | Earnings Information                                                                                                    | ı                                                    |                             |  |  |  |  |  |  |
| Applicant Information                                                                                                    | *Indicates required information                                                                                                    | *Indicates required information                      |                             |  |  |  |  |  |  |
| Person Information                                                                                                    | <b>()</b> Earnings alerts found. Please review the following alerts and make corrections.                                                                  |                                                      |                             |  |  |  |  |  |  |
| Second Second Se | Alarte: Employer age found the estraines reported for amployer is 1907                                                                                     |                                                      |                             |  |  |  |  |  |  |
| Contact Information                                                                                                    | Alerts. Employer gap                                                                                                    |                                                      |                             |  |  |  |  |  |  |
| Earnings Information                                                                                                    | <b>Alerts:</b> Earnings discr                                                                                                    | SDI earnings less than maximum in 1997               |                             |  |  |  |  |  |  |
| Insured Status                                                                                                    | Computational Yearly Earnings<br>QCs = Quarters of Coverage, C = Covered, N = Non Covered, L = LAG, M = Military, R = Railroad, F = MQGE<br>Show more info |                                                      |                             |  |  |  |  |  |  |
| Lawful Presence                                                                                                    |                                                                                                    |                                                      |                             |  |  |  |  |  |  |
| Health Insurance                                                                                                    |                                                                                                    |                                                      |                             |  |  |  |  |  |  |
|                                                                                                    | Taxed Social Taxed                                                                                                    | Taxed Social Taxed                                   | Taxed Social Taxed          |  |  |  |  |  |  |

| Year | Taxed Social<br>Security<br>Earnings | Taxed<br>Medicare<br>Earnings | QC's | Year | Taxed Social<br>Security<br>Earnings | Taxed<br>Medicare<br>Earnings | QC's | Year | Taxed Social<br>Security<br>Earnings | Taxed<br>Medicare<br>Earnings | QC's |
|------|--------------------------------------|-------------------------------|------|------|--------------------------------------|-------------------------------|------|------|--------------------------------------|-------------------------------|------|
| 1976 | \$45,000.00                          | \$0.00                        | CCNC | 1996 | \$40,000.00                          | \$0.00                        | CCNC | 2016 | \$35,000.00                          | \$500.00                      | CCFC |
| 1977 | \$40,000.00                          | \$0.00                        | CCNN | 1997 | \$35,000.00                          | \$0.00                        | CCNN | 2017 | \$40,000.00                          | \$1,200.00                    | CCFF |
| 1978 | \$45,000.00                          | \$0.00                        | CCCC | 1998 | \$35,000.00                          | \$0.00                        | CCCC | 2018 | \$38,000.00                          | \$600.00                      | CCFC |
| 1979 | \$40,000.00                          | \$0.00                        | NNNN | 1999 | \$40,000.00                          | \$0.00                        | NNNN | 2019 |                                      |                               |      |
| 1980 | \$45,000.00                          | \$0.00                        | CCNC | 2000 | \$45,000.00                          | \$0.00                        | CCNC | 2020 |                                      |                               |      |
| 1981 | \$35,000.00                          | \$0.00                        | CCNC | 2001 | \$40,000.00                          | \$0.00                        | CCCC |      |                                      |                               |      |
| 1982 | \$45,000.00                          | \$0.00                        | CCNN | 2002 | \$35,000.00                          | \$0.00                        | CCCC |      |                                      |                               |      |
| 1983 | \$35,000.00                          | \$0.00                        | CCCC | 2003 | \$35,000.00                          | \$0.00                        | CCCC |      |                                      |                               |      |
| 1984 | \$35,000.00                          | \$0.00                        | NNNN | 2004 | \$35,000.00                          | \$0.00                        | CCNN |      |                                      |                               |      |
| 1985 | \$45,000.00                          | \$0.00                        | CCNC | 2005 | \$35,000.00                          | \$0.00                        | CCNC |      |                                      |                               |      |
| 1986 | \$35,000.00                          | \$0.00                        | CCNC | 2006 | \$35,000.00                          | \$0.00                        | CCNC |      |                                      |                               |      |
| 1987 | \$45,000.00                          | \$0.00                        | CCNN | 2007 | \$35,000.00                          | \$0.00                        | CCNN |      |                                      |                               |      |
| 1988 | \$40,000.00                          | \$0.00                        | CCCC | 2008 | \$40,000.00                          | \$0.00                        | CCCC |      |                                      |                               |      |
| 1989 | \$35,000.00                          | \$0.00                        | NNNN | 2009 | \$35,000.00                          | \$0.00                        | NNNN |      |                                      |                               |      |
| 1990 | \$45,000.00                          | \$0.00                        | CCNC | 2010 | \$40,000.00                          | \$0.00                        | CCNC |      |                                      |                               |      |
| 1991 | \$35,000.00                          | \$0.00                        | CCNC | 2011 | \$35,000.00                          | \$0.00                        | CCNC |      |                                      |                               |      |
| 1992 | \$40,000.00                          | \$0.00                        | CCNN | 2012 | \$35,000.00                          | \$0.00                        | CCNN |      |                                      |                               |      |
| 1993 | \$35,000.00                          | \$0.00                        | CCCC | 2013 | \$40,000.00                          | \$0.00                        | CCCC |      |                                      |                               |      |
| 1994 | \$35,000.00                          | \$0.00                        | NNNN | 2014 | \$35,000.00                          | \$0.00                        | CCCC |      |                                      |                               |      |
| 1995 | \$45,000.00                          | \$0.00                        | CCNC | 2015 | \$40,000.00                          | \$2,000.00                    | CCFC |      |                                      |                               |      |

John Doe 🗸
# \* Agreed with the computational yearly earnings If the answer is no, please explain

 Yes O No

#### \*Worked under any other Social Security Number (SSN)

| <ul> <li>Yes</li> </ul> | O No |
|-------------------------|------|
|-------------------------|------|

#### Other Social Security Numbers

| At least one SSN entry required |        |
|---------------------------------|--------|
| Social Security Number (SSN)    | Action |
|                                 | Delete |
|                                 |        |

#### \*Worked last year or any time this year @ More info

If the answer is yes, at least one earnings year is required. Yes O No

#### Last Year Total Earnings (2019)

Indicate type of work and amount earned below.

| Type of work | Amount | Proof |
|--------------|--------|-------|
| 🗸            | \$     | 🗸     |
| V            | \$     | 🗸     |

#### Current Year Total Earnings (2020)

Indicate Type of work, and amount earned below.

| Type of work | Amount | Proof |
|--------------|--------|-------|
| 🗸            | \$     | 🗸     |
| 🗸            | \$     | 🗸     |

() Recalculate Earnings. A change has been indicated that requires the earnngs to be re-calculated

**Recalculate Earnings** 

#### ✓ Show Person Remarks (printed)

No remarks

➤ Show File Documentation Notes No notes

Next Previous Save & Exit

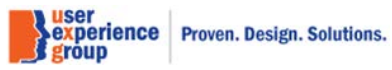

#### Last Year Total Earnings (2019)

Indicate type of work and amount earned below.

| Type of work    | Amount | Proof |
|-----------------|--------|-------|
| <br>Wagos       | \$     | 🗸     |
| Self employment | \$     | 🗸     |

Current Year Total Earnings (2020)

Indicate Type of work, and amount earned below.

| Type of work | Amount | Proof |
|--------------|--------|-------|
| 🗸            | \$     | 🗸     |
| 🗸            | \$     | 🗸     |

Note: This is the drop list for "Type of work" from last year total earnings.

| Last Year Total Earnings (2019)                |  |
|------------------------------------------------|--|
| Indicate type of work and amount earned below. |  |

| Type of work | Amount | Proof               |
|--------------|--------|---------------------|
| 🗸            | · \$   |                     |
| •            | \$     | No proof provided   |
|              |        | Development pending |

Current Year Total Earnings (2020)

Indicate Type of work, and amount earned below.

| Type of work | Amount | Proof |
|--------------|--------|-------|
| 🗸            | \$     | 🗸     |
| 🗸            | \$     | 🗸     |

Note: This is the drop list for "Proof" from last year total earnings.

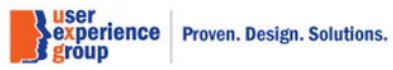

Page 38 of 101

#### Last Year Total Earnings (2019)

Indicate type of work and amount earned below.

| Type of work | Amount | Proof |
|--------------|--------|-------|
| 🗸            | \$     | 🗸     |
| 🗸            | \$     | 🗸     |

Current Year Total Earnings (2020)

Indicate Type of work, and amount earned below.

| Type of work    | Amount | Proof |
|-----------------|--------|-------|
|                 | \$     | 🗸     |
| Self employment | \$     | 🗸     |

Note: This is the drop list for "Type of work" from current year total earnings.

Last Year Total Earnings (2019)

Indicate type of work and amount earned below.

| Type of work | Amount | Proof |
|--------------|--------|-------|
| 🗸            | \$     | 🗸     |
|              | \$     | 🗸     |

Current Year Total Earnings (2020)

Indicate Type of work, and amount earned below.

| Type of work | Amount | Proof               |
|--------------|--------|---------------------|
|              | \$     | <br>Dreef and ideal |
|              | \$     | No proof provided   |
|              |        | Development pending |

**Note**: This is the drop list for "Proof" from current year total earnings.

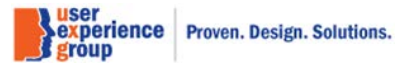

CCE Medicare Only Screen Package V 3.0 June 18, 2020

Page 39 of 101

# 30. Earnings Information – "No" to all

#### **^**

Consolidated Claims Experience

#### T2/T18 Data

| Claim Social Security Number (SSN)<br>123-45-6789 | Claimant N<br>Jordan Wra | l <b>ame</b><br>ngler                | <b>Clai</b><br>123-           | mant So<br>45-6789 | cial Se   | curity Numbe                         | r (SSN)                       |           | Claim<br>Medica | <b>Type</b><br>are Only              |                               |      |
|---------------------------------------------------|--------------------------|--------------------------------------|-------------------------------|--------------------|-----------|--------------------------------------|-------------------------------|-----------|-----------------|--------------------------------------|-------------------------------|------|
|                                                   |                          |                                      |                               |                    |           |                                      |                               |           |                 |                                      |                               |      |
| T2/T18 Data                                       | Earnir                   | ngs Inform                           | ation                         |                    |           |                                      |                               |           |                 |                                      |                               |      |
| Applicant Information                             | * Indicat                | es required infe                     | ormation                      |                    |           |                                      |                               |           |                 |                                      |                               |      |
| Person Information                                | 1 Ea                     | rnings alerts                        | found. Plea                   | ise revie          | w the fo  | llowing alerts a                     | and make co                   | rrections | -               |                                      |                               |      |
| Siling Date                                       |                          |                                      |                               |                    |           |                                      |                               |           |                 |                                      |                               |      |
| Contact Information                               |                          | erts: Employe                        | r gap found                   | - no eari          | nings rep | ported for emp                       | loyer in 199                  | 7         |                 |                                      |                               |      |
| Earnings Information                              |                          | erts: Earnings                       | s discrepanc                  | y found            | posted    | medicare ear                         | nings with to                 | tal OASE  | )I earnin       | igs less than r                      | naximum in 1                  | 1997 |
| Insured Status                                    | Comp                     | utational Ye                         | early Earni                   | inas               |           |                                      |                               |           |                 |                                      |                               |      |
| Lawful Presence                                   | QCs = (                  | Quarters of Co                       | overage, C =                  | Covered            | d, N = N  | on Covered, L                        | = LAG, M =                    | Military, | R = Rail        | lroad, F = MQ                        | GE                            |      |
| Health Insurance                                  | ♦ One                    | w more into                          |                               |                    |           |                                      |                               |           |                 |                                      |                               |      |
|                                                   | Year                     | Taxed Social<br>Security<br>Earnings | Taxed<br>Medicare<br>Earnings | QC's               | Year      | Taxed Social<br>Security<br>Earnings | Taxed<br>Medicare<br>Earnings | QC's      | Year            | Taxed Social<br>Security<br>Earnings | Taxed<br>Medicare<br>Earnings | QC's |
|                                                   | 1976                     | \$45,000.00                          | \$0.00                        | CCNC               | 1996      | \$40,000.00                          | \$0.00                        | CCNC      | 2016            | \$35,000.00                          | \$500.00                      | CCFC |

| Year | Security<br>Earnings | Medicare<br>Earnings | QC's | Year | Security<br>Earnings | Medicare<br>Earnings | QC's | Year | Security<br>Earnings | Medicare<br>Earnings | QC's |
|------|----------------------|----------------------|------|------|----------------------|----------------------|------|------|----------------------|----------------------|------|
| 1976 | \$45,000.00          | \$0.00               | CCNC | 1996 | \$40,000.00          | \$0.00               | CCNC | 2016 | \$35,000.00          | \$500.00             | CCFC |
| 1977 | \$40,000.00          | \$0.00               | CCNN | 1997 | \$35,000.00          | \$0.00               | CCNN | 2017 | \$40,000.00          | \$1,200.00           | CCFF |
| 1978 | \$45,000.00          | \$0.00               | CCCC | 1998 | \$35,000.00          | \$0.00               | CCCC | 2018 | \$38,000.00          | \$600.00             | CCFC |
| 1979 | \$40,000.00          | \$0.00               | NNNN | 1999 | \$40,000.00          | \$0.00               | NNNN | 2019 |                      |                      |      |
| 1980 | \$45,000.00          | \$0.00               | CCNC | 2000 | \$45,000.00          | \$0.00               | CCNC | 2020 |                      |                      |      |
| 1981 | \$35,000.00          | \$0.00               | CCNC | 2001 | \$40,000.00          | \$0.00               | CCCC |      |                      |                      |      |
| 1982 | \$45,000.00          | \$0.00               | CCNN | 2002 | \$35,000.00          | \$0.00               | CCCC |      |                      |                      |      |
| 1983 | \$35,000.00          | \$0.00               | CCCC | 2003 | \$35,000.00          | \$0.00               | CCCC |      |                      |                      |      |
| 1984 | \$35,000.00          | \$0.00               | NNNN | 2004 | \$35,000.00          | \$0.00               | CCNN |      |                      |                      |      |
| 1985 | \$45,000.00          | \$0.00               | CCNC | 2005 | \$35,000.00          | \$0.00               | CCNC |      |                      |                      |      |
| 1986 | \$35,000.00          | \$0.00               | CCNC | 2006 | \$35,000.00          | \$0.00               | CCNC |      |                      |                      |      |
| 1987 | \$45,000.00          | \$0.00               | CCNN | 2007 | \$35,000.00          | \$0.00               | CCNN |      |                      |                      |      |
| 1988 | \$40,000.00          | \$0.00               | CCCC | 2008 | \$40,000.00          | \$0.00               | CCCC |      |                      |                      |      |
| 1989 | \$35,000.00          | \$0.00               | NNNN | 2009 | \$35,000.00          | \$0.00               | NNNN |      |                      |                      |      |
| 1990 | \$45,000.00          | \$0.00               | CCNC | 2010 | \$40,000.00          | \$0.00               | CCNC |      |                      |                      |      |
| 1991 | \$35,000.00          | \$0.00               | CCNC | 2011 | \$35,000.00          | \$0.00               | CCNC |      |                      |                      |      |
| 1992 | \$40,000.00          | \$0.00               | CCNN | 2012 | \$35,000.00          | \$0.00               | CCNN |      |                      |                      |      |
| 1993 | \$35,000.00          | \$0.00               | CCCC | 2013 | \$40,000.00          | \$0.00               | CCCC |      |                      |                      |      |
| 1994 | \$35,000.00          | \$0.00               | NNNN | 2014 | \$35,000.00          | \$0.00               | CCCC |      |                      |                      |      |
| 1995 | \$45,000.00          | \$0.00               | CCNC | 2015 | \$40,000.00          | \$2,000.00           | CCFC |      |                      |                      |      |

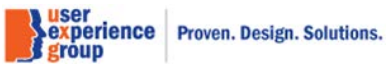

John Doe 🔻

| -                                                                        | ⊙ No                                                                                             |       |
|--------------------------------------------------------------------------|--------------------------------------------------------------------------------------------------|-------|
| Reason                                                                   |                                                                                                  |       |
| 500 characte                                                             | 's maximum                                                                                       |       |
|                                                                          | ~                                                                                                |       |
| Characters r                                                             | maining: 500                                                                                     |       |
| *Worked und                                                              | er any other Social Security Number (SSN)                                                        |       |
| O Yes                                                                    | ⊙ No                                                                                             |       |
| *Worked last                                                             | year or any time this year <b>?</b> More info<br>is yes, at least one earnings year is required. |       |
| O Yes                                                                    | ⊙ No                                                                                             |       |
| *Stopped wo                                                              | king since                                                                                       |       |
| 06/05/2018                                                               | Never worked                                                                                     |       |
| mm/dd/yyyy                                                               |                                                                                                  |       |
|                                                                          |                                                                                                  |       |
| <ol> <li>Recalcul</li> </ol>                                             | ate Earnings. A change has been indicated that requires the earnngs to be re-calcu               | lated |
|                                                                          |                                                                                                  |       |
| Deceleulete                                                              | Farriera                                                                                         |       |
| Recalculate                                                              | Earnings                                                                                         |       |
|                                                                          |                                                                                                  |       |
|                                                                          |                                                                                                  |       |
|                                                                          |                                                                                                  |       |
| ✓ Show Perse                                                             | n Remarks (printed)                                                                              |       |
| <ul> <li>Show Person</li> <li>No remarks</li> </ul>                      | n Remarks (printed)                                                                              |       |
| <ul> <li>Show Person</li> <li>No remarks</li> <li>Show File I</li> </ul> | n Remarks (printed) ocumentation Notes                                                           |       |

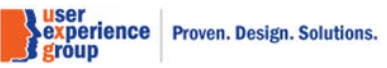

## 31. Insured Status

| Consolidated Claims Experience                    |                                         |            |                                 |              |            |        |                        | ·                         |
|---------------------------------------------------|-----------------------------------------|------------|---------------------------------|--------------|------------|--------|------------------------|---------------------------|
| 希 Go To 🛛 🛨                                       |                                         |            |                                 |              |            |        |                        |                           |
| T2/T18 Data                                       |                                         |            |                                 |              |            |        |                        |                           |
| Claim Social Security Number (SSN)<br>123-45-6789 | <b>Claimant Name</b><br>Jordan Wrangler | (          | <b>Claimant S</b><br>123-45-678 | ocial Secur  | ity Number | (SSN)  | <b>Claim</b><br>Medica | <b>Type</b><br>are Only   |
| T2/T18 Data                                       | Insured Stat                            | us         |                                 |              |            |        |                        |                           |
| Applicant Information                             | Periods of Insure                       | d Status   |                                 |              |            |        |                        |                           |
| Person Information                                | ✓ Show More Info                        |            |                                 |              |            |        |                        |                           |
| S Filing Date                                     | Type                                    | Date First | t Insured                       | Date Las     | t Insured  |        |                        |                           |
| Contact Information                               | Retrement                               | 01/01/202  | .0                              |              |            |        |                        |                           |
| Earnings Information                              | Insured Status<br>Show More Info        |            |                                 |              |            |        |                        |                           |
| Insured Status                                    | Insured Status                          | Insured    | Total Qu<br>Require             | larters<br>d | Quarters E | Earned | Additional Quarte      | ers MQGE Quarters<br>Used |
| Lawful Presence                                   | Fully Insured<br>Non-Exclusion          | Yes        | 40                              |              | 40         |        | 0                      | 2                         |
| Health Insurance                                  | Fully Insured<br>Exclusion              | Yes        | 40                              |              | 40         |        | 0                      | 2                         |
|                                                   |                                         |            |                                 |              |            |        |                        |                           |
|                                                   | Novt                                    |            | /it                             |              |            |        |                        |                           |
|                                                   | Pleviou                                 |            |                                 |              |            |        |                        |                           |

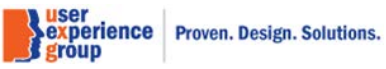

## 32. Lawful Presence – Default View

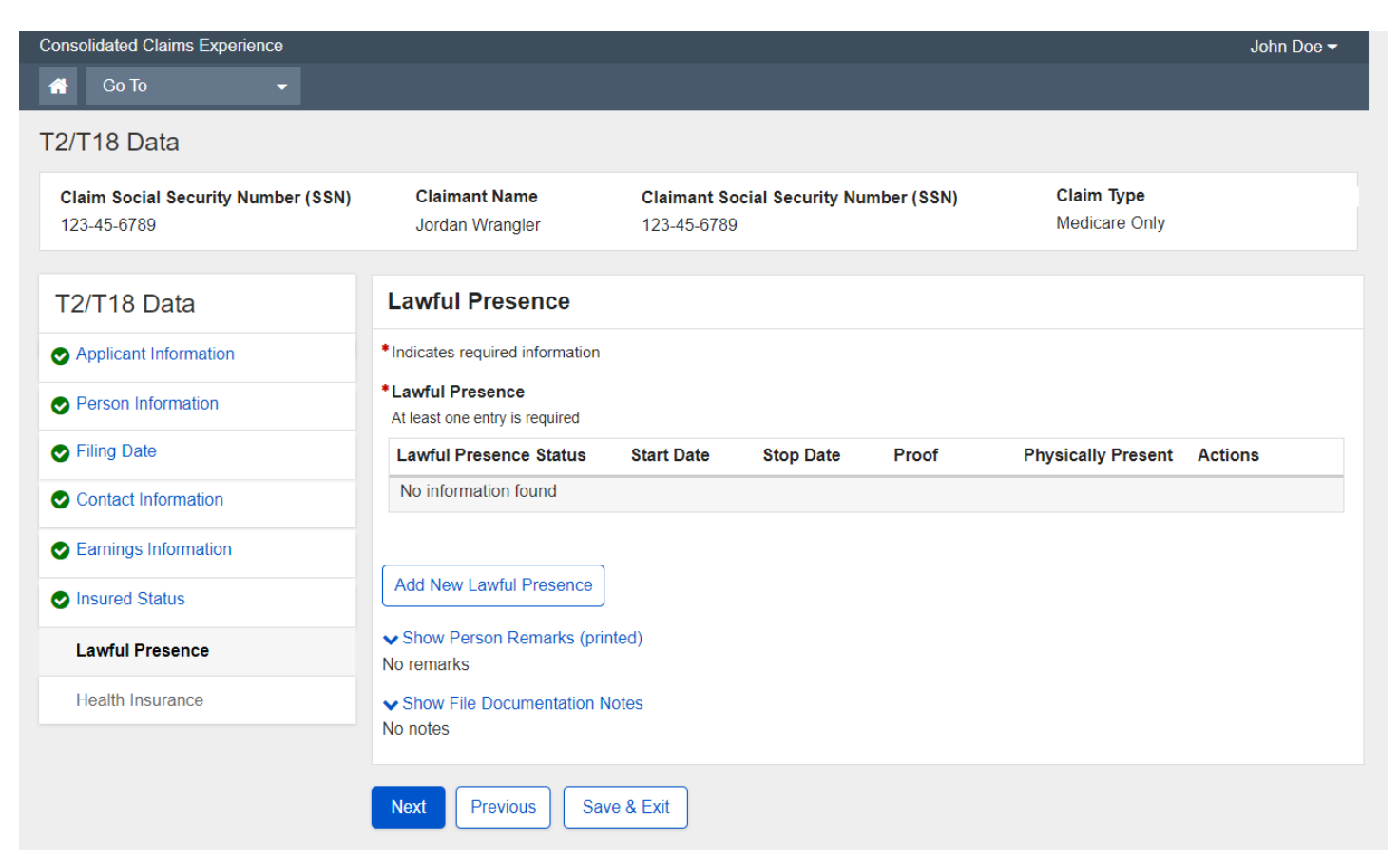

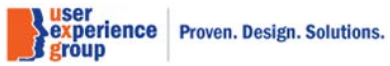

# **33.** Lawful Presence – Add new lawful presence: LAPR status, "Yes" to status ended.

| Consolidated Claims Experie | ence                                        |                                                    | John Doe 🔫 |
|-----------------------------|---------------------------------------------|----------------------------------------------------|------------|
|                             |                                             |                                                    |            |
| T2/T18 Data                 |                                             |                                                    |            |
|                             |                                             |                                                    |            |
| Claim Number<br>123-45-6789 | Claimant Name<br>Jordan Wrangler            | New Lawful Presence Status                         |            |
|                             |                                             | * Indicates required information                   |            |
| T2/T18 Data                 | Lawful Prese                                | *Lawful Presence Status                            |            |
| Applicant Information       | *Indicates required in                      | Lawfully Admitted for Permanent Residence (LAPR) V |            |
| Person Information          | *Lawful Presence<br>At least one entry is r | * Start Date                                       |            |
| Section 2015 Filing Date    | Lawful Presence                             | mm/dd/yyyy                                         | nt Actions |
| Contact Information         | No information fo                           | * Selected Status Ended                            |            |
| Earnings Information        |                                             | Yes O No                                           |            |
| Insured Status              | Add New Lawful F                            | Stop Date                                          |            |
| Lawful Presence             | Show Person Re                              | mm/dd/yyyy                                         |            |
| Health Insurance            | ✓ Show File Docum                           | *Proof                                             |            |
|                             | No notes                                    |                                                    |            |
|                             | Nort                                        | Save                                               |            |
|                             | Next Previous                               |                                                    |            |
|                             |                                             |                                                    |            |

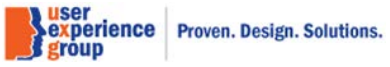

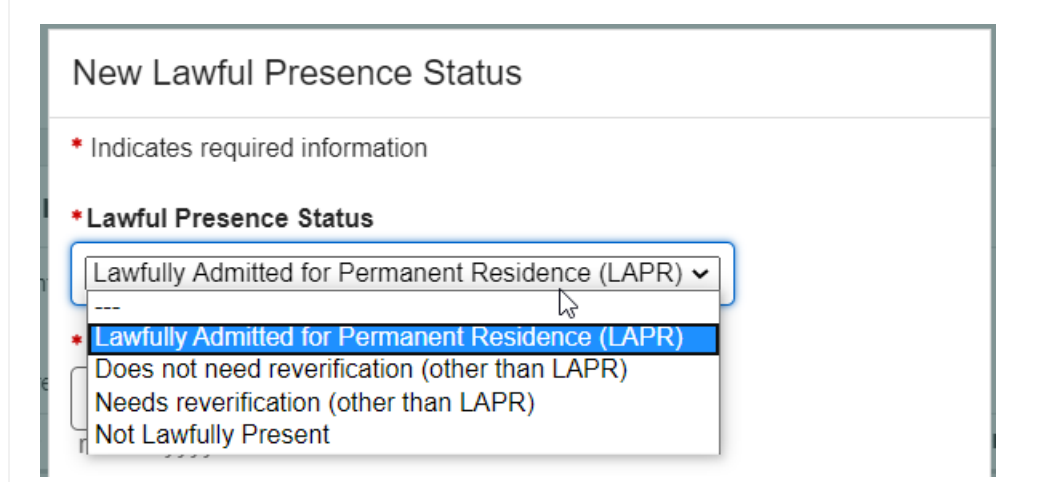

Note: This is the drop list for "Lawful Presence Status".

| * | Proof                                                      |  |
|---|------------------------------------------------------------|--|
|   |                                                            |  |
|   | Proof provided<br>No proof provided<br>Development pending |  |

Note: This is the drop list for "Proof".

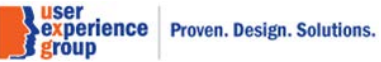

# 34. Lawful Presence – Add new lawful presence: LAPR status, "No" to status ended.

| Consolidated Claims Experie | nce                             |                                                    | John Doe 🔻 |
|-----------------------------|---------------------------------|----------------------------------------------------|------------|
|                             |                                 |                                                    |            |
| T2/T18 Data                 |                                 |                                                    |            |
| Olaim Number                | Claimant Nama                   |                                                    | _          |
| 123-45-6789                 | Jordan Wrangler                 | New Lawful Presence Status                         |            |
|                             |                                 | * Indicates required information                   |            |
| T2/T18 Data                 | Lawful Prese                    | *Lawful Presence Status                            |            |
| Applicant Information       | *Indicates required in          | Lawfully Admitted for Permanent Residence (LAPR) 🗸 |            |
| Person Information          | *Lawful Presence                | * Start Date                                       |            |
| S Filing Date               | Lawful Presence                 | mm/dd/yyyy                                         | nt Actions |
| Contact Information         | No information for              | *Selected Status Ended                             |            |
| Earnings Information        |                                 | O Yes O No                                         |            |
| Insured Status              | Add New Lawful P                |                                                    |            |
| Lawful Presence             | ✓ Show Person Rei<br>No romarks | r                                                  |            |
| Health Insurance            | Show File Docum                 | *Proof                                             |            |
|                             | No notes                        |                                                    |            |
|                             |                                 | Save Cancel                                        |            |
|                             | Next                            |                                                    |            |
|                             |                                 |                                                    |            |

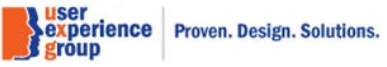

## 35. Lawful Presence – Add new lawful presence: does not need reverification (other than LAPR)

| Consolidated Claims Experier                                                                                                    | nce                                          |                                                | John Doe 🔻 |
|----------------------------------------------------------------------------------------------------|----------------------------------------------|------------------------------------------------|------------|
| Go To                                                                                                    | •                                            |                                                |            |
| T2/T18 Data                                                                                                    |                                              |                                                |            |
| <b>Claim Number</b><br>123-45-6789                                                                                                    | Claimant Name<br>Jordan Wrangler             | New Lawful Presence Status                     |            |
|                                                                                                    |                                              | * Indicates required information               |            |
| T2/T18 Data                                                                                                    | Lawful Prese                                 | *Lawful Presence Status                        |            |
| Applicant Information                                                                                                    | *Indicates required in                       | Does not need reverification (other than LAPR) |            |
| Person Information                                                                                                    | *Lawful Presence<br>At least one entry is re | * Start Date                                   |            |
| Second Second Se | Lawful Presence                              | mm/dd/yyyy                                     | nt Actions |
| Contact Information                                                                                                    | No information for                           | * Selected Status Ended                        |            |
| Earnings Information                                                                                                    |                                              | O Yes O No                                     |            |
| Insured Status                                                                                                    | Add New Lawful P                             |                                                |            |
| Lawful Presence                                                                                                    | ✓ Show Person Rep<br>No remarks              |                                                |            |
| Health Insurance                                                                                                    | Show File Docum                              | Proof     Proof provided                       |            |
|                                                                                                    | No notes                                     |                                                |            |
|                                                                                                    | Next Previous                                | Save Cancel                                    |            |
|                                                                                                    |                                              |                                                |            |

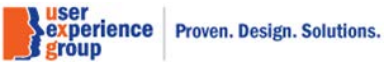

## 36. Lawful Presence – Add new lawful presence: needs reverification (other than LAPR)

| Consolidated Claims Experience         |                                              |                                        | John Doe 🔫 |
|----------------------------------------|----------------------------------------------|----------------------------------------|------------|
|                                        |                                              |                                        |            |
| T2/T18 Data                            |                                              |                                        |            |
|                                        |                                              |                                        |            |
| Claim NumberClaiman123-45-6789Jordan W | <b>t Name</b><br>Vrangler                    | New Lawful Presence Status             |            |
|                                        | _                                            | * Indicates required information       |            |
| T2/T18 Data                            | Lawful Prese                                 | *Lawful Presence Status                |            |
| Applicant Information                  | *Indicates required in                       | Needs reverification (other than LAPR) |            |
| Person Information                     | *Lawful Presence<br>At least one entry is re | * Start Date                           |            |
| ♥ Filing Date                          | Lawful Presence                              | mm/dd/yyyy                             | nt Actions |
| Contact Information                    | No information fou                           | * Selected Status Ended                |            |
| Earnings Information                   |                                              | O Yes O No                             |            |
| Insured Status                         | Add New Lawful Pi                            |                                        |            |
| Lawful Presence                        | ✓ Show Person Rer<br>No remarks              |                                        |            |
| Health Insurance                       | ✓ Show File Docum                            | Proof     Proof     Proof     Proof    |            |
|                                        | NO HOLES                                     |                                        |            |
|                                        | Next Previous                                | Save Cancel                            |            |
|                                        |                                              |                                        |            |

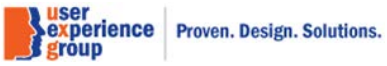

# **37.** Lawful Presence – Add new lawful presence: not lawfully present, "Yes" to physically present in the U.S.

| Consolidated Claims Experience                                                                                                    |                                              |                                  | John Doe 🔫 |
|----------------------------------------------------------------------------------------------------|----------------------------------------------|----------------------------------|------------|
| 🖀 Go To 🝷                                                                                                    |                                              |                                  |            |
| T2/T18 Data                                                                                                    |                                              |                                  |            |
| Claim Number Clair<br>123-45-6789 Jord                                                                                                    | <b>mant Name</b><br>Ian Wrangler             | New Lawful Presence Status       |            |
|                                                                                                    |                                              | * Indicates required information |            |
| T2/T18 Data                                                                                                    | Lawful Presei                                | *Lawful Presence Status          |            |
| Applicant Information                                                                                                    | *Indicates required in                       | Not lawfully present             |            |
| Person Information                                                                                                    | *Lawful Presence<br>At least one entry is re | * Start Date                     |            |
| Second Second Se | Lawful Presence                              | mm/dd/yyyy                       | nt Actions |
| Contact Information                                                                                                    | No information fou                           | * Selected Status Ended          |            |
| Searnings Information                                                                                                    |                                              | • Yes O No                       |            |
| Insured Status                                                                                                    | Add New Lawful Pi                            | Stop Date                        |            |
| Lawful Presence                                                                                                    | Show Person Rer<br>No remarks                | mm/dd/yyyy                       |            |
| Health Insurance                                                                                                    | ✓ Show File Docum                            | Physically Present in the U.S.   |            |
|                                                                                                    | No notes                                     |                                  |            |
|                                                                                                    | Next Previous                                | Save                             |            |
|                                                                                                    |                                              |                                  |            |

Page 49 of 101

# 38. Lawful Presence – Add new lawful presence: not lawfully present, "No" to physically present in the U.S.

| Consolidated Claims Experience                                                                                                    | e                                                  |                                                                      | John Doe <del>-</del> |
|----------------------------------------------------------------------------------------------------|----------------------------------------------------|----------------------------------------------------------------------|-----------------------|
|                                                                                                    |                                                    |                                                                      |                       |
| T2/T18 Data                                                                                                    |                                                    |                                                                      |                       |
| Claim Number                                                                                                    | Claimant Name                                      |                                                                      |                       |
| 123-45-6789                                                                                                    | Jordan Wrangler                                    | New Lawful Presence Status                                           |                       |
|                                                                                                    |                                                    | * Indicates required information                                     |                       |
| T2/T18 Data                                                                                                    | Lawful Presei                                      | *Lawful Presence Status                                              |                       |
| Applicant Information                                                                                                    | *Indicates required in                             | Not lawfully present                                                 |                       |
| Person Information                                                                                                    | *Lawful Presence<br>At least one entry is re       | * Start Date                                                         |                       |
| Second Second Se | Lawful Presence                                    | mm/dd/yyyy                                                           | nt Actions            |
| Contact Information                                                                                                    | No information for                                 | * Selected Status Ended                                              |                       |
| Earnings Information                                                                                                    |                                                    | O Yes O No                                                           |                       |
| Insured Status                                                                                                    | Add New Lawful P                                   |                                                                      |                       |
| Lawful Presence                                                                                                    | <ul> <li>Show Person Ren<br/>No remarks</li> </ul> |                                                                      |                       |
| Health Insurance                                                                                                    | Show File Docum                                    | <ul> <li>Physically Present in the U.S.</li> <li>Yes O No</li> </ul> |                       |
|                                                                                                    |                                                    |                                                                      |                       |
|                                                                                                    | Next Previous                                      | Save                                                                 |                       |
|                                                                                                    |                                                    |                                                                      |                       |

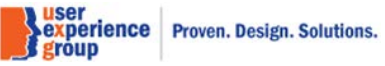

## **39.** Lawful Presence – Two rows

| Consolidated Claims Experience                    |                                                    |                            |                   |                |                             | John Doe 🗸    |
|---------------------------------------------------|----------------------------------------------------|----------------------------|-------------------|----------------|-----------------------------|---------------|
| 👚 Go To 🗸                                         |                                                    |                            |                   |                |                             |               |
| T2/T18 Data                                       |                                                    |                            |                   |                |                             |               |
| Claim Social Security Number (SSN)<br>123-45-6789 | Claimant Name<br>Jordan Wrangler                   | Claimant So<br>123-45-6789 | cial Security Nur | nber (SSN)     | Claim Type<br>Medicare Only |               |
| T2/T18 Data                                       | Lawful Presence                                    |                            |                   |                |                             |               |
| Applicant Information                             | *Indicates required information                    |                            |                   |                |                             |               |
| Person Information                                | *Lawful Presence<br>At least one entry is required |                            |                   |                |                             |               |
| S Filing Date                                     | Lawful Presence Status                             | Start Date                 | Stop Date         | Proof          | Physically Present          | Actions       |
| Contact Information                               | Legally Admitted Permanent Resident (LAPR)         | 01/01/2016                 | 01/30/2020        | Proof provided |                             | Select Delete |
| Earnings Information                              | Legally Admitted Permanent Resident (LAPR)         | 05/05/2020                 | Continuing        | Proof provided |                             | Select Delete |
| Insured Status                                    |                                                    |                            |                   |                |                             |               |
| Lawful Presence                                   | Add Another                                        |                            |                   |                |                             |               |
| Health Insurance                                  | Next Previous Save                                 | & Exit                     |                   |                |                             |               |

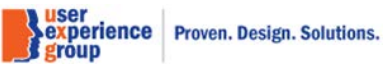

## 40. Lawful Presence – Three rows

| Consolidated Claims Experience                                                                                                    |                                                    |                            |                   |                |                             | John Doe 🗸    |
|----------------------------------------------------------------------------------------------------|----------------------------------------------------|----------------------------|-------------------|----------------|-----------------------------|---------------|
| 🕋 Go To 👻                                                                                                    |                                                    |                            |                   |                |                             |               |
| T2/T18 Data                                                                                                    |                                                    |                            |                   |                |                             |               |
| Claim Social Security Number (SSN)<br>123-45-6789                                                                                                    | Claimant Name<br>Jordan Wrangler                   | Claimant So<br>123-45-6789 | cial Security Nur | nber (SSN)     | Claim Type<br>Medicare Only |               |
| T2/T18 Data                                                                                                    | Lawful Presence                                    |                            |                   |                |                             |               |
| Applicant Information                                                                                                    | *Indicates required information                    |                            |                   |                |                             |               |
| Person Information                                                                                                    | *Lawful Presence<br>At least one entry is required |                            |                   |                |                             |               |
| Second Second Se | Lawful Presence Status                             | Start Date                 | Stop Date         | Proof          | Physically Present          | Actions       |
| Contact Information                                                                                                    | Not Lawfully Present                               | 03/31/2012                 | 03/01/2013        | Proof provided | Yes                         | Select Delete |
| Earnings Information                                                                                                    | Needs Reverification (Other than LAPR)             | 03/02/2013                 | 11/29/2018        | Proof provided |                             | Select Delete |
| Insured Status                                                                                                    | Legally Admitted Permanent Resident (LAPR)         | 11/30/2018                 | Continuing        | Proof provided |                             | Select Delete |
| Lawful Presence                                                                                                    |                                                    |                            |                   |                |                             |               |
| Health Insurance                                                                                                    | Add Another                                        |                            |                   |                |                             |               |
|                                                                                                    | Next Previous Save                                 | & Exit                     |                   |                |                             |               |

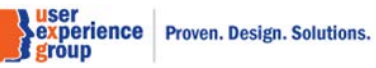

#### 41. Health Insurance – Default View

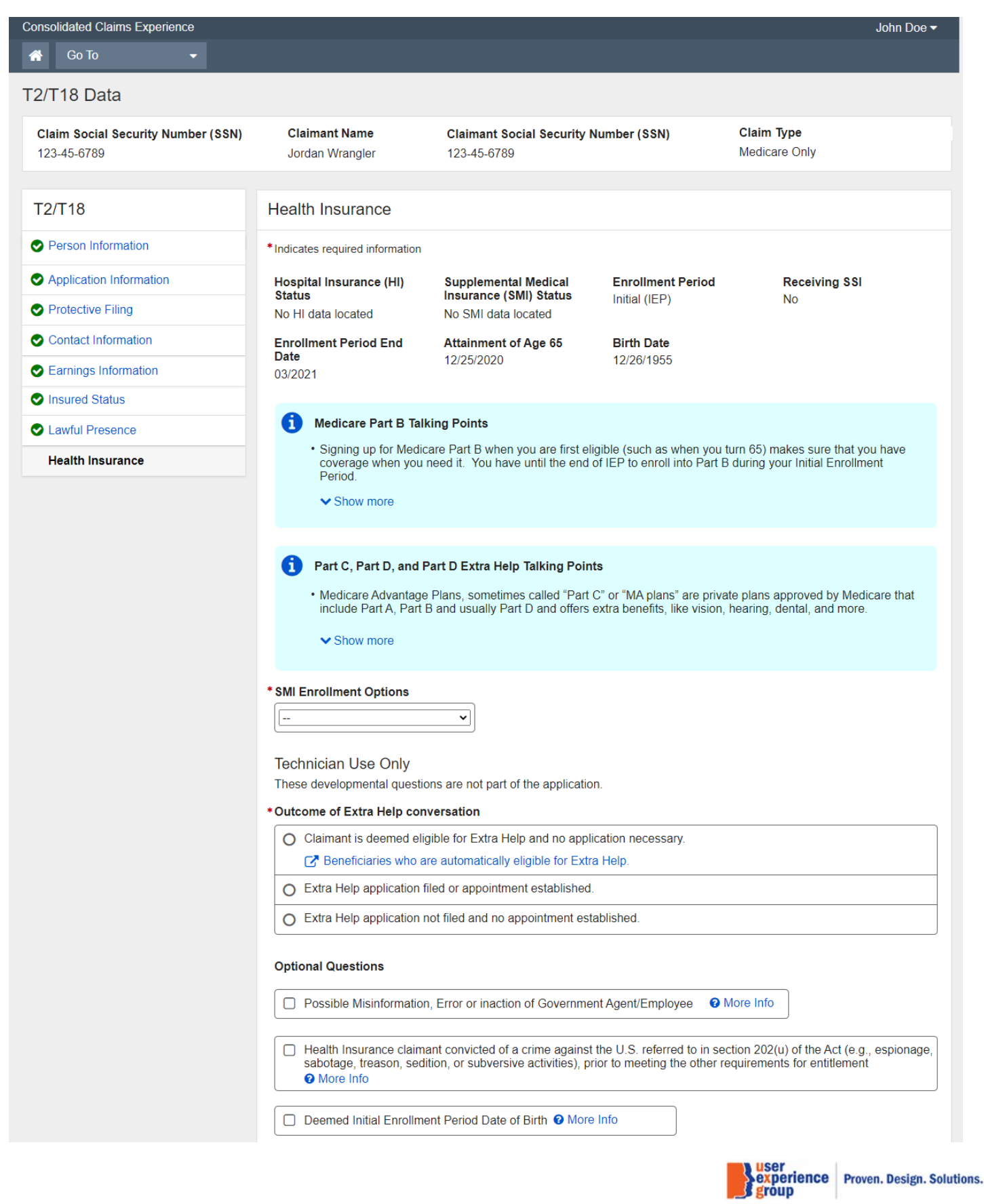

| Show Person Remarks (printed) |  |
|-------------------------------|--|
| No remarks                    |  |
| Show File Documentation Notes |  |
| No notes                      |  |

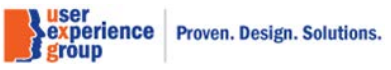

## 42. Health Insurance – Enroll SMI, "Yes" to all

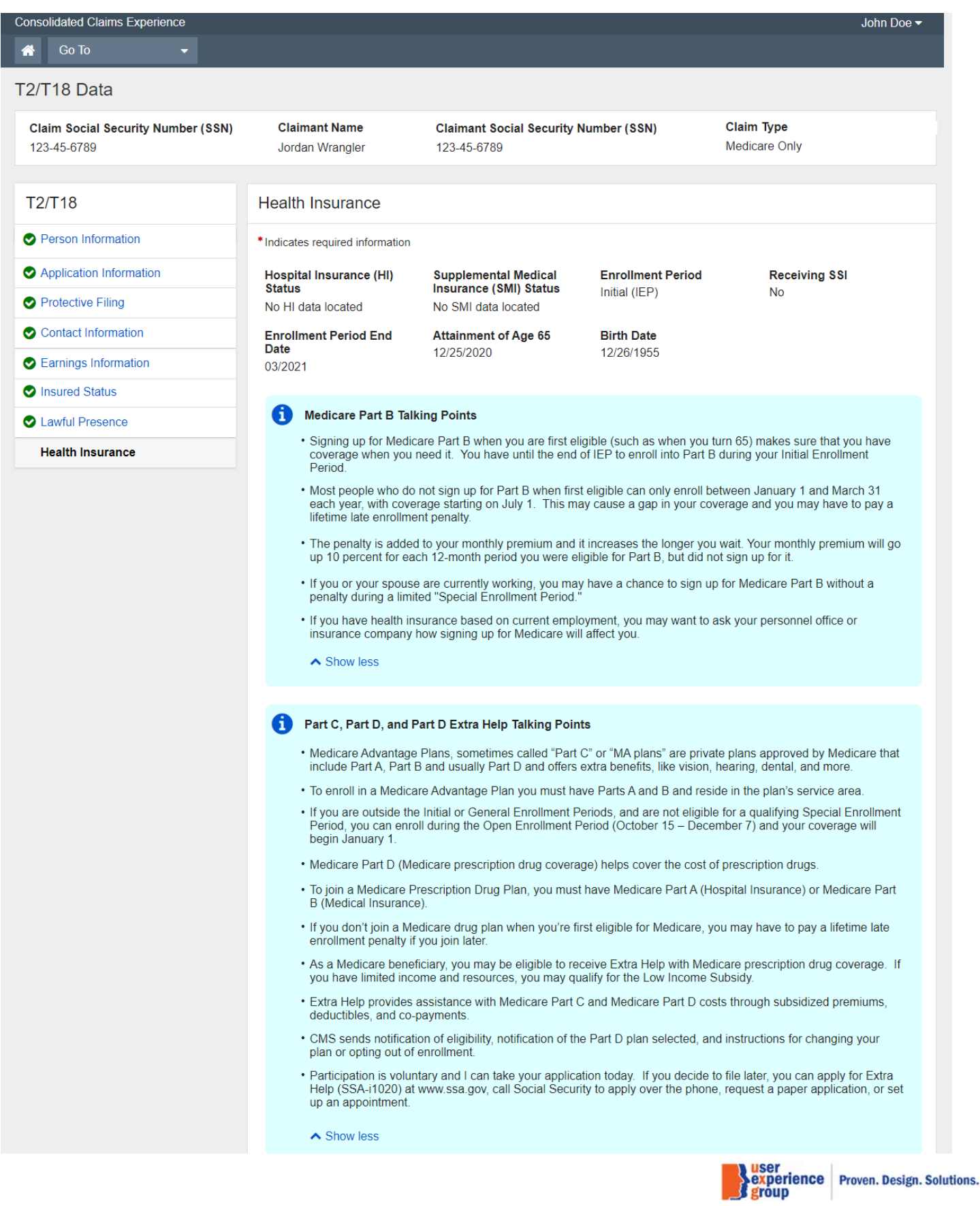

|                                                                                                    | ~                                                                                                    | <u> </u>              |                                                                            |                                    |                           |                            |
|----------------------------------------------------------------------------------------------------|----------------------------------------------------------------------------------------------------|-----------------------|----------------------------------------------------------------------------|------------------------------------|---------------------------|----------------------------|
| Receiving Medic                                                                                                    | aid O More Info                                                                                                    |                       |                                                                            |                                    |                           |                            |
| • Yes • •                                                                                                    | ۹o                                                                                                    |                       |                                                                            |                                    |                           |                            |
| Benefits                                                                                                    |                                                                                                    |                       |                                                                            |                                    |                           |                            |
| Type of Assista                                                                                                    | nce Case # or S                                                                                                    | SN State              | Eligibility Start                                                          | Eligibility End                    | Verified                  | Actions                    |
| No information f                                                                                                    | ound                                                                                                    |                       | montar                                                                     | Month                              |                           |                            |
|                                                                                                    |                                                                                                    |                       |                                                                            |                                    |                           |                            |
| Add New Bene                                                                                                    | fit                                                                                                    |                       |                                                                            |                                    |                           |                            |
| Receiving an anr<br>of Personnel Mar                                                                                                    | nuity under the Fe<br>nagement                                                                                                    | deral Civil S         | ervice Retiremen                                                           | t Act or other law                 | administere               | d by the Office            |
| • Yes • •                                                                                                    | ٧o                                                                                                    |                       |                                                                            |                                    |                           |                            |
| Claimant wishes                                                                                                    | to have SMI prem                                                                                                    | iums withhe           | eld from OPM ann                                                           | uity                               |                           |                            |
| O Yes O M                                                                                                    | No                                                                                                    |                       |                                                                            |                                    |                           |                            |
| Civil Service Apr                                                                                                    |                                                                                                    |                       |                                                                            |                                    |                           |                            |
| Annuitant                                                                                                    |                                                                                                    | , î                   |                                                                            |                                    |                           |                            |
|                                                                                                    | -                                                                                                    |                       |                                                                            |                                    |                           |                            |
| Civil Service Ann                                                                                                    | nuity Number                                                                                                    | ired for claim        | processing when r                                                          | romium doduction                   | ic involved               |                            |
| UNU Service Anni                                                                                                    | iliv number is redu                                                                                                    | red for claim         | nnneessing when r                                                          |                                    | is involved               |                            |
|                                                                                                    | ing number is requ                                                                                                    |                       |                                                                            | remum deduction                    | is involved.              |                            |
| Group Health Pla                                                                                                    | an coverage throu<br>HP or LGHP Cover                                                                                                    | gh the claim          | nown<br>ant or spouse's a<br>n Current Employn                             | ctive employmen                    | t on or after             | attainment of a            |
| Group Health Pla<br>C Evidence of G<br>CMS Form L-5<br>O Yes                                                                                                    | an coverage throu<br>HP or LGHP Cover<br>564                                                                                                    | gh the claim          | nown<br>ant or spouse's a                                                  | ictive employmen<br>nent Status    | t on or after             | attainment of a            |
| Group Health Pla<br>C Evidence of G<br>C CMS Form L-5<br>O Yes O N<br>Group Health Pla                                                                                                    | an coverage throu<br>HP or LGHP Cover<br>664<br>No                                                                                                    | igh the claim         | nown<br>aant or spouse's a                                                 | nent Status                        | t on or after             | attainment of a            |
| Group Health Pla<br>C Evidence of G<br>C CMS Form L-5<br>Yes O M<br>Group Health Pla<br>Plan Type                                                                                                    | an coverage throu<br>HP or LGHP Cover<br>564<br>No<br>an Coverage<br>Coverage<br>Start Date                                                                                                    | Coverage<br>Stop Date | nown<br>aant or spouse's a<br>n Current Employn<br>Employmen<br>Start Date | net Status                         | t on or after<br>Verified | attainment of a            |
| Group Health Pla<br>C Evidence of G<br>CMS Form L-5<br>O Yes<br>Group Health Pla<br>Plan Type<br>No information f                                                                                                    | an coverage throu<br>HP or LGHP Cover<br>564<br>No<br>an Coverage<br>Coverage<br>Start Date                                                                                                    | Coverage<br>Stop Date | nown<br>aant or spouse's a<br>n Current Employn<br>Employmen<br>Start Date | net Status                         | t on or after<br>Verified | attainment of a<br>Actions |
| Group Health Pla<br>C Evidence of G<br>CMS Form L-5<br>O Yes O N<br>Group Health Pla<br>Plan Type<br>No information f                                                                                                    | an coverage throu<br>HP or LGHP Cover<br>564<br>No<br>an Coverage<br>Coverage<br>Start Date                                                                                                    | Coverage<br>Stop Date | e Start Date                                                               | nent Status                        | t on or after<br>Verified | attainment of a<br>Actions |
| Group Health Pla<br>C Evidence of G<br>CMS Form L-5<br>Yes<br>Group Health Pla<br>Plan Type<br>No information f<br>Add New Cover                                                                                                    | an coverage throu<br>HP or LGHP Cover<br>564<br>No<br>an Coverage<br>Coverage<br>Start Date                                                                                                    | Coverage<br>Stop Date | nown<br>aant or spouse's a<br>n Current Employn<br>Employmen<br>Start Date | net Status                         | t on or after<br>Verified | attainment of a<br>Actions |
| Group Health Pla<br>C Evidence of G<br>C MS Form L-5<br>O Yes O N<br>Group Health Pla<br>Plan Type<br>No information f<br>Add New Cover<br>Medicare Part B                                                                                                    | an coverage throu<br>HP or LGHP Cover<br>564<br>No<br>an Coverage<br>Coverage<br>Start Date<br>Tound<br>(SMI) start month                                                                                                    | Coverage<br>Stop Date | nown<br>nant or spouse's a<br>n Current Employn<br>Employmen<br>Start Date | net Status                         | t on or after<br>Verified | attainment of a<br>Actions |
| Group Health Pla<br>Group Health Pla<br>C Evidence of G<br>C CMS Form L-5<br>O Yes O N<br>Group Health Pla<br>Plan Type<br>No information f<br>Add New Cover<br>Medicare Part B<br>[012020                                                                                                    | an coverage throu<br>HP or LGHP Cover<br>564<br>No<br>an Coverage<br>Coverage<br>Start Date<br>found<br>(SMI) start month                                                                                                    | Coverage<br>Stop Date | aant or spouse's a<br>nown<br>n Current Employn<br>Employmen<br>Start Date | nt Employment<br>Stop Date         | t on or after<br>Verified | attainment of a<br>Actions |
| Group Health Pla<br>C Evidence of G<br>C MS Form L-5<br>C Yes<br>From L-5<br>C Yes<br>From L-5<br>C MS Form L-5<br>C MS Form L-5<br>C MS FOR L-5<br>C MS FOR L-5<br>C MS FO                                                       | an coverage throu<br>HP or LGHP Cover<br>564<br>No<br>an Coverage<br>Coverage<br>Start Date<br>iound<br>(SMI) start month                                                                                                    | Coverage<br>Stop Date | e Start Date                                                               | nt Employment<br>Stop Date         | t on or after<br>Verified | Actions                    |
| Group Health Pla<br>Group Health Pla<br>C Evidence of G<br>C CMS Form L-5<br>O Yes O N<br>Group Health Pla<br>Plan Type<br>No information f<br>Add New Cover<br>Medicare Part B<br>012020<br>Technician Usi                                                                                                    | an coverage throu<br>HP or LGHP Cover<br>664<br>No<br>an Coverage<br>Coverage<br>Start Date<br>iound<br>(SMI) start month                                                                                                    | Coverage<br>Stop Date | aant or spouse's a<br>nown<br>n Current Employn<br>Employmen<br>Start Date | net Status                         | t on or after<br>Verified | attainment of a<br>Actions |
| Group Health Pla<br>Group Health Pla<br>Carlos CMS Form L-5<br>CMS Form L-5<br>Carlos CMS Form L-5<br>Carlos Carlos Carlos<br>Group Health Pla<br>Plan Type<br>No information f<br>Add New Cover<br>Medicare Part B<br>012020<br>Technician Usy<br>These developme                                                                                                    | an coverage throu<br>HP or LGHP Cover<br>564<br>No<br>an Coverage<br>Coverage<br>Start Date<br>ound<br>age<br>(SMI) start month                                                                                                 | Coverage<br>Stop Date | e application.                                                             | nt Employment<br>Stop Date         | t on or after<br>Verified | attainment of a<br>Actions |
| Group Health Pla<br>C Evidence of G<br>C MS Form L-5<br>C MS Form L-5<br>C MS FOR<br>C MS FOR<br>C MS F | an coverage throu<br>HP or LGHP Cover<br>664<br>No<br>an Coverage<br>Coverage<br>Start Date<br>iound<br>(SMI) start month<br>e Only<br>intal questions are<br>a Help conversati                                                 | Coverage<br>Stop Date | e application.                                                             | net Status                         | t on or after<br>Verified | attainment of a<br>Actions |
| Group Health Pla<br>Group Health Pla<br>Carlos Construction<br>Group Health Pla<br>Oregan States<br>Group Health Pla<br>Plan Type<br>No information f<br>Add New Cover<br>Medicare Part B<br>012020<br>Technician Usy<br>These developme<br>Outcome of Extra<br>O Claimant is of                                                                                                    | an coverage throu<br>HP or LGHP Cover<br>564<br>No<br>an Coverage<br>Coverage<br>Start Date<br>ound<br>age<br>(SMI) start month<br>cound<br>age<br>(SMI) start month<br>cound<br>age                                            | Coverage<br>Stop Date | e application.                                                             | net Status                         | t on or after<br>Verified | attainment of a<br>Actions |
| Group Health Pla<br>C Evidence of G<br>CMS Form L-5<br>C MS Form L-5<br>C                                                                  | an coverage throu<br>HP or LGHP Cover<br>564<br>No<br>an Coverage<br>Coverage<br>Start Date<br>found<br>(SMI) start month<br>e Only<br>intal questions are<br>a Help conversation<br>deemed eligible for<br>aries who are autor | Coverage<br>Stop Date | e application.                                                             | net Status nt Employment Stop Date | t on or after<br>Verified | Actions                    |

experience group Proven. Design. Solutions.

| Date of Error, Misinformation, or inaction of Government Agent/Employee         mm/yyyyy         Equitable Relief Granted         Health Insurance claimant convicted of a crime against the U.S. referred to in section 202(u) of the Act (e.g., espisabotage, treason, sedition, or subversive activities), prior to meeting the other requirements for entitlement         More Info         Deemed Initial Enrollment Period Date of Birth @ More Info         Enter the alleged birth date that caused the person to mistakenly believe that he/she was under age 65 during initial enrollment period (IEP)         mm/dd/yyyy         Show Person Remarks (printed)         No remarks         Show File Documentation Notes         No notes                                                                                                    | Possible M                                                                                                    | lisinformation, Error or inaction of Government Agent/Employee                                                                                                    |
|----------------------------------------------------------------------------------------------------|----------------------------------------------------------------------------------------------------|----------------------------------------------------------------------------------------------------|
| <ul> <li>mm/yyyyy</li> <li>Equitable Relief Granted</li> <li>Health Insurance claimant convicted of a crime against the U.S. referred to in section 202(u) of the Act (e.g., espisabotage, treason, sedition, or subversive activities), prior to meeting the other requirements for entitlement</li> <li>More Info</li> <li>Deemed Initial Enrollment Period Date of Birth  More Info</li> <li>Enter the alleged birth date that caused the person to mistakenly believe that he/she was under age 65 during initial enrollment period (IEP)</li> <li>mm/dd/yyyy</li> <li>Show Person Remarks (printed)</li> <li>No remarks</li> <li>Show File Documentation Notes</li> <li>No notes</li> </ul>                                                                                                    | Date of Error, N                                                                                                | lisinformation, or inaction of Government Agent/Employee                                                                                                    |
| mm/yyyy         Imm/yyyy         Imm/yyyyy         Imm/yyyyy         Imm/yyyyy         Imm/yyyyy         Imm/yyyyy         Imm/yyyyy         Imm/yyyyy         Imm/yyyyy         Imm/yyyyy         Imm/yyyyy         Imm/yyyyy         Imm/yyyyy         Imm/yyyyy         Imm/yyyyy         Imm/yyyyy         Imm/yyyyy <th></th> <th></th> |                                                                                                    |                                                                                                    |
| <ul> <li>Equitable Relief Granted</li> <li>Health Insurance claimant convicted of a crime against the U.S. referred to in section 202(u) of the Act (e.g., esp sabotage, treason, sedition, or subversive activities), prior to meeting the other requirements for entitlement</li> <li>More Info</li> <li>Deemed Initial Enrollment Period Date of Birth  More Info</li> <li>Enter the alleged birth date that caused the person to mistakenly believe that he/she was under age 65 during initial enrollment period (IEP)</li> <li>mm/dd/yyyy</li> <li>Show Person Remarks (printed)</li> <li>No remarks</li> <li>Show File Documentation Notes</li> <li>No notes</li> </ul>                                                                                                    | mm/yyyy                                                                                                    |                                                                                                    |
| <ul> <li>Equitable Relief Or anted</li> <li>Health Insurance claimant convicted of a crime against the U.S. referred to in section 202(u) of the Act (e.g., esp sabotage, treason, sedition, or subversive activities), prior to meeting the other requirements for entitlement</li> <li>More Info</li> <li>Deemed Initial Enrollment Period Date of Birth  More Info</li> <li>Enter the alleged birth date that caused the person to mistakenly believe that he/she was under age 65 during nitial enrollment period (IEP)</li> <li>mm/dd/yyyy</li> <li>Show Person Remarks (printed)</li> <li>No remarks</li> <li>Show File Documentation Notes</li> <li>No notes</li> </ul>                                                                                                    | Rouitable F                                                                                                    | 2aliaf Granted                                                                                                    |
| <ul> <li>Health Insurance claimant convicted of a crime against the U.S. referred to in section 202(u) of the Act (e.g., esp sabotage, treason, sedition, or subversive activities), prior to meeting the other requirements for entitlement</li> <li>More Info</li> <li>Deemed Initial Enrollment Period Date of Birth  More Info</li> <li>Enter the alleged birth date that caused the person to mistakenly believe that he/she was under age 65 during nitial enrollment period (IEP)</li> <li>Show Person Remarks (printed)</li> <li>No remarks</li> <li>Show File Documentation Notes</li> <li>Ko notes</li> </ul>                                                                                                    |                                                                                                    |                                                                                                    |
| sabotage, treason, sedition, or subversive activities), prior to meeting the other requirements for entitlement<br>More Info<br>Deemed Initial Enrollment Period Date of Birth More Info<br>Enter the alleged birth date that caused the person to mistakenly believe that he/she was under age 65 during<br>nitial enrollment period (IEP)<br>mm/dd/yyyy<br>Show Person Remarks (printed)<br>No remarks<br>Show File Documentation Notes<br>No notes                                                                                                    | Health Inst                                                                                                    | urance claimant convicted of a crime against the U.S. referred to in section 202(u) of the Act (e.g., espic                                                                                                    |
| Deemed Initial Enrollment Period Date of Birth  More Info Enter the alleged birth date that caused the person to mistakenly believe that he/she was under age 65 during nitial enrollment period (IEP) mm/dd/yyyy Show Person Remarks (printed) Io remarks Show File Documentation Notes Io notes                                                                                                    | sabotage,                                                                                                    | treason, sedition, or subversive activities), prior to meeting the other requirements for entitlement                                                                                                    |
| <ul> <li>Deemed Initial Enrollment Period Date of Birth  More Info</li> <li>Inter the alleged birth date that caused the person to mistakenly believe that he/she was under age 65 during itial enrollment period (IEP)</li> <li>m/dd/yyyy</li> <li>Show Person Remarks (printed)</li> <li>o remarks</li> <li>Show File Documentation Notes</li> <li>o notes</li> </ul>                                                                                                    |                                                                                                    |                                                                                                    |
| Inter the alleged birth date that caused the person to mistakenly believe that he/she was under age 65 during<br>initial enrollment period (IEP)<br>im/dd/yyyy<br>Show Person Remarks (printed)<br>Io remarks<br>Show File Documentation Notes<br>Io notes                                                                                                    | Deemed In                                                                                                    | itial Enrollment Period Date of Birth 3 More Info                                                                                                    |
| nter the alleged birth date that caused the person to mistakenly believe that he/she was under age 65 during<br>itial enrollment period (IEP)<br>m/dd/yyyy<br>• Show Person Remarks (printed)<br>o remarks<br>• Show File Documentation Notes<br>o notes                                                                                                    |                                                                                                    |                                                                                                    |
| Show Person Remarks (printed) Io remarks Show File Documentation Notes Io notes                                                                                                    |                                                                                                    |                                                                                                    |
| <ul> <li>show Person Remarks (printed)</li> <li>o remarks</li> <li>Show File Documentation Notes</li> <li>o notes</li> </ul>                                                                                                    | nter the allege                                                                                                 | ed birth date that caused the person to mistakenly believe that he/she was under age 65 during the period (IEP)                                                                                                    |
| mm/dd/yyyy<br>✓ Show Person Remarks (printed)<br>No remarks<br>✓ Show File Documentation Notes<br>No notes                                                                                                    | Enter the allege<br>initial enrollme                                                                            | ed birth date that caused the person to mistakenly believe that he/she was under age 65 during the term of the term of the term of the term of the term of the term of the term of the term of the term of the term of the term of term of terms of term of terms of term of terms of terms of term |
| <ul> <li>✓ Show Person Remarks (printed)</li> <li>No remarks</li> <li>✓ Show File Documentation Notes</li> <li>No notes</li> </ul>                                                                                                    | Enter the allege<br>initial enrollme                                                                            | ed birth date that caused the person to mistakenly believe that he/she was under age 65 during the term of (IEP)                                                                                                    |
| No remarks<br>✓ Show File Documentation Notes<br>No notes                                                                                                    | Enter the allege<br>initial enrollmen<br>mm/dd/yyyy                                                             | ed birth date that caused the person to mistakenly believe that he/she was under age 65 during the terriod (IEP)                                                                                                    |
| ✓ Show File Documentation Notes No notes                                                                                                    | Enter the allege<br>nitial enrollmen<br>mm/dd/yyyy                                                              | ed birth date that caused the person to mistakenly believe that he/she was under age 65 during the terriod (IEP)                                                                                                    |
| lo notes                                                                                                    | Inter the allege<br>nitial enrollmen<br>nm/dd/yyyy<br>Show Person                                               | ed birth date that caused the person to mistakenly believe that he/she was under age 65 during the the period (IEP)                                                                                                    |
| No notes                                                                                                    | Enter the allege<br>nitial enrollmen<br>mm/dd/yyyy<br>Show Person<br>No remarks                                 | ed birth date that caused the person to mistakenly believe that he/she was under age 65 during t<br>nt period (IEP)<br>Remarks (printed)                                                                                                    |
|                                                                                                    | Enter the allege<br>nitial enrollmen<br>mm/dd/yyyy<br>Show Person<br>No remarks<br>Show File Do                 | ed birth date that caused the person to mistakenly believe that he/she was under age 65 during t<br>int period (IEP)<br>Remarks (printed)<br>cumentation Notes                                                                                                    |
|                                                                                                    | Enter the allege<br>initial enrollment<br>mm/dd/yyyy<br>Show Person<br>No remarks<br>Show File Doo<br>No notes  | ed birth date that caused the person to mistakenly believe that he/she was under age 65 during the terriod (IEP)                                                                                                    |
| xt Previous Save & Exit                                                                                                    | Inter the allege<br>initial enrollment<br>am/dd/yyyy<br>Show Person<br>Io remarks<br>Show File Down<br>Io notes | ed birth date that caused the person to mistakenly believe that he/she was under age 65 during t<br>nt period (IEP)<br>Remarks (printed)<br>cumentation Notes<br>IS Save & Exit                                                                                                    |

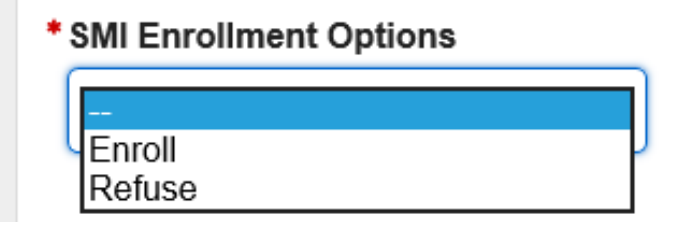

Note: This is the drop list for "SMI Enrollment Options".

# \*Civil Service Annuity Type

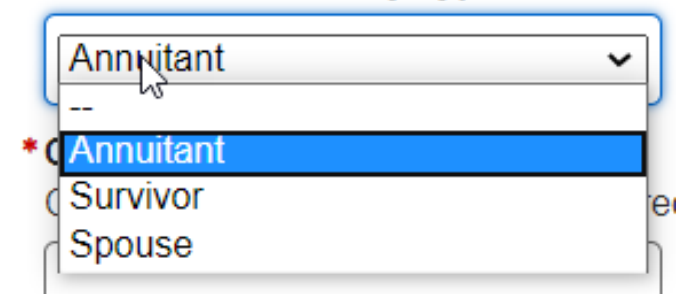

Note: This is the drop list for "Civil Service Annuity Type".

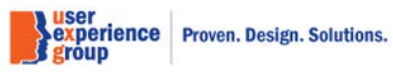

| More Infor                                                         | rmation                                                                                                    | × |
|--------------------------------------------------------------------|----------------------------------------------------------------------------------------------------|---|
| For Alert State<br>Refer to chart<br>Medicaid cove<br>See HI 00815 | es and Non-SSI recipients in Auto-Accrete States:<br>t in Section HI 00815.009 to determine whether the type of<br>erage alleged is included in State's buy-in agreement.<br>5.030.C for additional information. |   |
| Close                                                              |                                                                                                    |   |

Note: This is a more info pop-up for "Receiving Medicaid" question.

| Equitable Relief                                                                                                    |
|----------------------------------------------------------------------------------------------------|
| Equitable Relief is the way of undoing harm caused to an individual by the Government's actions, failure to<br>act, or misinformation. Equitable relief applies to SMI and Premium- HI. It never applies to premium-free<br>HI.                                                            |
| <ul> <li>Grant Equitable Relief when the following elements are present:</li> <li>Government error, misrepresentation, or inaction;</li> <li>Prejudice to the individual's SMI or Premium-HI rights; and</li> <li>Evidence of the error (see HI 00805.175).</li> </ul>                     |
| Do not grant Equitable Relief merely because of hardship or "good cause" for failure to enroll.                                                                                                    |
| Example: An individual writes SSA to inquire about SMI enrollment in January. SSA responds to the inquiry<br>in late March, the end of the General Enrollment Period. Failing to provide the information promptly<br>prevented the individual from taking timely action to enroll for SMI. |
| For more information on Equitable Relief, refer to HI 00805.170 - HI 00805.190.                                                                                                    |
| Close                                                                                                    |
| Possible Misinformation Error or inaction of Government Agent/Employee 🛛 😢 More Into 🛛                                                                                                    |

Note: This is the pop-up more info for "Equitable Relief".

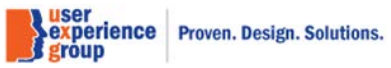

| Crimes Against the U.S.                                                                                                    |
|----------------------------------------------------------------------------------------------------|
| An individual who is convicted of a crime against the U.S. is not eligible for SMI.                                                                                                    |
| Crimes against the U.S. include:                                                                                                    |
| <ul> <li>Espionage: the practice of spying or of using spies, typically by governments to obtain<br/>political and military information</li> </ul>                                                                                                    |
| <ul> <li>Sabotage: deliberately destroy, damage, or obstruct (something), especially for political<br/>or military advantage</li> </ul>                                                                                                    |
| <ul> <li>Treason: the crime of betraying one's country, especially by attempting to kill the<br/>sovereign or overthrow the government</li> </ul>                                                                                                    |
| <ul> <li>Sedition - conduct or speech inciting people to rebel against the authority of a state or<br/>government</li> </ul>                                                                                                    |
| <ul> <li>Subversive activities - Anyone lending aid, comfort, and moral support to individuals,<br/>groups or organizations that advocate the overthrow of incumbent governments by force<br/>and violence is subversive and is engaged in subversive activity</li> </ul> |
| For more information on of crimes against the U.S. preclusions, refer to HI 00801.086.                                                                                                    |
| Close                                                                                                    |

Note: This is the pop-up more info for "Crimes Against the U.S.".

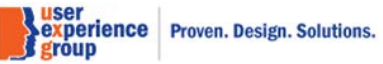

## 43. Health Insurance – Enroll SMI, "No" to all

#### Consolidated Claims Experience John Doe -Go To T2/T18 Data Claim Social Security Number (SSN) **Claimant Name** Claim Type Claimant Social Security Number (SSN) Medicare Only 123-45-6789 Jordan Wrangler 123-45-6789 T2/T18 Health Insurance Person Information \*Indicates required information Application Information Hospital Insurance (HI) Supplemental Medical **Enrollment Period Receiving SSI** Status Insurance (SMI) Status Initial (IEP) No Protective Filing No HI data located No SMI data located Contact Information **Birth Date Enrollment Period End** Attainment of Age 65 Date 12/25/2020 12/26/1955 Earnings Information 03/2021 Insured Status G Medicare Part B Talking Points Lawful Presence Signing up for Medicare Part B when you are first eligible (such as when you turn 65) makes sure that you have coverage when you need it. You have until the end of IEP to enroll into Part B during your Initial Enrollment Health Insurance Period. Show more Part C, Part D, and Part D Extra Help Talking Points · Medicare Advantage Plans, sometimes called "Part C" or "MA plans" are private plans approved by Medicare that include Part A, Part B and usually Part D and offers extra benefits, like vision, hearing, dental, and more. ✓ Show more \* SMI Enrollment Options Enroll ~ \*Receiving Medicaid @ More Info O Yes No \*Receiving an annuity under the Federal Civil Service Retirement Act or other law administered by the Office of Personnel Management O Yes No \* Spouse receiving an annuity under the Federal Civil Service Retirement Act or other law administered by the Office of Personnel Management No O Yes \* Group Health Plan coverage through the claimant or spouse's active employment on or after attainment of age 65 C Evidence of GHP or LGHP Coverage Based on Current Employment Status CMS Form L-564 O Yes No

CCE Medicare Only Screen Package V 3.0 June 18, 2020

Page 60 of 101

Proven. Design. Solutions.

experience

#### Technician Use Only

These developmental questions are not part of the application.

#### \*Outcome of Extra Help conversation

| 0 | Claimant is | deemed | eligible f | or Extra | Help | and no | application | necessary. |
|---|-------------|--------|------------|----------|------|--------|-------------|------------|
|---|-------------|--------|------------|----------|------|--------|-------------|------------|

C Beneficiaries who are automatically eligible for Extra Help.

O Extra Help application filed or appointment established.

O Extra Help application not filed and no appointment established.

#### **Optional Questions**

 Possible Misinformation, Error or inaction of Government Agent/Employee Ø More Info

Health Insurance claimant convicted of a crime against the U.S. referred to in section 202(u) of the Act (e.g., espionage, sabotage, treason, sedition, or subversive activities), prior to meeting the other requirements for entitlement Ø More Info

Deemed Initial Enrollment Period Date of Birth @ More Info

✓ Show Person Remarks (printed)

No remarks

#### ✓ Show File Documentation Notes

No notes

Previous Next Save & Exit

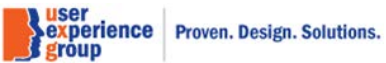

#### 44. Health Insurance – Refuse SMI

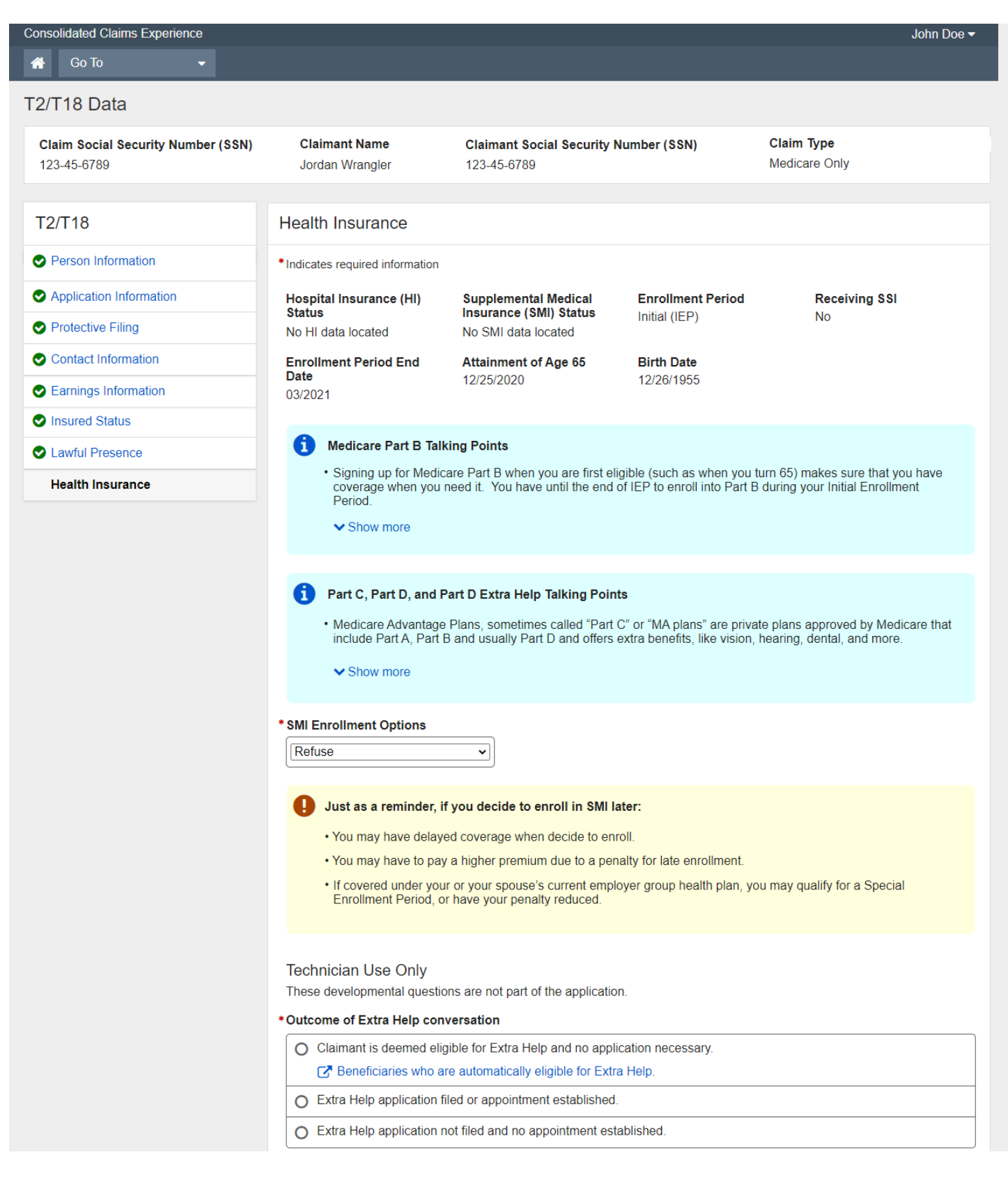

CCE Medicare Only Screen Package V 3.0 June 18, 2020

Page 62 of 101

Proven. Design. Solutions.

experience

|      | Possible Misinformation, Error or inaction of Government Agent/Employee O More Info                                                                                                    |
|------|----------------------------------------------------------------------------------------------------|
|      | Health Insurance claimant convicted of a crime against the U.S. referred to in section 202(u) of the Act (e.g., es sabotage, treason, sedition, or subversive activities), prior to meeting the other requirements for entitlement<br>More Info |
|      | Deemed Initial Enrollment Period Date of Birth <b>2</b> More Info                                                                                                    |
| ✓ SI | now Person Remarks (printed)                                                                                                    |
| lo r | emarks                                                                                                    |
| ✓ SI | now File Documentation Notes                                                                                                    |
| do n | otes                                                                                                    |

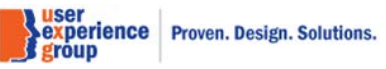

CCE Medicare Only Screen Package V 3.0 June 18, 2020

Page 63 of 101

# 45. Health Insurance – Enroll SMI, Add new benefits pop-up, Medicaid-cash benefits from the state, "Yes" to all

| ar | Add New Benefit                                                                       |
|----|---------------------------------------------------------------------------------------|
| h  | *Indicates required information                                                       |
|    | * Type of Assistance for Buy-in Purposes                                              |
|    | Medicaid - Cash benefits (From the -                                                  |
|    | *Welfare Case Number/SSN                                                              |
|    | If the Welfare Case number is not available, you may enter the SSN                    |
| fc |                                                                                       |
| L  | * State                                                                               |
| L  | □ ▼ ]                                                                                 |
|    |                                                                                       |
| 0  | * Eligibility Start Month                                                             |
| 1  |                                                                                       |
| 1  | mm/yyyy                                                                               |
| L  | * Eligibility Ended                                                                   |
| e  | • Yes • No                                                                            |
| L  | *Eligibility End Month                                                                |
| L  |                                                                                       |
| ır | mm/yyyy                                                                               |
| 0  | * Verified for State Buy-in Eligibility                                               |
|    | Select 'Yes' when proof for Welfare Case #, State, and Eligibility Dates is received. |
|    | O Yes                                                                                 |
|    | O No                                                                                  |

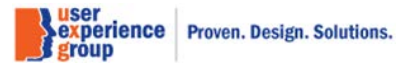

CCE Medicare Only Screen Package V 3.0 June 18, 2020

Page 64 of 101

| *Location of Public Assistance                 | Office |
|------------------------------------------------|--------|
| * Agency Contact<br>Enter name or agency title |        |
| Agency Contact Method                          |        |
|                                                |        |
| Save                                           |        |
| optional quotiono                              |        |

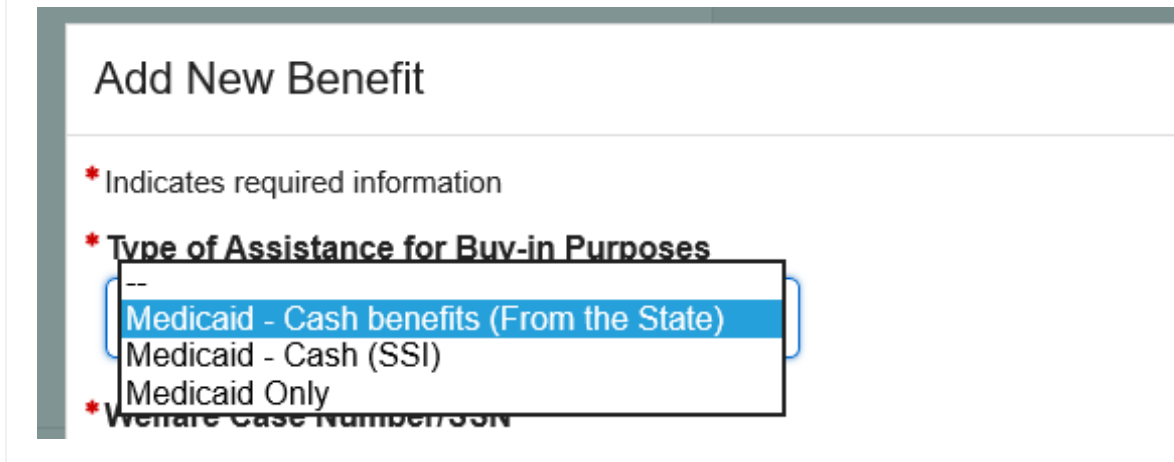

Note: This is the drop list for "Type of Assistance".

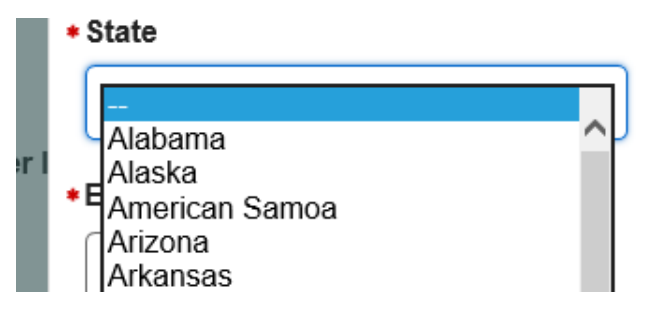

The valued in the dropdown are:

- 50 U.S. states
- District of Columbia
- Guam

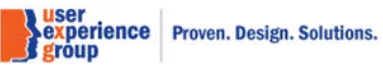

- Northern Mariana Islands ٠
- Virgin Islands •

#### **Contact Method**

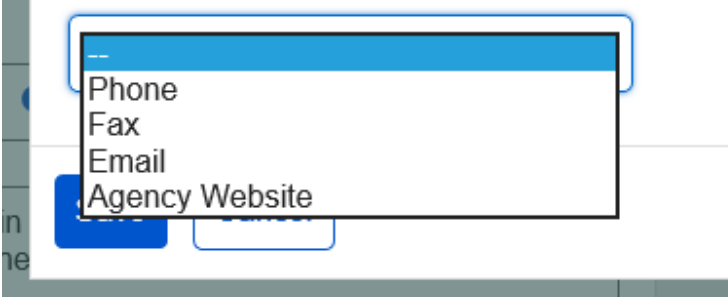

Note: This is the drop list for "Contact Method".

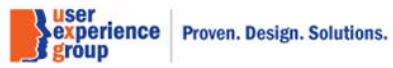

46. Health Insurance – Enroll SMI, Add new benefits pop-up, Medicaid-cash benefits from the state, "Yes" to all, verified through SSA system

| Add New Benefit                                                                       |
|---------------------------------------------------------------------------------------|
| *Indicates required information                                                       |
| * Type of Assistance for Buy-in Purposes                                              |
| Medicaid - Cash benefits (From the -                                                  |
| *Welfare Case Number/SSN                                                              |
| If the Welfare Case number is not available, you may enter the SSN                    |
|                                                                                       |
| * State                                                                               |
| <b>v</b>                                                                              |
| *Eligibility Start Month                                                              |
|                                                                                       |
| mm/yyyy                                                                               |
| * Eligibility Ended                                                                   |
| Yes O No                                                                              |
| *Eligibility End Month                                                                |
|                                                                                       |
| mm/yyyy                                                                               |
| * Verified for State Buy in Eligibility                                               |
| Select 'Yes' when proof for Welfare Case #, State, and Eligibility Dates is received. |
| Yes                                                                                   |
| O No                                                                                  |
| Verified through SSA system                                                           |
|                                                                                       |
|                                                                                       |
| Save Cancel                                                                           |
| or appointment established.                                                           |
|                                                                                       |

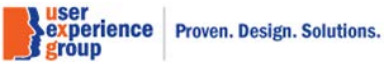

# 47. Health Insurance – Enroll SMI, Add new benefits pop-up, Medicaid-cash benefits from the state, "No" to all

| WC   | more                                                                        |     |
|------|-----------------------------------------------------------------------------|-----|
|      | Add <sup>I</sup> New Benefit                                                |     |
| nt   | *Indicates required information                                             |     |
|      | * Type of Assistance for Buy-in Purposes                                    |     |
| di   | Medicaid - Cash benefits (From the -                                        |     |
|      | *Welfare Case Number/SSN                                                    |     |
|      | If the Welfare Case number is not available, you may enter the SSN          | . 1 |
| st   |                                                                             | s   |
| on   | * State                                                                     | - 1 |
|      | □                                                                           |     |
| ene  |                                                                             |     |
|      | *Eligibility Start Month                                                    |     |
| ar   |                                                                             | C   |
| IVIé |                                                                             |     |
| D    | ШПГЛУЎУУУ                                                                   |     |
|      | * Eligibility Ended                                                         |     |
| Pl   | O Yes O No                                                                  | ∍r  |
| or C |                                                                             |     |
|      | * Verified for State Buy-in Eligibility                                     |     |
| C    | Select 'Yes' when proof for Welfare Case #, State, and Eligibility Dates is |     |
|      | O Yes                                                                       |     |
| U٤   | O No                                                                        | . 1 |
| m    |                                                                             | . 1 |
| xt   |                                                                             |     |
| i je | Save Cancel                                                                 |     |
| fici | aries who are automatically eligible for Extra Help                         |     |
| anch | and and all allothalleally eligible for Extra Help.                         |     |

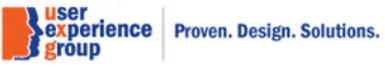

CCE Medicare Only Screen Package V 3.0 June 18, 2020

Page 68 of 101

## 48. Health Insurance – Enroll SMI, Add new benefits pop-up window, Medicaid-cash SSI

| Add New Benefit                                        |
|--------------------------------------------------------|
| ii *Indicates required information                     |
| * Type of Assistance for Buy-in Purposes               |
| Medicaid - Cash (SSI)                                  |
|                                                        |
| tz Claimant is not currently receiving SSI             |
| n Select one of the other two options in the dropdown. |
|                                                        |
| Save Cancel                                            |
| an Aanagement                                          |
|                                                        |

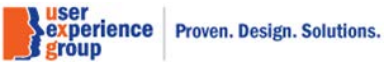

CCE Medicare Only Screen Package V 3.0 June 18, 2020

Page 69 of 101

## 49. Health Insurance - Enroll SMI, Add new benefits pop-up window, Medicaid only

| Add New Benefit                                                             |
|-----------------------------------------------------------------------------|
| *Indicates required information                                             |
| * Type of Assistance for Buy-in Purposes                                    |
| Medicaid Only                                                               |
|                                                                             |
| *Welfare Case Number/SSN                                                    |
| If the Welfare Case number is not available, you may enter the SSN          |
|                                                                             |
| + State                                                                     |
|                                                                             |
| <b>v</b>                                                                    |
| *Eligibility Start Month                                                    |
|                                                                             |
| mm/vvvv                                                                     |
|                                                                             |
|                                                                             |
|                                                                             |
| *Eligibility End Month                                                      |
|                                                                             |
|                                                                             |
| 11110 99999                                                                 |
| * Verified                                                                  |
| Select 'Yes' when proof for Welfare Case #, State, and Eligibility Dates is |
| • Yes                                                                       |
| O No                                                                        |
|                                                                             |
| Verified through SSA system                                                 |
| *Location of Public Assistance Office                                       |
|                                                                             |
|                                                                             |
| * Agency Contact                                                            |
| Enter name or agency title                                                  |
|                                                                             |
| Contact Mathed                                                              |
|                                                                             |
|                                                                             |
|                                                                             |
| Save                                                                        |
|                                                                             |

experience Proven. Design. Solutions.

## 50. Health Insurance – Enroll SMI, Add new coverage pop-up, Group health plan, Yes to all

| Add New Coverage                                                                                                    |  |  |
|----------------------------------------------------------------------------------------------------|--|--|
| *Indicates required information                                                                                                   |  |  |
| *Plan Type                                                                                                    |  |  |
| Group Health Plan                                                                                                    |  |  |
| *Coverage Start Date                                                                                                    |  |  |
|                                                                                                    |  |  |
| mm/yyyy                                                                                                    |  |  |
| *Coverage Ended                                                                                                    |  |  |
| • Yes • No                                                                                                    |  |  |
| *Coverage Stop Date                                                                                                    |  |  |
|                                                                                                    |  |  |
| mm/yyyy                                                                                                    |  |  |
| * Employment Start Date                                                                                                    |  |  |
|                                                                                                    |  |  |
| mm/yyyy                                                                                                    |  |  |
| * Employment Ended                                                                                                    |  |  |
| V Yes V NO                                                                                                    |  |  |
| *Employment Stop Date                                                                                                    |  |  |
|                                                                                                    |  |  |
| mm/yyyy                                                                                                    |  |  |
| <ul> <li>Verified</li> <li>Select 'Yes' when you receive proof for Plan Type, Coverage Dates and<br/>Employment Dates.</li> </ul> |  |  |
| • Yes                                                                                                    |  |  |
| O No                                                                                                    |  |  |
| Save                                                                                                    |  |  |

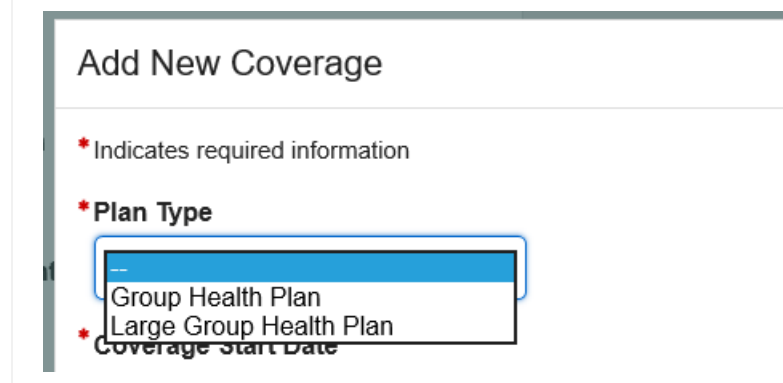

Note: This is the drop list for "Plan Type".

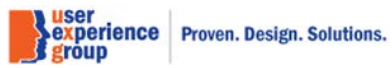
#### 51. Health Insurance – Enroll SMI, Civil Service Annuity, Yes to Claimant

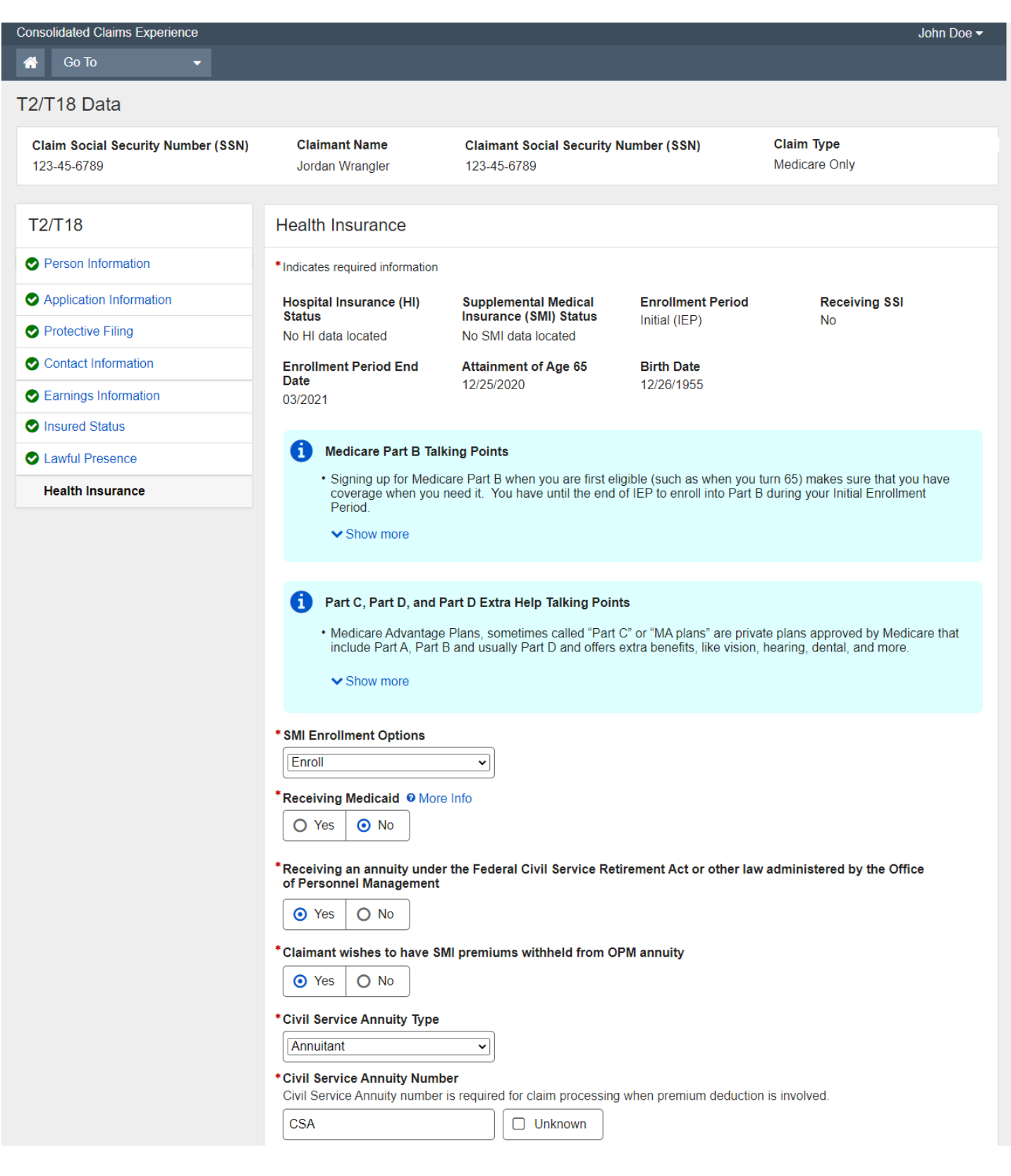

Proven. Design. Solutions.

experience

| Receiving an annuity under th<br>of Personnel Management | e Federal Civil Service Retirement Act or other law administered by the Office        |
|----------------------------------------------------------|---------------------------------------------------------------------------------------|
| O Yes O No                                               |                                                                                       |
| Spouse receiving an annuity u<br>of Personnel Management | under the Federal Civil Service Retirement Act or other law administered by the Offic |
| • Yes • No                                               |                                                                                       |
| Claimant wishes to have SMI                              | premiums withheld from spouse's OPM annuity                                           |
| • Yes O No                                               |                                                                                       |
|                                                          |                                                                                       |
| Civil Service Annuity Type                               |                                                                                       |
| Annuitant                                                | ▼                                                                                     |
|                                                          |                                                                                       |
| Civil Service Annuity Number                             | required for claim processing when promium deduction is involved                      |
|                                                          |                                                                                       |
|                                                          | Unknown                                                                               |
| CSA                                                      |                                                                                       |
| CSA                                                      |                                                                                       |
| CSA                                                      |                                                                                       |
| CSA Spouse enrolled in SMI                               |                                                                                       |

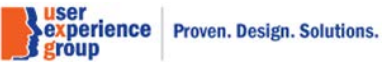

#### 53. Health Insurance – Receiving Medicaid table with row filled

| Yes     No         | More Info     |       |                            |                          |          |               |
|--------------------|---------------|-------|----------------------------|--------------------------|----------|---------------|
| Type of Assistance | Case # or SSN | State | Eligibility Start<br>Month | Eligibility End<br>Month | Verified | Actions       |
| Medicaid           | W12135687     | MD    | 01/2001                    | Continuing               | Yes      | Select Delete |

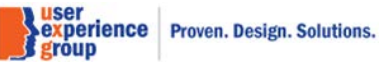

#### 54. Health Insurance – Group Health Plan table with row filled

\*Group Health Plan coverage through the claimant or spouse's active employment on or after attainment of age 65 Evidence of GHP or LGHP Coverage Based on Current Employment Status CMS Form L-564

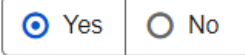

#### Group Health Plan Coverage

| Plan Type         | Coverage<br>Start Date | Coverage<br>Stop Date | Employment<br>Start Date | Employment<br>Stop Date | Verified | Actions       |
|-------------------|------------------------|-----------------------|--------------------------|-------------------------|----------|---------------|
| Group Health Plan | 04/2001                | Continuing            | 04/2001                  | Continuing              | Yes      | Select Delete |
| Add Another       |                        |                       |                          |                         |          |               |
| SMI start month   |                        |                       |                          |                         |          |               |
|                   | ~                      | ]                     |                          |                         |          |               |

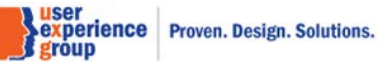

#### 55. Health Insurance – Enroll SMI, Add new coverage pop-up, Group health plan, "No" to all

| Add New Coverage                                                                           |
|--------------------------------------------------------------------------------------------|
| *Indicates required information                                                            |
| *Plan Type                                                                                 |
| Group Health Plan                                                                          |
| *Coverage Start Date                                                                       |
|                                                                                            |
| mm/yyyy                                                                                    |
| *Coverage Ended                                                                            |
| O Yes O No                                                                                 |
| * Employment Start Date                                                                    |
|                                                                                            |
| mm/yyyy                                                                                    |
| * Employment Ended                                                                         |
| O Yes O No                                                                                 |
| * Verified                                                                                 |
| Select 'Yes' when you receive proof for Plan Type, Coverage Dates and<br>Employment Dates. |
| • Yes                                                                                      |
| O No                                                                                       |
| Save Cancel                                                                                |

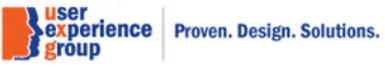

#### 56. Health Insurance – Enroll SMI, Group health plan for volunteer service – Yes

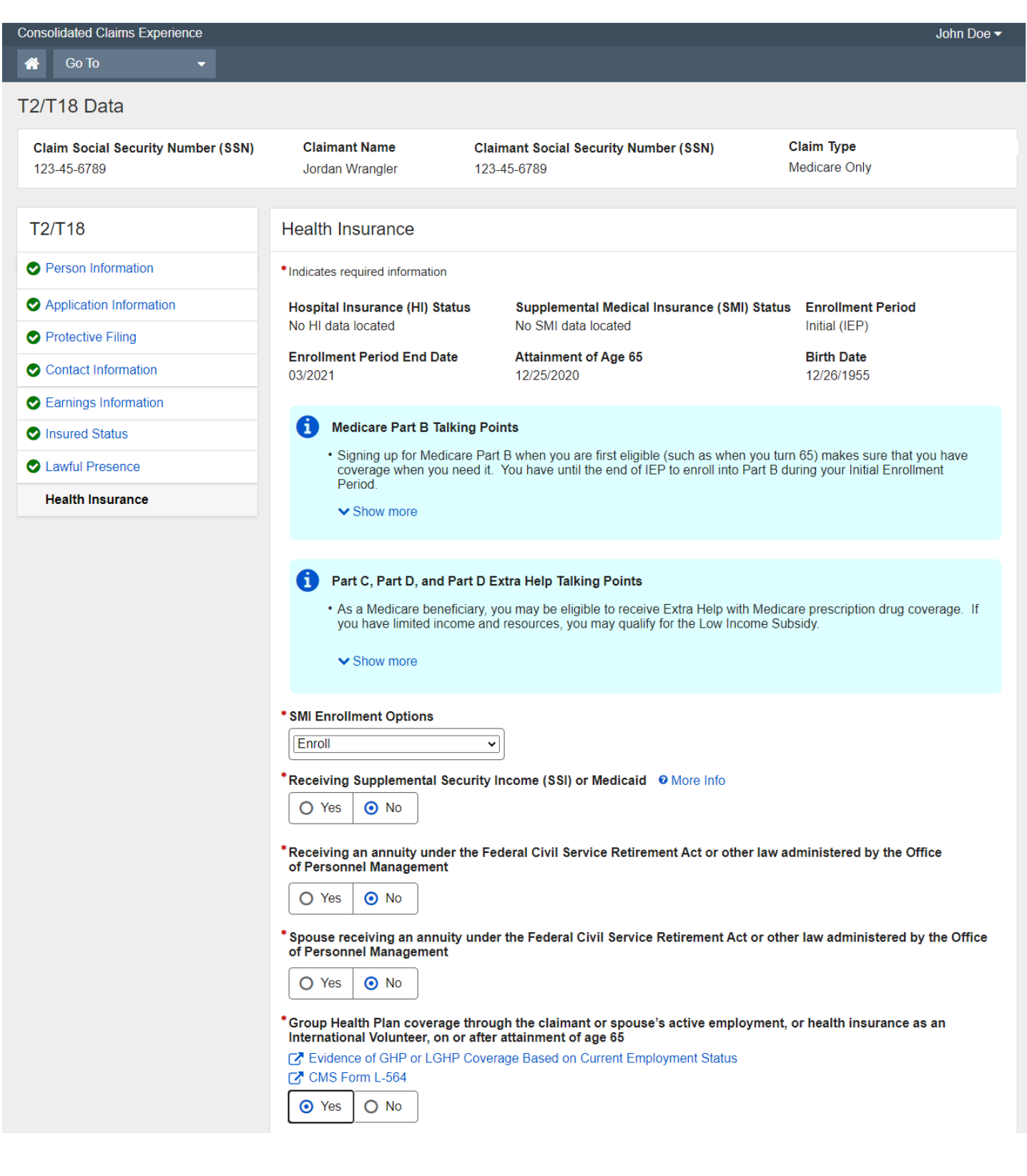

Page 78 of 101

Proven. Design. Solutions.

experience

| No informat                                          |                                                 |                                   | Ended                                | Service Start<br>Date                    | Service<br>Stop Date               | Service<br>Ended                     | ed                      | Actions          |
|------------------------------------------------------|-------------------------------------------------|-----------------------------------|--------------------------------------|------------------------------------------|------------------------------------|--------------------------------------|-------------------------|------------------|
|                                                      | tion found                                      |                                   |                                      |                                          |                                    |                                      |                         |                  |
| Add New Co                                           | overage                                         |                                   |                                      |                                          |                                    |                                      |                         |                  |
| Medicare Part                                        | t B (SMI) sta                                   | rt month                          |                                      |                                          |                                    |                                      |                         |                  |
| Fechnician<br>These develop<br>Dutcome of F          | Use Only<br>omental quest                       | tions are not p                   | part of the appl                     | lication.                                |                                    |                                      |                         |                  |
| O Claimant<br>C Bene                                 | t is deemed e<br>eficiaries who                 | ligible for Extr<br>are automatic | a Help and no<br>ally eligible fo    | application nece<br>r Extra Help.        | essary.                            |                                      |                         |                  |
| O Extra He                                           | papplication                                    | filed or appoi                    | intment establi                      | ished.                                   |                                    |                                      |                         |                  |
| Optional Que                                         | stions                                          |                                   |                                      |                                          |                                    |                                      |                         |                  |
| Equitable                                            | e Relief reque                                  | ested by the H                    | ealth Insuranc                       | ce applicant 🛛 M                         | ore Information                    |                                      |                         |                  |
| <ul> <li>Health In sabotage</li> <li>More</li> </ul> | nsurance clair<br>e, treason, se<br>Information | mant convicte<br>dition, or subv  | d of a crime ag<br>versive activitie | gainst the U.S. re<br>es), prior to meet | ferred to in secting the other req | on 202(u) of the<br>uirements for er | e Act (e.g<br>ntitlemen | ., espionag<br>t |
| Deemed                                               | Initial Enrolln                                 | nent Period D                     | ate of Birth 🔞                       | More Informatio                          | n                                  |                                      |                         |                  |
| Show Perso                                           | on Remarks (                                    | printed)                          |                                      |                                          |                                    |                                      |                         |                  |
| No remarks                                           |                                                 |                                   |                                      |                                          |                                    |                                      |                         |                  |
| Show File E<br>No notes                              | Documentatio                                    | n Notes                           |                                      |                                          |                                    |                                      |                         |                  |

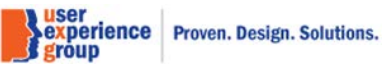

#### 57. Health Insurance – Enroll SMI, Group health plan for volunteer service – Yes

| Add New Coverage                                                                                                |
|----------------------------------------------------------------------------------------------------|
| *Indicates required information                                                                                 |
| *Plan Type                                                                                                    |
| Non-Profit Group Health Plan                                                                                    |
| *Coverage Start Date                                                                                            |
|                                                                                                    |
| mm/yyyy                                                                                                    |
| *Coverage ended                                                                                                 |
| O Yes O No                                                                                                    |
| * Volunteer Service Outside U.S. Start Date                                                                     |
|                                                                                                    |
| mm/yyyy                                                                                                    |
| * Volunteer Service Outside U.S. Ended                                                                          |
| O Yes O No                                                                                                    |
| * Verified<br>Select 'Yes' when you receive proof for Plan Type, Coverage Dates and<br>Volunteer Service Dates. |
| • Yes                                                                                                    |
| O No                                                                                                    |
| Save                                                                                                    |

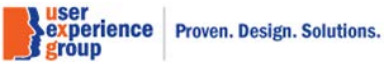

## 58. Edits and Alerts

| Consolidated Claims Experience                                                                                                    |                                                     |                                                             |                             | John Doe 🗸 |
|----------------------------------------------------------------------------------------------------|-----------------------------------------------------|-------------------------------------------------------------|-----------------------------|------------|
| 👚 Go To 🛛 👻                                                                                                    |                                                     |                                                             |                             |            |
| T2/T18 Data                                                                                                    |                                                     |                                                             |                             |            |
| Claim Social Security Number (SSN)<br>123-45-6789                                                                                                    | Claimant Name<br>Jordan Wrangler                    | Claimant Social Security Number (SSN)<br>123-45-6789        | Claim Type<br>Medicare Only |            |
| T2/T18 Data                                                                                                    | <sup>G</sup> Individual Edits and a                 | Alert Messages                                              |                             |            |
| Applicant Information                                                                                                    | Correct the following discret                       | pancies. You must resolve all edits and review all alerts t | pefore you continue.        |            |
| Person Information                                                                                                    | • Possible incompletes 1                            | 978 1986                                                    |                             |            |
| Second Second Se | Possible gaps 1995 199     Check BIC T - Verify bir | 06 2002 2003<br>thdate proof code                           |                             |            |
| Contact Information                                                                                                    | Alerts                                              |                                                             |                             |            |
| Earnings Information                                                                                                    | • DIC 1 - SMI start based                           | on selected SMI start on HIGP screen                        |                             |            |
| Insured Status                                                                                                    |                                                     |                                                             |                             |            |
| Lawful Presence                                                                                                    |                                                     |                                                             |                             |            |
| Health Insurance                                                                                                    | Novt Provious E                                     | vit                                                         |                             |            |
| Edits and Alerts                                                                                                    |                                                     |                                                             |                             |            |

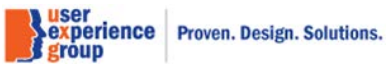

# 59. Pre-adjudicative Results

| Image: State Security Number (SM)       Claimant Name Joacial Security Number (SM)       Claimant Social Security Number (SM)       Claimant Social Security Number (SM)       Claimant Social Security Number (SM)       Claima Type Joacia Use Security Number (SM)       Claima Type Joacia Use Security Number (S                                                                                                    | Consolidated Claims Experience                    |                             |                      |                                                                  |                         |         |                   |              |                             | John Doe 🗖        |
|----------------------------------------------------------------------------------------------------|---------------------------------------------------|-----------------------------|----------------------|------------------------------------------------------------------|-------------------------|---------|-------------------|--------------|-----------------------------|-------------------|
| 2113 Data       Claimant Name<br>Jordant Wangjor       Claimant Social Security Number (153N)       Claim Type<br>Medicare Only         T27/178 Data       Pre-adjudicative Results         Parion Information       Person Information       Emotionary Identification Code (BIC)<br>Ledger Account File (LAF)<br>Toroinare Period<br>100       Emotionary Identification Code (BIC)<br>Ledger Account File (LAF)<br>Toroinare Period<br>100       Emotionary Identification Code (BIC)<br>Ledger Account File (LAF)<br>Toroinare Period<br>100       Emotionary Identification Code (BIC)<br>100       Ledger Account File (LAF)<br>Toroinare Period<br>100       Emotionary Identification Code (BIC)<br>100       Emotionary Identification Code (BIC)<br>100       Emotionary Identification Code (BIC)<br>100       Ledger Account File (LAF)<br>100       Emotionary Identification Code (BIC)<br>100       Emotionary Identification Code (BIC)<br>100       Emotionary Identification Code (BIC)<br>100       Ledger Account File (LAF)<br>100       Emotionary Identification Code (BIC)<br>100       Emotionary Identification Code (BIC)<br>100       Emotionary Identification Code (BIC)<br>100       Ledger Account Period<br>100       Emotionary Identification Code (BIC)<br>100       Emotionary Identification Code (BIC)<br>100       Emotionary Identification Code (BIC)<br>100       Emotionary Identification Code (BIC)<br>100       Emotionary Identification Code (BIC)<br>100       Emotionary Identification Code (BIC)<br>100       Emotionary Identification Code (BIC)<br>100       Emotionary Identification Code (BIC)<br>100       Emotionary Identification Code (BIC)<br>100       Emotionary Identification Code (BIC)<br>100                                                                                                    | 🐪 Go To 🛛 🔫                                       |                             |                      |                                                                  |                         |         |                   |              |                             |                   |
| Claim Social Security Number (S3N)     Claim Type<br>Medicatio Cnity     Claim Type<br>Medicatio Cnity       123-45-8789     Pre-adjudicative Results     Pre-adjudicative Results       Parson Information     Pre-adjudicative Results     Enonicatin formation Code (BC)<br>10     Ledger Account File (LAF)<br>Active Insured Status (U)     Enolment Period<br>Intel (ICEP)     File Q 200<br>(Priod Internation Code (BC)<br>10     Pre-adjudicative Results       Parson Information     Servicing Office Code<br>10     Program Service Center (PSC)<br>10     Full Retirement Age (FRA)<br>0.0002021       Parson Information     Servicing Office Code<br>10     Program Service Center (PSC)<br>10     Full Retirement Age (FRA)<br>0.0002021       Parson Information     Servicing Office Code<br>10     Program Service Center (PSC)<br>10     Full Retirement Age (FRA)<br>0.0002021       Parson Information     Gender<br>10     Male     Jordan Wangler       Parson Information     Gordan Wangler     Jordan Wangler       Parson Information     Gender<br>10     Male     Jordan Wangler       Parson Information     Gender<br>10     Male     Jordan Wangler       Parson Information     Gender<br>10     Male     Jordan Wangler       Parson Information     Hame     Jordan Wangler     Jordan Wangler       Parson Information     Parson Information     Parson Information     Jordan Wangler       Parson Information     Jordan Wangler     Jordan Vangle                                                                                                    | 2/T18 Data                                        |                             |                      |                                                                  |                         |         |                   |              |                             |                   |
| T2T118 Data       Pre-adjudicative Results         Applicant Information       Beneficiary identification Code (BIO)<br>Person Information       Ledger Account File (LAF)<br>Active Insured Medication Only Clam (T)<br>Active Insured Medication Only Clam (T)<br>1       Enrollence Period<br>Infall (EFP)<br>0308/2021       Filing Date<br>OverActive Context Hole (LAF)<br>Infall (EFP)       Filing Date<br>OverActive Context Hole (LAF)<br>Infall (EFP)       Filing Date<br>OverActive Context Hole (LAF)<br>0308/2021         Center (Hormation       OverActive Towards Malas<br>Infall (EFP)       Filing Date<br>OverActive Towards Malas<br>Infall (EFP)       Filing Date<br>OverActive Towards Malas<br>Infall (EFP)       Filing Date<br>OverActive Towards Malas<br>Infall (EFP)       Filing Date<br>OverActive Towards Malas<br>Infall (EFP)       Filing Date<br>OverActive Towards Malas<br>Infall (EFP)       Filing Date<br>OverActive Towards Malas<br>Infall (EFP)       Filing Date<br>OverActive Towards Malas<br>Infall (EFP)       Filing Date<br>OverActive Towards Infall<br>Infall (EFP)       Filing Date<br>OverActive Towards Infall (EFP)       Filing Date<br>OverActive Towards Infall (EFP)       Filing Date<br>OverActive Towards Infall (EFP)       Filing Date<br>OverActive Towards Infall (EFP)       Filing Date<br>OverActive Towards Infall (EFP)       Filing Date<br>OverActive Towards Infall (EFP)       Filing Date<br>OverActive Towards Infall (EFP)       Filing Date<br>OverActive Towards Infall (EFP)       Filing Date<br>OverActive Towards Infall (EFP)       Filing Date<br>OverActive Towards Infall (EFP)       Filing Date<br>OverActive Towards Infall (EFP)       Filing Date<br>OverActive Towards Infall Infall (EFP)       Filing Date<br>OverActive Towards Infall Infall (EFP)       Filing Date<br>OverActive Towa | Claim Social Security Number (SSN)<br>123-45-6789 | <b>Claimant</b><br>Jordan W | Name<br>rangler      | <b>Claima</b><br>123-45                                          | nt Social Secu<br>-6789 | ity Nu  | mber (SSN         | )            | Claim Type<br>Medicare Only |                   |
| Applicant Information       Beneficiary Identification Code (BIC)       Ledger Account Flie (LAF)       Enrolment Period       Filing Date         Person Information       Servicing Office Code       Program Service Center (PSC)       Full Retirement Age (FRA)       04/04/2020         Context Information       Servicing Office Code       Program Service Center (PSC)       Full Retirement Age (FRA)       03/09/2021         Instand Status       Instand Status       Orden Wangler       Instand Status       Instand Status       Instand Status         Instand Status       Instand Address       Orden Wangler       Instand Status       Instand Status         Instand Status       Instand Address       Orden Wangler       Instand Status       Instand Status         Pre-adjudicative Results       Orden Vangler       Instand Status       Instand Status       Instand Status         Instand Status       Instand Status       Orden Vangler       Instand Status       Instand Status         Instand Presence       Instand Status       Orden Vangler       Instand Status       Instand Status         Instand Status       Orden Vangler       Instand Status       Instand Status       Instand Status       Instand Status         Instand Status       Instand Status       Orden Vangler       Instand Status       Instand Status       Inst                                                                                                    | T2/T18 Data                                       | Pre-adjud                   | icative Results      |                                                                  |                         |         |                   |              |                             |                   |
| Person information          Person information       Program Service Center (PSC)       Full Retirement Age (FRA)         Contact information       Category       Value       Unital (IEE)         Contact information       Category       Value       Unital (IEE)         Insured Status       Order       Male       Unital (IEE)       Full Retirement Age (FRA)         Insured Status       Order       Male       Order       Unital (IEE)         Per-adjuictative Results       Order       Male       Unital (IEE)       Order         Maling Address       123 Sesame Street, Baltmore, Maryland, 21208-3116 United States       Estimated Status       Order         Pre-adjuictative Results       Entitiement Dates       Insured Status (IDE)       Insured Status       Order         Full Retirement Dates       Insured Status       Order       XXX       Insured Status       Delay Reson         Procent Information       Insured (IDE)       Insured (IDE)       Insured (IDE)       Insured (IDE)       Insured (IDE)       Insured (IDE)         Insured Status       IDE       Insured (IDE)       IDE       IDE       IDE       IDE         Insured County Code       XXX       Prone Number       (410) 111/2020       Age 65       -       -         Supplemental Medica                                                                                                    | Applicant Information                             | Beneficiary                 | dentification Code   | (BIC)                                                            | Ledger Accou            | nt File |                   | Enrolln      | nent Period                 | Filing Date       |
| Fing Date       Servicing Office Code       Program Service Center (PS'D)       Full Retirement Age (FRA)         © contact Information       1       0308/2021         © contact Information       Category       Value         © tarrings Information       Category       Value         © contact Information       Category       Value         © contact Information       Category       Value         © contact Information       Category       Value         © contact Information       Category       Value         © contact Information       Category       Value         © contact Information       Maing Address       123 Sesame Street, Baltimore, Maryland, 21208-3116 United States         Resident County Code       XXX       Phone Number       (410) 111-2000         Phone Number       (410) 111-2000       -       Age 65       -       -         Supplemental Medical Insurance (SMI)       0101/2020       -       Age 65       -       -         Supplemental Medical Insurance (SMI)       0       0       0       -       -         Maiora Celligibility       0       0       0       -       -       -         Million Contact Insurance       Figiblio       0       0       -       <                                                                                                    | Person Information                                | Insured Medie               | care Only Claim (T)  | (2.0)                                                            | Active Insured          | Status  | (U)               | Initial (I   | EP)                         | 04/04/2020        |
| Contact Information       Ice       Ice<                                                                                                    | Filing Date                                       | Servicing Of                | fice Code            | Program Service Center (PSC) Full Re                             |                         |         |                   | Full Re      | tirement Age (FRA)          |                   |
| Peron Indormation       Category       Value       Value                                                                                                    | Contact Information                               | 100                         |                      |                                                                  | 1                       |         |                   | 03/06/2      | 021                         |                   |
| Category       Value         Insured Status       Name       Adrdan Wrangier         Lawful Presence       Binh Date       010/01/105         Pre-adjudicative Results       Death Date       -         Maing Address       123 Sesame Street, Baltmore, Maryland, 21208-3116 United States         Residence Address       123 Sesame Street, Baltmore, Maryland, 21208-3116 United States         Residence Address       123 Sesame Street, Baltmore, Maryland, 21208-3116 United States         State and County Code       XXX         Phone Number       (410) 111-2000         Entitiement Dates       State Date       remination/<br>Stop Date       Reside         Nencemental Medical Insurance (HI)       010/10220       -       Age 65       -         Hespital Insurance (HI)       01/01/2020       -       Age 65       -       -         Thrid Party       0       -       -       -       -         Stati Date       Stati Date       Stari Date       Reson       -       -         Non-Covered       Non-Covered       Non-Covered       Non-Covered       -       -       -         State and County Code       XX       -       -       -       -       -       -         Weintoret Thrid Party <td>S Farnings Information</td> <td>Person Infor</td> <td>mation</td> <td></td> <td></td> <td></td> <td></td> <td></td> <td></td> <td></td>                                                                                                    | S Farnings Information                            | Person Infor                | mation               |                                                                  |                         |         |                   |              |                             |                   |
| Insured Status       Name       Jordam Wrängler         Landul Presence       Gender       Male         Insurance       Birth Date       0108/1955         Birth Date Proof Type       Hospital Birth Racord       Death Date         Death Insurance       Death Date       -         Maling Address       123 Sesame Street, Baltimore, Maryland, 21208-3116 United States       State and County Code         State and County Code       XXX       -       -         Phone Number       (410) 111-2000       -       Age 65       -       -         Insurance       Entitlement Date       Termination       Reson       Death Reson       -         Supplemental Medical Insurance (HI)       0101/2020       -       Age 65       -       -       -         Supplemental Medical Insurance (SMI)       07/01/2021       -       Age 65       -       -       -         Supplemental Medical Insurance (SMI)       01/01/2020       -       Age 65       -       -       -         Supplemental Medical Insurance (SMI)       01/01/2020       -       Age 65       -       -       -         Supplemental Medical Insurance (SMI)       01/01/2021       -       Age 65       -       -       -                                                                                                    | - Lamingo momadon                                 | Category                    |                      | Value                                                            |                         |         |                   |              |                             |                   |
| I cender       Male         Pre-adjudicative Results       Binh Date       0108/1955         Pre-adjudicative Results       Hospital Binh Record       Hospital Binh Record         Maling Address       123 Sesame Street, Baltimore, Maryland, 21208-3116 United States         Residence Address       123 Sesame Street, Baltimore, Maryland, 21208-3116 United States         State and County Code       XXX         Phone Number       (410) 111-2000         Entitiement Date       Entitement Date         Insurance (HI)       01/01/2020       -       Age 65       -       -         Supplemental Medical Insurance (SMI)       07/01/2021       -       Age 65       -       -         Supplemental Medical Insurance (SMI)       07/01/2021       -       Age 65       -       -         Supplemental Medical Insurance (SMI)       07/01/2021       -       Age 65       -       -         Supplemental Medical Insurance (SMI)       0       0       -       -       -         Supplemental Medical Insurance (SMI)       0/0       0       -       -       -         Mula Solo       0       0       0       -       -       -         Mula Solo       0       0       0       0       - <td>Insured Status</td> <td>Name</td> <td></td> <td>Jorda</td> <td>n Wrangler</td> <td></td> <td></td> <td></td> <td></td> <td></td>                                                                                                    | Insured Status                                    | Name                        |                      | Jorda                                                            | n Wrangler              |         |                   |              |                             |                   |
| Preadjudicative Results Binh Date 010021955   Preadjudicative Results Binh Date ProoType Hospital Binh Record   Maling Address 123 Sesame Street, Baltmore, Maryland, 21208-3116 United States   State and County Code XXX   Phone Number (410) 111-2000   Entitiement Dates   Entitiement Dates   Premium Information   Moginal Binkmanne (HI) 01/01/2020   Supplemental Medical Insurance (Shi) 01/01/2020   Origo Date Age 65   Supplemental Medical Insurance (Shi) 01/01/2020   Third Party 0   Origo Date Age 65   Direct Remittance   Hili Free   0 -   0 -   0 -   0 -   0 -   0 -   0 -   0 -   0 -   0 -   0 -   0 -   0 -   0 -   0 -   0 -   0 -   0 -   0 -   0 -   0 -   0 -   0 -   0 -   0 -   0 -   0 -   0 -   0 -   0 -   0 -   0 -   0 - <td< td=""><td>Lawful Presence</td><td>Gender</td><td></td><td>Male</td><td></td><td></td><td></td><td></td><td></td><td></td></td<>                                                                                                    | Lawful Presence                                   | Gender                      |                      | Male                                                             |                         |         |                   |              |                             |                   |
| Birth Date Proof Type       Hospital Birth Record         Death Date       -         Death Date       -         Mailing Address       123 Sesame Street, Baltimore, Maryland, 21208-3116 United States         Residence Address       123 Sesame Street, Baltimore, Maryland, 21208-3116 United States         State and County Code       XXX         Phone Number       (410) 111-2000         Entitiement Dates       Start Date       Start Date       Reason       Delay Reason         Hospital Insurance (Hi)       01/01/2020       -       Age 65       -       -         Supplemental Medical Insurance (SMI)       07/01/2021       -       Age 65       -       -         Premium Information       Surcharge Percentage       Surcharge Amount       Payment Method         Hi       Free       0       0       -       -         Stitl       S100       0       0       -       Direct Remittance         Mailment Age       01/07/2020       -       Age 65       -       -         Street Eligibility       0       0       Direct Remittance       -         Keitcare Eligibility       No       -       -       -         Keitcard Eligibility       No       -       - </td <td>Health Insurance</td> <td>Birth Date</td> <td></td> <td>01/08</td> <td>/1955</td> <td></td> <td></td> <td></td> <td></td> <td></td>                                                                                                    | Health Insurance                                  | Birth Date                  |                      | 01/08                                                            | /1955                   |         |                   |              |                             |                   |
| Pre-adjudicative Results         Death Date         -           Malling Address         123 Sesame Street, Baltimore, Maryland, 21208-3116 United States           Residence Address         123 Sesame Street, Baltimore, Maryland, 21208-3116 United States           State and County Code         XXX           Phone Number         (410) 111-2000           Entitiement Dates           Entitiement County Code         XXX           Phone Number         Start Date         Start Date         Non-Covered<br>Reason         Delay Reason           Hospital Insurance (HI)         01/01/2020          Age 65          -           Supplemental Medical Insurance (SMI)         07/01/2021          Age 65          -           Number         1010/2020          Age 65          -           Supplemental Medical Insurance (SMI)         07/01/2021          Age 65          -           Number         1010         0         -         0         -         -           Staft Bat         100         0         0         -         0         -           Staft Bat         100         0         0         0         -         0                                                                                                    |                                                   | Birth Date P                | roof Type            | Hospi                                                            | tal Birth Record        |         |                   |              |                             |                   |
| Mailing Address       123 Sesame Street, Baltimore, Maryland, 21208-3116 United States         Residence Address       123 Sesame Street, Baltimore, Maryland, 21208-3116 United States         State and County Code       XXX         Phone Number       (410) 111-2000         Entitlement Dates       Start Date       Basis       Non-Covered<br>Reason       Delay Reason         Hospital Insurance (HI)       01/01/2020       -       Age 65       -       -         Supplemental Medical Insurance (SMI)       07/01/2021       -       Age 65       -       -         Freemun Information       Surcharge Percentage       Surcharge Amount       Payment Method       -       -         Insurance       Preeium Information       S100       0       0       -       Direct Remittance         Medicar Eligibility       Results       -       -       -       -       -         Category       Results       -       -       -       -       -       -         Altimment Age       01/07/2020       -       -       -       -       -       -         Medical Eligibility       No       -       -       -       -       -       -         Medical Isupoint       No       0                                                                                                    | Pre-adjudicative Results                          | Death Date                  |                      |                                                                  |                         |         |                   |              |                             |                   |
| Residence Address       123 Sesame Street, Baltimore, Maryland, 21208-3116 United States         State and County Code       XXX         Phone Number       (410) 111-2000         Entitlement Dates         Entitlement Dates         Insurance (HI)       Start Date       Termination/<br>Stop Date       Reside       Non-Covered<br>Reson       Delay Reason         Hospital Insurance (HI)       01/01/2020       -       Age 65       -       -         Supplemental Medical Insurance (HI)       01/01/2020       -       Age 65       -       -         Third Party       07/01/2021       -       Age 65       -       -       -         Freenium Information       Surcharge Percentage       Surcharge Amount       Payment Method       -       -         SMI       S100       0       0       0       -       -       -         Medicare Eligibility       Results       -       -       -       -       -       -       -       -       -       -       -       -       -       -       -       -       -       -       -       -       -       -       -       -       -       -       -       -       -       -                                                                                                    |                                                   | Mailing Addr                | ess                  | 123 Sesame Street, Baltimore, Maryland, 21208-3116 United States |                         |         |                   |              | 116 United States           |                   |
| State and County Code         XXX           Phone Number         (410) 111-2000           Entitlement Dates         Start Date         Termination/<br>Stop Date         Basis         Non-Covered<br>Reason         Delay Reason           Hospital Insurance (HI)         01/01/2020         -         Age 65         -         -           Supplemental Medical Insurance (SMI)         07/01/2021         -         Age 65         -         -           Third Party         1010         20         -         Age 65         -         -           Premium Information         Surcharge Percentage         Surcharge Amount         Payment Method         -           HI         Free         0         0         -         0         -           SMI         \$100         0         0         -         -         -           SMI         \$100         0         0         -         0         -         -           SMI         \$100         0         0         0         Direct Remittance         0         -         -           Insurance         Results         01/07/2020         01/07/2020         01/07/2020         -         Direct Remittance         -           Grivi Service Annuitant                                                                                                    |                                                   | Residence A                 | ddress               | 123 S                                                            | esame Street, E         | altimo  | re, Maryland      | l, 21208-3   | 116 United States           |                   |
| Phone Number         (410) 111-2000           Entitlement Dates         Insurance         Start Date         Termination/<br>Stop Date         Basis         Non-Covered<br>Reason         Delay Reason           Hospital Insurance (HI)         01/01/2020         -         Age 65         -         -           Supplemental         Medical Insurance (SMI)         07/01/2021         -         Age 65         -         -           Third Party         07/01/2021         -         Age 65         -         -         -           Premium Information         Surcharge Percentage         Surcharge Amount         Payment Method         -           HI         Free         0         0         -         -         -         -           SMI         \$100         0         0         -         -         -         -           Medicare Eligibility         0         0         0         -         -         -         -         -           Allowance         Eligible         -         -         -         -         -         -         -         -         -         -         -         -         -         -         -         -         -         -         -         -                                                                                                    |                                                   | State and Co                | ounty Code           | XXX<br>(410) 111-2000                                            |                         |         |                   |              |                             |                   |
| Insurance       Start Date       Reasis       Non-Covered<br>Reason       Delay Reason         Hospital Insurance (HI)       01/01/2020       -       Age 65       -       -       -         Supplemental Medical Insurance (SMI)       07/01/2021       -       Age 65       -       -       -       -       -       -       -       -       -       -       -       -       -       -       -       -       -       -       -       -       -       -       -       -       -       -       -       -       -       -       -       -       -       -       -       -       -       -       -       -       -       -       -       -       -       -       -       -       -       -       -       -       -       -       -       -       -       -       -       -       -       -       -       -       -       -       -       -       -       -       -       -       -       -       -       -       -       -       -       -       -       -       -       -       -       -       -       -       -       <                                                                                                    |                                                   | Phone Num                   | ber                  |                                                                  |                         |         |                   |              |                             |                   |
| Insurance       Start Date       Termination/<br>Stop Date       Basis       Non-Covered<br>Reason       Delay Reason         Hospital Insurance (HI)       01/01/2021       -       Age 65       -       -       -         Supplemettive Medical Insurance (SMI)       07/01/2021       -       Age 65       -       -       -         Third Party       1       07/01/2021       -       Age 65       -       -       -         Premium Insurance       Premium Amount       Surcharge Percentage       Surcharge Memount       Payment Method       -       -         HI       Free       0       0       0       0       -       -       -       -       -       -       -       -       -       -       -       -       -       -       -       -       -       -       -       -       -       -       -       -       -       -       -       -       -       -       -       -       -       -       -       -       -       -       -       -       -       -       -       -       -       -       -       -       -       -       -       -       -       -       -       -       -                                                                                                    |                                                   | Entitlement I               | Dates                |                                                                  |                         |         |                   |              |                             |                   |
| Insurance (HI)         O1/01/2020          Age 65             Supplemental         Medical Insurance (SMI)         07/01/2021          Age 65             Third Party                 Premium Information           Insurance         Premium Amount         Surcharge Percentage         Surcharge Amount         Payment Method           H1         Free         0         0              SMI         \$100         0         0         0              Medicare Eligibility         \$100         0          0              Category         Results                                                                                                    |                                                   | Insurance                   | Insurance            |                                                                  | Start Date Termination/ |         | Basis Non-Covered | Delay Reason |                             |                   |
| Nopital insurance (III) 010 1/2020 - Age 03   Supplemental Medical Insurance (SMI) 07/01/2021 - Age 05   Third Party   Premium Information   Insurance Premium Amount Surcharge Percentage Surcharge Amount Payment Method   HI Free 0 0 0   SMI \$100 0 0 0 Direct Remittance   Medicare Eligibility Category Results Allowance Eligible Allowance Katianment Age 01/07/2020 Civil Service Annuitant No No Criminal/Non-Criminal No                                                                                                    |                                                   | Hospital Insi               | Irance (HI)          |                                                                  | 01/01/2020              | 510     | Date              | Age 65       | Reason                      | -                 |
| Third Party   Premium Information   Insurance Premium Amount Surcharge Percentage Surcharge Amount Payment Method   HI Free   1 Free 0   SMI \$100 0 0 0 -   Medicare Eligibility   Category Results   Allowance Eligible   Attainment Age 01/07/2020   Civil Service Annuitant No   Medicaid Eligibility No   Medicaid Eligibility No                                                                                                    |                                                   | Supplement                  | al Medical Insurance | o (SMI)                                                          | 07/01/2020              |         |                   | Age 65       |                             |                   |
| Instruction   Insurance Premium Amount Surcharge Percentage Surcharge Amount Payment Method   HI Free 0 0   SMI \$100 0 0 Direct Remittance   Medicare Eligibility Attainment Age O1/07/2020 Civil Service Annuitant No Medicaid Eligibility No Cirminal/Non-Criminal No                                                                                                    |                                                   | Third Party                 |                      | c (Sivii)                                                        | 0110112021              | -       |                   | Age 00       | -                           |                   |
| Premium InsurancePremium AmountSurcharge PercentageSurcharge AmountPayment MethodHIFree00SMIS100000Direct RemittanceMedicare ElisibilityCategoryResultsAllowanceEligibleAttainment Age01/07/2020Civil Service AnnuitantNoMedicaid EligibilityNoNo                                                                                                    |                                                   | Third Furty                 |                      |                                                                  |                         |         |                   |              |                             |                   |
| InsurancePremium AmountSurcharge PercentageSurcharge AmountPayment MethodHIFree00SMI\$10000Direct RemittanceMedicare ElisibilityCategoryResultsAllowanceEligibleAttainment Age01/07/2020Civil Service AnnuitantNoMedicaid EligiblityNoNoCriminal/Non-CriminalNo                                                                                                    |                                                   | Premium Infe                | ormation             |                                                                  |                         |         |                   |              |                             |                   |
| HIFree00SMI\$10000Direct RemittanceMedicare ElisibityEligibleAttainment Age01/07/2020Civil Service AnnuitantNoNoMedicaid ElisibilityNoCriminal/Nor-CriminalNo                                                                                                    |                                                   | Insurance                   | Premium Amount       | t Su                                                             | rcharge Percen          | tage    | Surcharge         | Amount       | Payment Method              |                   |
| SMI\$1000Direct RemittanceDirect RemittanceCategoryResultsAllowanceEligibleAttainment Age01/07/2020Civil Service AnnuitantNoMedicaid EligibilityNoCriminal/Non-CriminalNo                                                                                                    |                                                   | HI                          | Free                 | 0                                                                |                         |         | 0                 |              |                             |                   |
| Medicare EligibilityCategoryResultsAllowanceEligibleAttainment Age01/07/2020Civil Service AnnuitantNoMedicaid EligibilityNoCriminal/Non-CriminalNo                                                                                                    |                                                   | SMI                         | \$100                | 0                                                                |                         |         | 0                 |              | Direct Remittance           |                   |
| CategoryResultsAllowanceEligibleAttainment Age01/07/2020Civil Service AnnuitantNoMedicaid EligibilityNoCriminal/Non-CriminalNo                                                                                                    |                                                   |                             |                      |                                                                  |                         |         |                   |              |                             |                   |
| AllowanceEligibleAttainment Age01/07/2020Civil Service AnnuitantNoMedicaid EligibilityNoCriminal/Non-CriminalNo                                                                                                    |                                                   | Medicare Eli                | gibility             |                                                                  | Peculte                 |         |                   |              |                             |                   |
| Attainment Age01/07/2020Civil Service AnnuitantNoMedicaid EligibilityNoCriminal/Non-CriminalNo                                                                                                    |                                                   | Category                    |                      |                                                                  | Fligible                |         |                   |              |                             |                   |
| Civil Service AnnuitantNoMedicaid EligibilityNoCriminal/Non-CriminalNo                                                                                                    |                                                   | Attainment 4                | lae                  |                                                                  |                         |         |                   |              |                             |                   |
| Medicaid Eligibility No<br>Criminal/Non-Criminal No                                                                                                    |                                                   | Civil Service               | Annuitant            |                                                                  | No                      |         |                   |              |                             |                   |
| Criminal/Non-Criminal No                                                                                                    |                                                   | Medicaid Eli                | aibility             |                                                                  | No                      |         |                   |              |                             |                   |
|                                                                                                    |                                                   | Criminal/Nor                | a-Criminal           |                                                                  | No                      |         |                   |              |                             |                   |
|                                                                                                    |                                                   | Chininai/NOI                |                      |                                                                  |                         |         |                   |              |                             |                   |
|                                                                                                    |                                                   |                             |                      |                                                                  |                         |         |                   |              | group                       | Proven. Design. S |

#### Periods of Insured Status

| Туре     | Date First Insured |
|----------|--------------------|
| Medicare | 01/01/2020         |

#### Insured Status

| Fully Insured | Total Quarters of Coverage Earned | MQGE Quarters |
|---------------|-----------------------------------|---------------|
| Yes           | 40                                | Yes           |

#### Group Health Plan

| Plan Type         | Coverage   | Coverage   | Employment | Employment |
|-------------------|------------|------------|------------|------------|
|                   | Start Date | Stop Date  | Start Date | Stop Date  |
| Group Health Plan | 09/2019    | Continuing | 09/2019    | Continuing |

#### Computational Yearly Earnings

QCs = Quarters of Coverage, C = Covered, N = Non Covered, L = LAG, M = Military, R = Railroad, F = MQGE

✓ Show more info

| Year | Taxed Social<br>Security<br>Earnings | Taxed<br>Medicare<br>Earnings | QC's | Year | Taxed Social<br>Security<br>Earnings | Taxed<br>Medicare<br>Earnings | QC's | Year | Taxed Social<br>Security<br>Earnings | Taxed<br>Medicare<br>Earnings | QC's |
|------|--------------------------------------|-------------------------------|------|------|--------------------------------------|-------------------------------|------|------|--------------------------------------|-------------------------------|------|
| 1976 | \$45,000.00                          | \$0.00                        | CCNC | 1996 | \$40,000.00                          | \$0.00                        | CCNC | 2016 | \$35,000.00                          | \$500.00                      | CCFC |
| 1977 | \$40,000.00                          | \$0.00                        | CCNN | 1997 | \$35,000.00                          | \$0.00                        | CCNN | 2017 | \$40,000.00                          | \$1,200.00                    | CCFF |
| 1978 | \$45,000.00                          | \$0.00                        | CCCC | 1998 | \$35,000.00                          | \$0.00                        | CCCC | 2018 | \$38,000.00                          | \$600.00                      | CCFC |
| 1979 | \$40,000.00                          | \$0.00                        | NNNN | 1999 | \$40,000.00                          | \$0.00                        | NNNN | 2019 |                                      |                               |      |
| 1980 | \$45,000.00                          | \$0.00                        | CCNC | 2000 | \$45,000.00                          | \$0.00                        | CCNC | 2020 |                                      |                               |      |
| 1981 | \$35,000.00                          | \$0.00                        | CCNC | 2001 | \$40,000.00                          | \$0.00                        | cccc |      |                                      |                               |      |
| 1982 | \$45,000.00                          | \$0.00                        | CCNN | 2002 | \$35,000.00                          | \$0.00                        | CCCC |      |                                      |                               |      |
| 1983 | \$35,000.00                          | \$0.00                        | cccc | 2003 | \$35,000.00                          | \$0.00                        | cccc |      |                                      |                               |      |
| 1984 | \$35,000.00                          | \$0.00                        | NNNN | 2004 | \$35,000.00                          | \$0.00                        | CCNN |      |                                      |                               |      |
| 1985 | \$45,000.00                          | \$0.00                        | CCNC | 2005 | \$35,000.00                          | \$0.00                        | CCNC |      |                                      |                               |      |
| 1986 | \$35,000.00                          | \$0.00                        | CCNC | 2006 | \$35,000.00                          | \$0.00                        | CCNC |      |                                      |                               |      |
| 1987 | \$45,000.00                          | \$0.00                        | CCNN | 2007 | \$35,000.00                          | \$0.00                        | CCNN |      |                                      |                               |      |
| 1988 | \$40,000.00                          | \$0.00                        | cccc | 2008 | \$40,000.00                          | \$0.00                        | cccc |      |                                      |                               |      |
| 1989 | \$35,000.00                          | \$0.00                        | NNNN | 2009 | \$35,000.00                          | \$0.00                        | NNNN |      |                                      |                               |      |
| 1990 | \$45,000.00                          | \$0.00                        | CCNC | 2010 | \$40,000.00                          | \$0.00                        | CCNC |      |                                      |                               |      |
| 1991 | \$35,000.00                          | \$0.00                        | CCNC | 2011 | \$35,000.00                          | \$0.00                        | CCNC |      |                                      |                               |      |
| 1992 | \$40,000.00                          | \$0.00                        | CCNN | 2012 | \$35,000.00                          | \$0.00                        | CCNN |      |                                      |                               |      |
| 1993 | \$35,000.00                          | \$0.00                        | cccc | 2013 | \$40,000.00                          | \$0.00                        | cccc |      |                                      |                               |      |
| 1994 | \$35,000.00                          | \$0.00                        | NNNN | 2014 | \$35,000.00                          | \$0.00                        | cccc |      |                                      |                               |      |
| 1995 | \$45,000.00                          | \$0.00                        | CCNC | 2015 | \$40,000.00                          | \$2,000.00                    | CCFC |      |                                      |                               |      |

Next Previous Exit

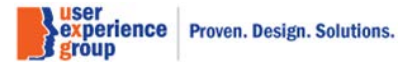

# 60. Attestation and Printing – No previous record

| Consolidated Claims Experience                    |                                  |                               |                      |                      |             | John Doe 🔻 |
|---------------------------------------------------|----------------------------------|-------------------------------|----------------------|----------------------|-------------|------------|
| 🐴 Go To 🛛 👻                                       |                                  |                               |                      |                      |             |            |
| Development                                       |                                  |                               |                      |                      |             |            |
| Claim Social Security Number (SSN)<br>123-45-6789 | Claimant Name<br>Jordan Wrangler | Claimant Socia<br>123-45-6789 | al Security Numbe    | r (SSN)              |             |            |
| Development                                       | Attestation and Print            | ting                          |                      |                      |             |            |
| Attestation and Printing                          | * Indicates required information | n                             |                      |                      |             |            |
| Development Worksheet                             | Must select "Add Signature an    | d Attestation" belov          | v to complete the si | gnature and attestat | ion process |            |
| Person Statement                                  | Claim Type                       | Signature Type                | Signature Date       | Attestation Date     | Attested By |            |
| Report of Contact                                 | Medicare                         |                               |                      |                      |             |            |
|                                                   | Add Signature and Attestation    | n                             |                      |                      |             |            |

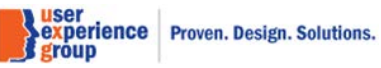

# 61. Attestation and Printing – No previous record: add oral signature

| Add Attestation                                                                                                    |
|----------------------------------------------------------------------------------------------------|
| * Indicates required information                                                                                                    |
| Claims                                                                                                    |
| Claim Type                                                                                                    |
| Medicare                                                                                                    |
|                                                                                                    |
| * Signature Type                                                                                                    |
| Oral                                                                                                    |
|                                                                                                    |
|                                                                                                    |
| () End of the Interview - Review of printed output. You will receive a printed summary copy of the information being used to process your/or name of child(ren)'s application to retain for your records. Do you understand that you must review all of this information carefully and let us know right away if anything needs to be corrected OR if any of the information changes?" |
| Claimant' affirmation of intent to file and understanding of penalty clause                                                                                                    |
| *Do you understand that the information you provided will be used to process your application for benefits?                                                                                                    |
| Yes                                                                                                    |
|                                                                                                    |
| *Do you declare under penalty of perjury that this information is true and correct and to the best of your knowledge?                                                                                                    |
| Yes                                                                                                    |
|                                                                                                    |
| Individual signature date for applicant<br>01/30/2020                                                                                                    |
| Employee Attestation                                                                                                    |
|                                                                                                    |
| V I hearby declare that individual signed the application.                                                                                                    |
|                                                                                                    |
|                                                                                                    |
| Save Cancel                                                                                                    |
|                                                                                                    |
|                                                                                                    |

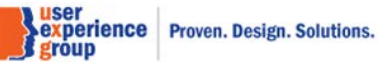

# 62. Attestation and Printing – Oral signature added

| Co | nsolidated Claims Experience                      |                                                         |                               |                     |                       |              | John Doe 🗸 |
|----|---------------------------------------------------|---------------------------------------------------------|-------------------------------|---------------------|-----------------------|--------------|------------|
| 4  | So To 👻                                           |                                                         |                               |                     |                       |              |            |
| D  | evelopment                                        |                                                         |                               |                     |                       |              |            |
|    | Claim Social Security Number (SSN)<br>123-45-6789 | <b>Claimant Name</b><br>Jordan Wrangler                 | Claimant Socia<br>123-45-6789 | al Security Numbe   | r (SSN)               |              |            |
| ſ  | Development                                       | Attestation and Prir                                    | nting                         |                     |                       |              |            |
| •  | Attestation and Printing                          | Attestation<br>Must select "Add Signature a             | and Attestation" below        | v to complete the s | ignature and attestat | tion process |            |
|    | Development Worksheet                             | Claim Type                                              | Signature Type                | Signature Date      | Attestation Date      | Attested By  |            |
|    | Person Statement                                  | Medicare                                                | Oral                          | 01/30/2020          | 01/30/2020            | Packer, S    |            |
|    | Report of Contact                                 |                                                         |                               |                     |                       |              |            |
|    |                                                   | Documents to be printe<br>All the documents listed belo | ed<br>ow must be printed.     |                     |                       |              |            |
|    |                                                   | Documents                                               |                               | Stor                | ed Date               |              |            |
|    |                                                   | Application Summary (sign                               | ed)                           |                     |                       |              |            |
|    |                                                   | Receipt                                                 |                               |                     |                       |              |            |
|    |                                                   | Reporting Responsibility                                |                               |                     |                       |              |            |
|    |                                                   | 1 Print. Clicking "Next" w                              | vill preview document         | ts to be printed    |                       |              |            |
|    |                                                   | Next Previous E                                         | Exit                          |                     |                       |              |            |

experience group Proven. Design. Solutions.

CCE Medicare Only Screen Package V 3.0 June 18, 2020

Page 86 of 101

#### 63. Attestation and Printing – Print unsigned application (Ink signature)

| Add Attestation                  |                                                              |  |
|----------------------------------|--------------------------------------------------------------|--|
| * Indicates required information |                                                              |  |
| Claims                           |                                                              |  |
| Claim Type                       |                                                              |  |
| Medicare                         |                                                              |  |
| *Signature Type Oral Ink         |                                                              |  |
| By clicking Save, you will print | the unsigned Medicare Only application to the local printer. |  |
| Save                             |                                                              |  |

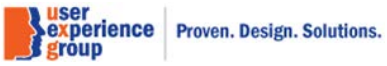

#### 64. Attestation and Printing – View after printing unsigned application

| С | onso              | lidated Claims Experience            | 9         |                                  |                                      |                      |                      |             | John Doe 🗸 |
|---|-------------------|--------------------------------------|-----------|----------------------------------|--------------------------------------|----------------------|----------------------|-------------|------------|
| ł | *                 | Go To                                | -         |                                  |                                      |                      |                      |             |            |
| D | )ev               | elopment                             |           |                                  |                                      |                      |                      |             |            |
|   | <b>Cla</b><br>123 | im Social Security Numl<br>8-45-6789 | ber (SSN) | Claimant Name<br>Jordan Wrangler | <b>Claimant Socia</b><br>123-45-6789 | al Security Number   | r (SSN)              |             |            |
|   | De                | velopment                            |           | Attestation and F                | Printing                             |                      |                      |             |            |
|   | A                 | ttestation and Printing              |           | Attestation                      | ire and Attestation" holes           | u ta complete the ci | anoturo and attactor | ion process |            |
|   | D                 | evelopment Worksheet                 |           |                                  |                                      | v to complete the si |                      | ion process |            |
|   | P                 | erson Statement                      |           | Claim Type                       | Signature Type                       | Signature Date       | Attestation Date     | Attested By | _          |
|   | R                 | eport of Contact                     |           | Medicare                         | ШК                                   |                      |                      |             |            |
|   |                   |                                      |           | Edit Signature and Attes         | station                              |                      |                      |             |            |
|   |                   |                                      |           | Documents                        |                                      | Stored Date          | )                    |             |            |
|   |                   |                                      |           | Medicare Application (u          | insigned)                            | 01/25/2020           |                      |             |            |
|   |                   |                                      |           | Next Previous                    | Exit                                 |                      |                      |             |            |

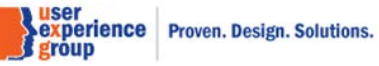

# 65. Attestation and Printing – Edit ink signature

| Add Attestation                                            |  |
|------------------------------------------------------------|--|
| * Indicates required information                           |  |
| Claims                                                     |  |
| Claim Type                                                 |  |
| Medicare                                                   |  |
| * Signature Type                                           |  |
| O Oral                                                     |  |
| ⊙ Ink                                                      |  |
| *Date SSA received signed application                      |  |
| 1/30/2020                                                  |  |
| mm/dd/yyyy                                                 |  |
| Employee Attestation                                       |  |
| ✓*I hearby declare that individual signed the application. |  |
|                                                            |  |
| Save Cancel                                                |  |

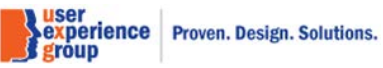

#### 66. Attestation and Printing – View after Ink signature is added

| Consolidated Claims Experience                    |                                               |                               |                   |                  |             | John Doe 🔻 |
|---------------------------------------------------|-----------------------------------------------|-------------------------------|-------------------|------------------|-------------|------------|
| 🖀 Go To 🛛 👻                                       |                                               |                               |                   |                  |             |            |
| Development                                       |                                               |                               |                   |                  |             |            |
| Claim Social Security Number (SSN)<br>123-45-6789 | Claimant Name<br>Jordan Wrangler              | Claimant Socia<br>123-45-6789 | al Security Numbe | er (SSN)         |             |            |
| Development                                       | Attestation and P                             | Printing                      |                   |                  |             |            |
| Attestation and Printing                          | Attestation                                   |                               |                   |                  | r           |            |
| Development Worksheet                             | Must select "Add Signatu                      | Signature Type                | Signature Date    | Attestation Date | Attested By |            |
| Person Statement                                  | Medicare                                      |                               | 01/30/2020        | 01/30/2020       | Packer S    |            |
| Report of Contact                                 | modicaro                                      |                               | 01100/2020        | 0110012020       |             |            |
|                                                   | Document printed                              |                               |                   |                  |             |            |
|                                                   | Documents                                     |                               | Sto               | ored Date        |             |            |
|                                                   | Medicare Only Applicati                       | ion (unsigned)                | 01/               | 25/2020          |             |            |
|                                                   | Documents to be pr<br>All the documents below | inted<br>must be printed.     |                   |                  |             |            |
|                                                   | Documents                                     |                               | Stor              | ed Date          |             |            |
|                                                   | Application Summary (s                        | signed)                       |                   |                  |             |            |
|                                                   | Receipt                                       |                               |                   |                  |             |            |
|                                                   | Reporting Responsibilit                       | у                             |                   |                  |             |            |
|                                                   | 1 Print. Clicking "Nex                        | t" will preview document      | is to be printed  |                  |             |            |
|                                                   | Next Previous                                 | Exit                          |                   |                  |             |            |

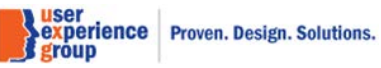

Page 90 of 101

#### 67. Attestation and Printing – Query mode: Oral signature

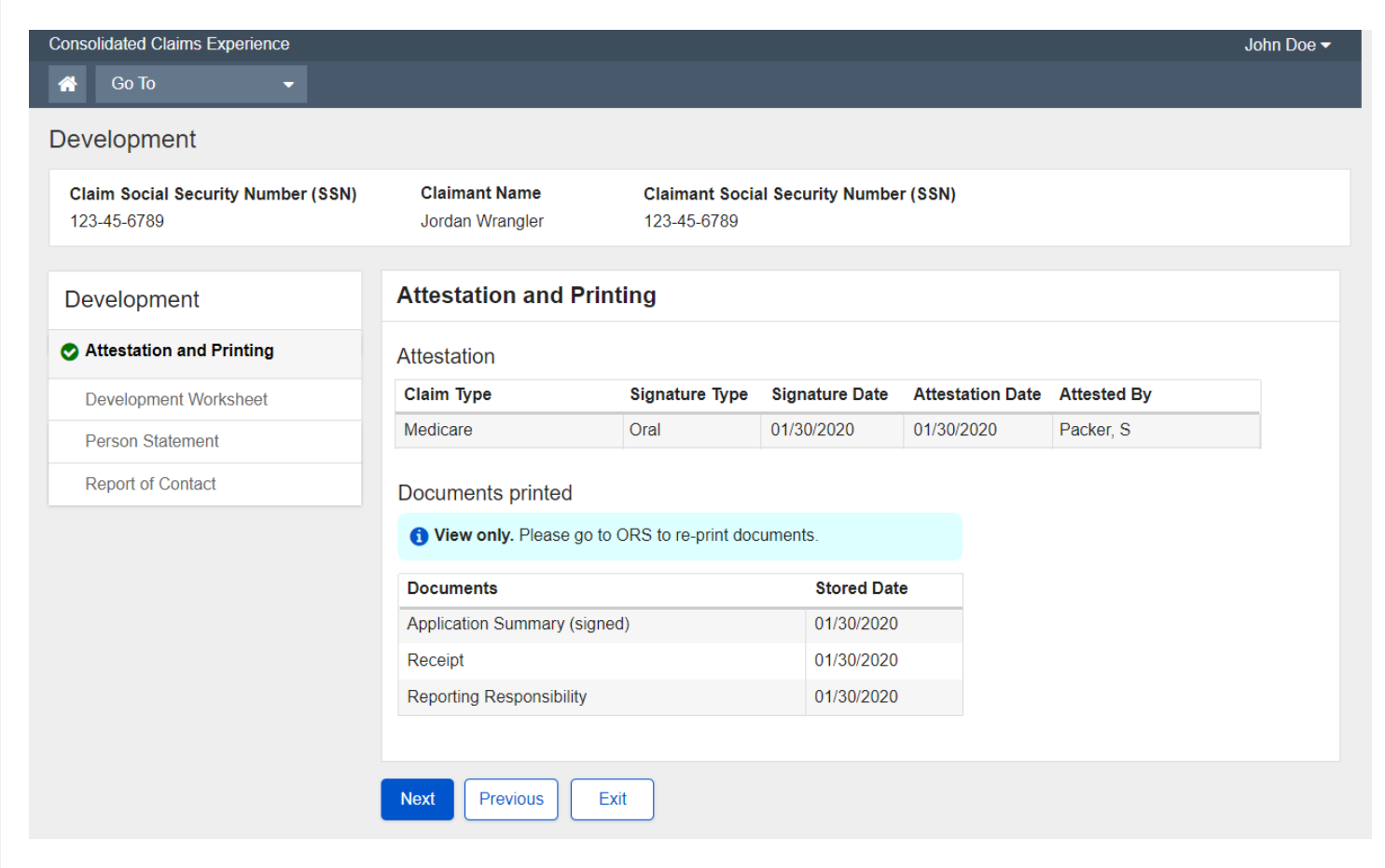

#### 68. Attestation and Printing – Query mode: Ink signature

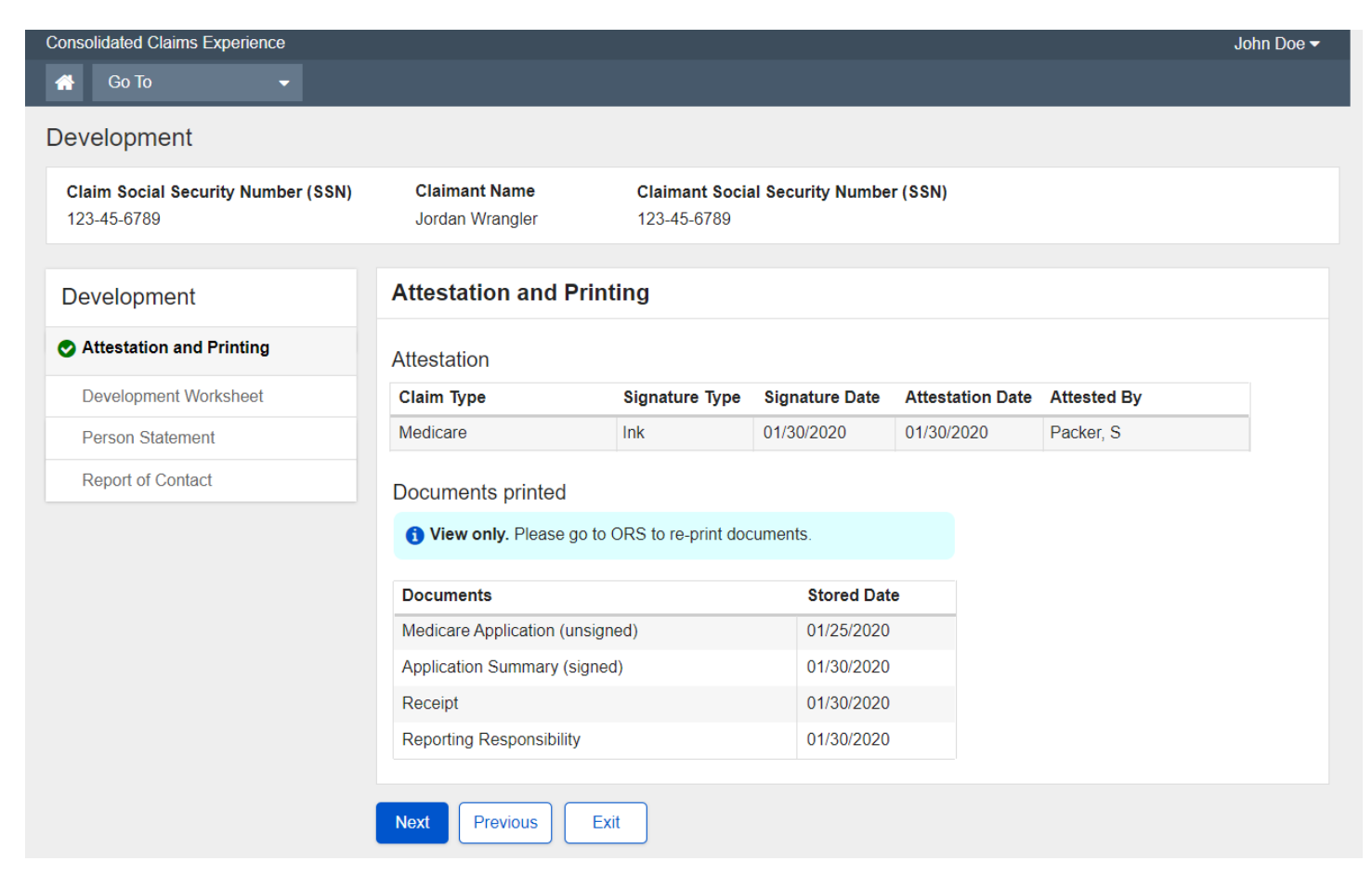

Page 92 of 101

Proven. Design. Solutions.

## 69. Attestation and Printing (Amended Application) – Default View

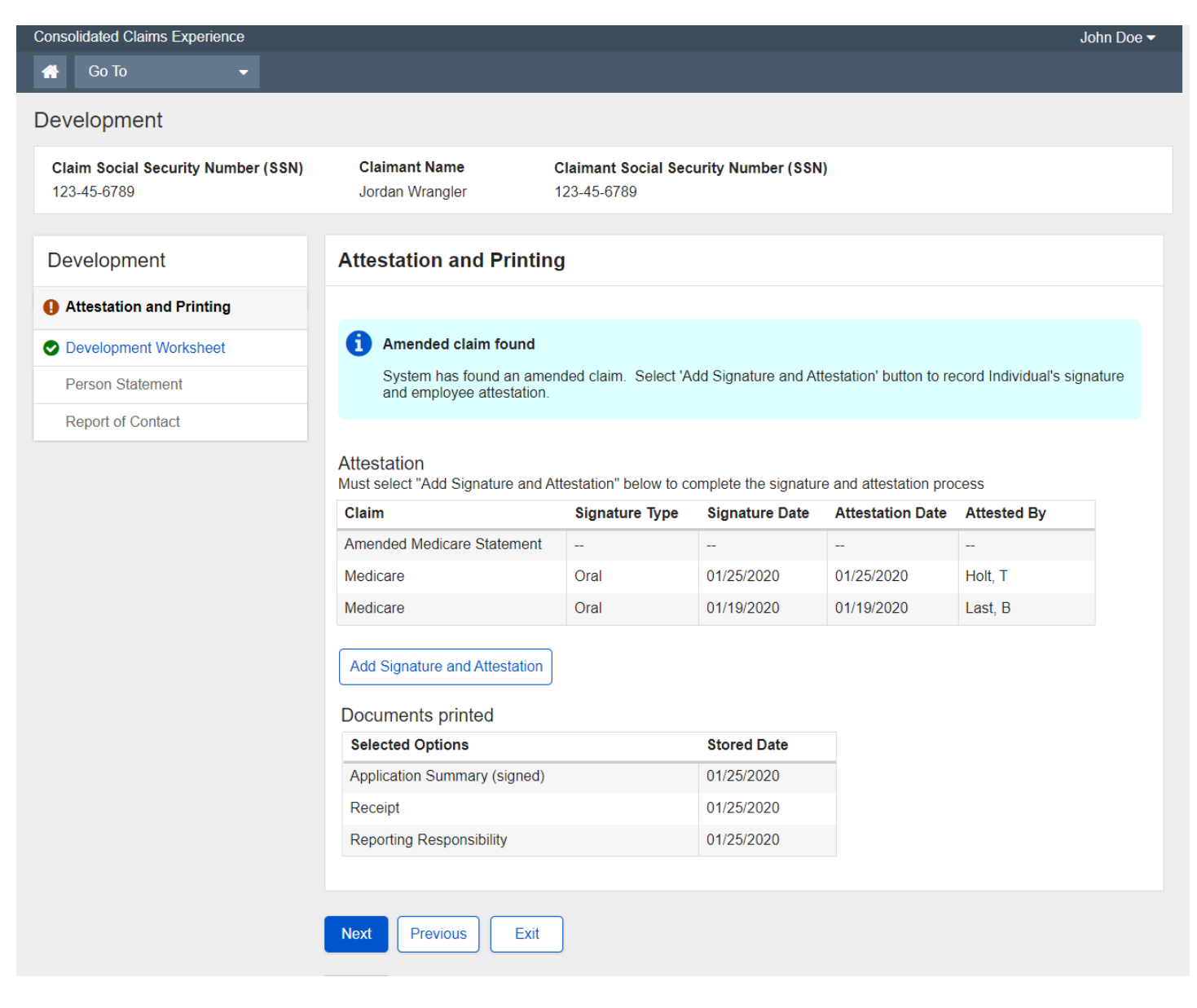

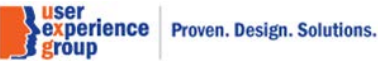

CCE Medicare Only Screen Package V 3.0 June 18, 2020

Page 93 of 101

#### 70. Attestation and Printing (Amended Application) – Add oral signature & Attestation

| Add Attestation                                                                                                    |
|----------------------------------------------------------------------------------------------------|
| * Indicates required information                                                                                                    |
| Claims                                                                                                    |
| Claim Type                                                                                                    |
| Amended Medicare Statement                                                                                                    |
| *Signature Type                                                                                                    |
| Oral                                                                                                    |
| O Ink                                                                                                    |
| () End of the Interview - Review of printed output. You will receive a printed summary copy of the information being used to process your/or name of child(ren)'s application to retain for your records. Do you understand that you must review all of this information carefully and let us know right away if anything needs to be corrected OR if any of the information changes?" |
| Claimant' affirmation of intent to file and understanding of penalty clause                                                                                                    |
| * Do you understand that the information you provided will be used to process your application for benefits? Ves                                                                                                    |
| * Do you declare under penalty of perjury that this information is true and correct and to the best of your knowledge?                                                                                                    |
| Ves                                                                                                    |
| Individual signature date for applicant<br>01/27/2020                                                                                                    |
| Employee Attestation                                                                                                    |
| ✓*I hearby declare that individual signed the application.                                                                                                    |
| Save Cancel                                                                                                    |

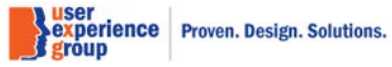

# 71. Attestation and Printing (Amended Application) – View after Oral Signature and Attestation

| Consolidated Claims Experience                    |                                                           |                                    |                      |                       |             |
|---------------------------------------------------|-----------------------------------------------------------|------------------------------------|----------------------|-----------------------|-------------|
| 👚 Go To 👻                                         |                                                           |                                    |                      |                       |             |
| Development                                       |                                                           |                                    |                      |                       |             |
| Claim Social Security Number (SSN)<br>123-45-6789 | Claimant Name<br>Jordan Wrangler                          | Claimant Social Sec<br>123-45-6789 | curity Number (SSN   | )                     |             |
| Development                                       | Attestation and Printin                                   | ng                                 |                      |                       |             |
| Attestation and Printing                          |                                                           |                                    |                      |                       |             |
| Oevelopment Worksheet                             | Attestation                                               |                                    |                      |                       |             |
| Person Statement                                  | Must select "Add Signature and                            | Attestation" below to c            | omplete the signatur | e and attestation pro | Attested By |
| Report of Contact                                 | Amended Medicare Statement                                | Oral                               | 01/27/2020           | 01/27/2020            | Lee, A      |
|                                                   | Medicare                                                  | Oral                               | 01/25/2020           | 01/25/2020            | Holt, A     |
|                                                   | Medicare                                                  | Oral                               | 01/19/2020           | 01/19/2020            | Last, B     |
|                                                   | Documents to be printed<br>All the documents listed below | must be printed.                   |                      |                       |             |
|                                                   | Documents                                                 |                                    | Stored Dat           | e                     |             |
|                                                   | Amended Medicare Statement                                | (signed)                           |                      |                       |             |
|                                                   | 1 Print. Clicking "Next" will p                           | review amendment to                | be printed.          |                       |             |
|                                                   |                                                           |                                    |                      |                       |             |
|                                                   | Novt Provious Evit                                        |                                    |                      |                       |             |
|                                                   |                                                           |                                    |                      |                       |             |

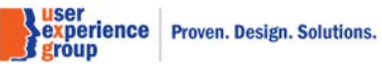

# 72. Attestation and Printing (Amended Application) – Add ink signature and Printing

| Add Attestation                                                                                                    |
|----------------------------------------------------------------------------------------------------|
| * Indicates required information                                                                                                    |
| Claims                                                                                                    |
| Claim Type                                                                                                    |
| Amended Medicare Statement                                                                                                    |
| <ul> <li>Signature Type</li> <li>Oral</li> <li>Ink</li> <li>By clicking Save, you will print the unsigned Medicare Only application to the local printer.</li> </ul> |
| Save Cancel                                                                                                    |

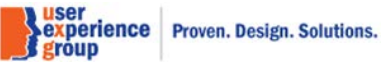

CCE Medicare Only Screen Package V 3.0 June 18, 2020

Page 96 of 101

# 73. Attestation and Printing (Amended Application) – View after printing unsigned Amended Medicare Statement

| consolidated Claims Experience                    |                                                                                                    |                                                                                                 |                                                                                   |                                                                                                    | J                                             |
|---------------------------------------------------|----------------------------------------------------------------------------------------------------|-------------------------------------------------------------------------------------------------|-----------------------------------------------------------------------------------|----------------------------------------------------------------------------------------------------|-----------------------------------------------|
| 🐣 Go To 🛛 👻                                       |                                                                                                    |                                                                                                 |                                                                                   |                                                                                                    |                                               |
| Development                                       |                                                                                                    |                                                                                                 |                                                                                   |                                                                                                    |                                               |
| Claim Social Security Number (SSN)<br>123-45-6789 | Claimant Name<br>Jordan Wrangler                                                                                                    | Claimant Social Sec<br>123-45-6789                                                              | curity Number (SSN                                                                | )                                                                                                    |                                               |
| Development                                       | Attestation and Printin                                                                                                    | g                                                                                               |                                                                                   |                                                                                                    |                                               |
| Attestation and Printing                          |                                                                                                    |                                                                                                 |                                                                                   |                                                                                                    |                                               |
| Development Worksheet                             | Amended claim found                                                                                                    |                                                                                                 |                                                                                   |                                                                                                    |                                               |
|                                                   | Amenaca ciaini iouna                                                                                                    |                                                                                                 |                                                                                   |                                                                                                    |                                               |
| Person Statement                                  | System has found an amer<br>and employee attestation                                                                                                    | nded claim. Select 'E                                                                           | dit Signature and At                                                              | testation' button to re                                                                                    | cord Individual's sign                        |
| Person Statement<br>Report of Contact             | System has found an amer<br>and employee attestation.                                                                                                    | nded claim. Select 'E                                                                           | dit Signature and At                                                              | testation' button to re                                                                                    | cord Individual's sign                        |
| Person Statement<br>Report of Contact             | System has found an amer<br>and employee attestation.<br>Attestation<br>Must select "Add Signature and A                                                                                                    | nded claim. Select 'E                                                                           | dit Signature and At                                                              | testation' button to re                                                                                    | cord Individual's sign                        |
| Person Statement<br>Report of Contact             | Attestation<br>Must select "Add Signature and A                                                                                                    | nded claim. Select 'E<br>ttestation" below to c<br><b>Signature Type</b>                        | idit Signature and At<br>omplete the signatur<br>Signature Date                   | testation' button to re<br>e and attestation pro<br>Attestation Date                                       | cord Individual's sign<br>cess<br>Attested By |
| Person Statement<br>Report of Contact             | Attestation<br>Must select "Add Signature and A<br>Claim<br>Amended Medicare Statement                                                                                                    | nded claim. Select 'E<br>ttestation" below to c<br><b>Signature Type</b><br>Ink                 | dit Signature and At<br>omplete the signatur<br>Signature Date                    | e and attestation pro Attestation Date                                                                     | cord Individual's sign<br>cess<br>Attested By |
| Person Statement<br>Report of Contact             | Attestation<br>Must select "Add Signature and A<br>Claim<br>Amended Medicare Statement<br>Medicare                                                                                                    | ttestation" below to c<br>Signature Type<br>Ink<br>Oral                                         | idit Signature and At<br>omplete the signatur<br>Signature Date<br><br>01/25/2020 | e and attestation pro Attestation Date 01/25/2020                                                          | cess Attested By Holt, T                      |
| Person Statement<br>Report of Contact             | Attestation<br>Must select "Add Signature and A<br>Claim<br>Amended Medicare Statement<br>Medicare<br>Medicare                                                                                                    | ttestation" below to c<br><b>Signature Type</b><br>Ink<br>Oral<br>Oral                          | dit Signature and At<br>signature Date<br><br>01/25/2020<br>01/19/2020            | testation' button to re       and attestation pro       Attestation Date       01/25/2020       01/19/2020 | Cess Attested By Holt, T Last, B              |
| Person Statement<br>Report of Contact             | Attestation<br>Must select "Add Signature and A<br>Claim<br>Amended Medicare Statement<br>Medicare<br>Medicare<br>Edit Signature and Attestation                                                                                                    | ttestation" below to c<br><b>Signature Type</b><br>Ink<br>Oral<br>Oral                          | dit Signature and At<br>Signature Date<br><br>01/25/2020<br>01/19/2020            | testation' button to re       and attestation pro       Attestation Date       01/25/2020       01/19/2020 | cess Attested By Holt, T Last, B              |
| Person Statement<br>Report of Contact             | Attestation<br>Must select "Add Signature and A<br>Claim<br>Amended Medicare Statement<br>Medicare<br>Medicare<br>Edit Signature and Attestation<br>Documents to be printed                                                                                      | ttestation" below to c<br><b>Signature Type</b><br>Ink<br>Oral<br>Oral                          | dit Signature and At<br>Signature Date<br>01/25/2020<br>01/19/2020                | e and attestation pro Attestation Date 01/25/2020 01/19/2020                                               | cess<br>Attested By<br><br>Holt, T<br>Last, B |
| Person Statement<br>Report of Contact             | Attestation<br>System has found an amer<br>and employee attestation.<br>Attestation<br>Must select "Add Signature and A<br>Claim<br>Amended Medicare Statement<br>Medicare<br>Medicare<br>Edit Signature and Attestation<br>Documents to be printed<br>Documents | nded claim. Select 'E<br>ttestation" below to c<br><b>Signature Type</b><br>Ink<br>Oral<br>Oral | dit Signature and At<br>Signature Date<br>01/25/2020<br>01/19/2020<br>Stored Date | e and attestation pro Attestation Date 01/25/2020 01/19/2020                                               | cess Attested By Holt, T Last, B              |

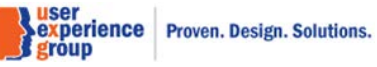

# 74. Attestation and Printing (Amended Application) – Edit signed ink signature

| Automation and Enhang                                      |
|------------------------------------------------------------|
| Add Attestation                                            |
| * Indicates required information                           |
| Claims                                                     |
| Claim Type                                                 |
| Amended Medicare Statement                                 |
|                                                            |
| * Signature Type                                           |
| O Oral                                                     |
| ⊙ Ink                                                      |
|                                                            |
| * Data SSA received explication                            |
|                                                            |
| mm/dd/yyyyy                                                |
|                                                            |
| Employee Attestation                                       |
| ✓*I hearby declare that individual signed the application. |
|                                                            |
|                                                            |
| Save Cancel                                                |
|                                                            |

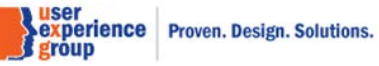

#### 75. Attestation and Printing (Amended Application) – View after receiving ink signature

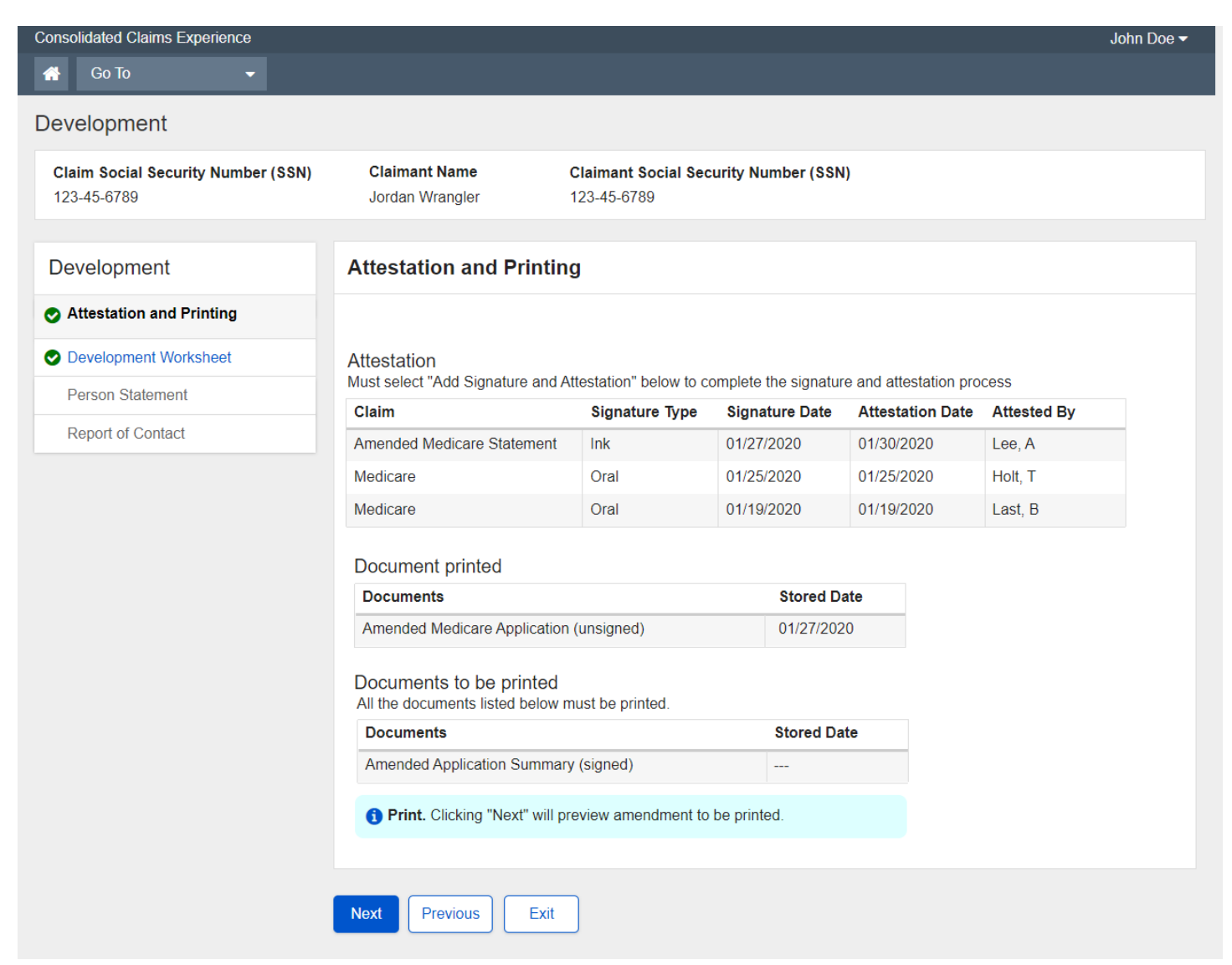

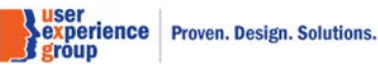

CCE Medicare Only Screen Package V 3.0 June 18, 2020

Page 99 of 101

## 76. Attestation and Printing (Amended Application) – Query mode (Oral signature)

| Consolidated Claims Experience                    |                                                                                                    |                |                |                  |             | John Do |
|---------------------------------------------------|----------------------------------------------------------------------------------------------------|----------------|----------------|------------------|-------------|---------|
| 👚 Go To 👻                                         |                                                                                                    |                |                |                  |             |         |
| Development                                       |                                                                                                    |                |                |                  |             |         |
| Claim Social Security Number (SSN)<br>123-45-6789 | Claimant NameClaimant Social Security Number (SSN)Jordan Wrangler123-45-6789                        |                |                |                  |             |         |
| Development                                       | Attestation and Printin                                                                             | ng             |                |                  |             |         |
| Attestation and Printing                          | Attestation                                                                                         |                |                |                  |             |         |
| Development Worksheet                             | Must select "Add Signature and Attestation" below to complete the signature and attestation process |                |                |                  |             |         |
| Person Statement                                  | Claim                                                                                               | Signature Type | Signature Date | Attestation Date | Attested By |         |
| Report of Contact                                 | Amended Medicare Statement                                                                          | Oral           | 01/27/2020     | 01/27/2020       | Lee, A      |         |
|                                                   | Medicare                                                                                            | Oral           | 01/25/2020     | 01/25/2020       | Holt, A     |         |
|                                                   | Medicare                                                                                            | Oral           | 01/19/2020     | 01/19/2020       | Last, B     |         |
|                                                   | Documents printed                                                                                   |                |                |                  |             |         |
|                                                   | <b>1</b> View only. Please go to ORS to re-print documents.                                         |                |                |                  |             |         |
|                                                   | Documents                                                                                           |                |                |                  |             |         |
|                                                   | Amended Medicare Application (signed)                                                               |                | 01/27/2020     |                  |             |         |
|                                                   |                                                                                                    |                |                |                  |             |         |
|                                                   |                                                                                                    | _              |                |                  |             |         |
|                                                   | Next Previous Exit                                                                                  |                |                |                  |             |         |

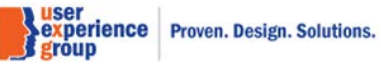

## 77. Attestation and Printing (Amended Application) – Query mode (Ink signature)

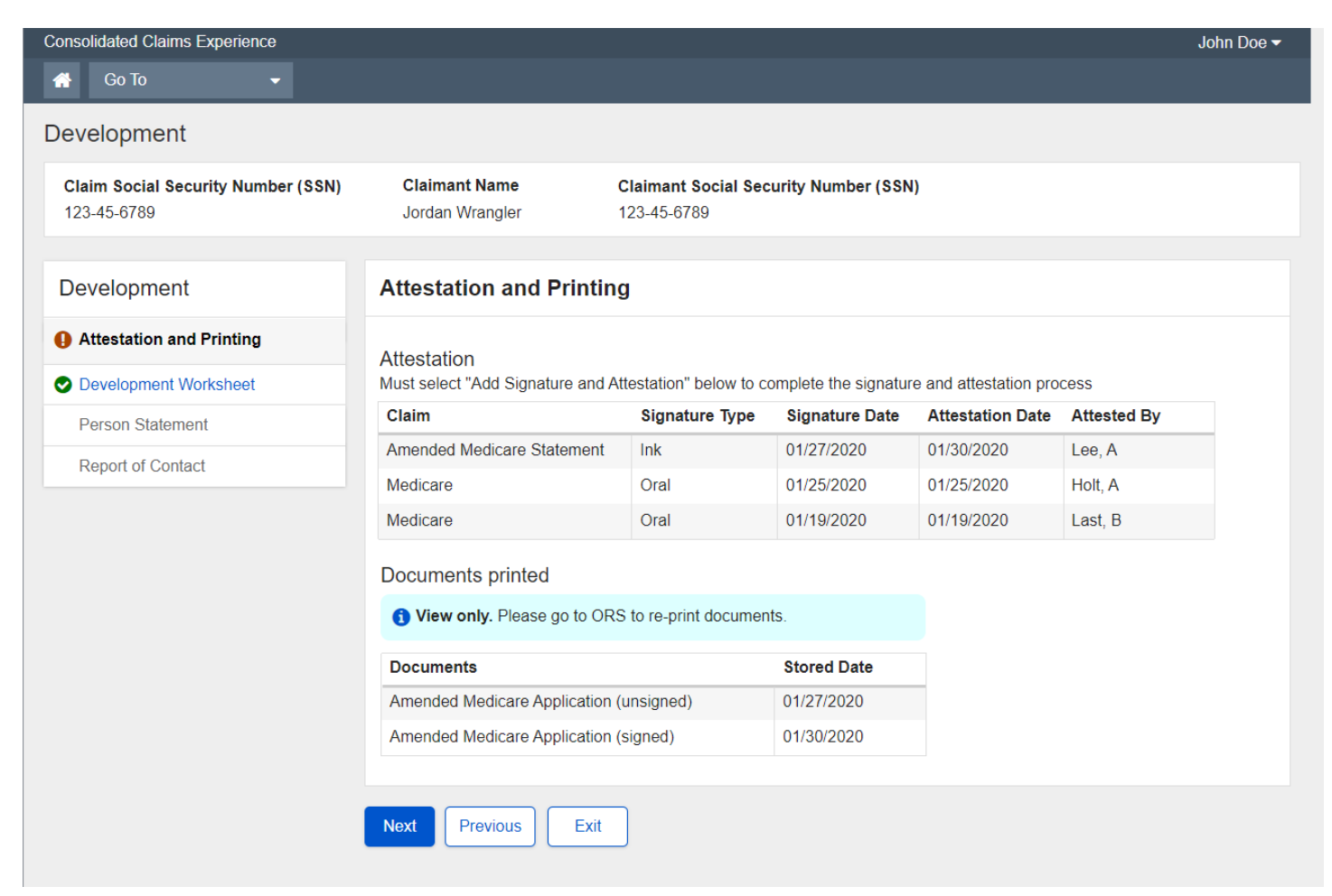

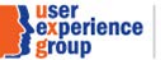

Proven. Design. Solutions.

CCE Medicare Only Screen Package V 3.0 June 18, 2020

Page 101 of 101